# HP Photosmart A320 series

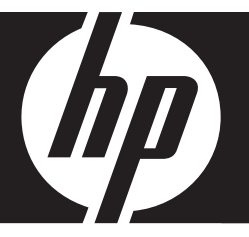

# 使用者指南 사용자 설명서 **使用手册** User Guide

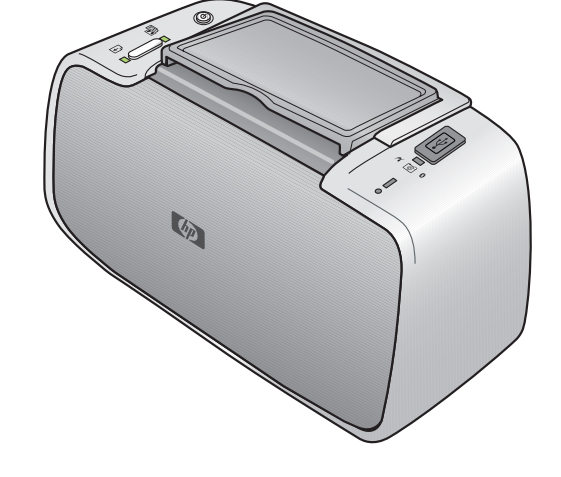

#### 惠普公司通告

本文件中包含的資訊如有變更,恕不另行通知。

版權所有,翻印必究。 除版權法允許之外,未經惠普事先書面許可,不得對本手冊進行複製、改編或翻譯。HP 產品及服務隨附的保固是此類產 品及服務的唯一明示保固。 不應將此處的任何資訊視為附加保固。 HP 對本手冊所包含的任何技術或編輯錯誤或遺漏不負任何責任。 著作權 © 2007 Hewlett-Packard Development Company, L.P.。

者作權 @ 2007 Hewlett-Packard Development Company, L.P.。

Windows、Windows 2000 和 Windows XP 是 Microsoft Corporation 在美國的註冊商標。

Windows Vista 是 Microsoft Corporation 在美國和/或其他國家/地區的註冊商標或商標。

Intel 和 Pentium 是 Intel Corporation 或其子公司在美國和其他國家/地區的商標或註冊商標。

Bluetooth 商標屬於其所有者, 惠普公司已獲得使用該商標的授權。

Hewlett-Packard Company 공지 사항

이 문서에 포함된 정보는 통보 없이 변경될 수 있습니다.

All rights reserved, 저작권법에 의해 허용되는 경우를 제외하고는 Hewlett-Packard의 사전 서면 허가 없이 이 자료를 복제, 개조 또는 번역할 수 없습니다. HP 제품 및 서비스에 대한 유일한 보증은 해당 제품 및 서비스와 함께 제공되는 명시적 보증문에 설명되어 있습니다. 여기에 있는 어떤 내용도 추가 보증을 구성하는 것으로 해석해서는 안 됩니다. HP는 여기에 포함된 기술적 또는 편집상의 오류나 생략에 대해 책임지지 않습니다. © 2007 Hewlett-Packard Development Company, L.P.

Windows, Windows 2000 및 Windows XP는 미국에서 Microsoft Corporation의 등록 상표입니다.

Windows Vista는 미국 및/또는 기타 국가에서 Microsoft Corporation의 상표 또는 등록 상표입니다.

Intel 및 Pentium은 미국 및 기타 국가에서 Intel Corporation 또는 지사의 상표 또는 등록 상표입니다.

Bluetooth 상표는 해당 소유자의 소유이며 Hewlett-Packard Company는 라이센스 하에 이를 사용합니다.

#### 惠普公司通知

本文档所含信息如有更改,恕不另行通知。

保留所有权利。 未经惠普公司事先书面许可,严禁复制、改编或翻译本文档,除非版权法许可。HP 产品和服务的唯一保证在该产品或服务附带 的明示保修声明中列出。 本文档所包含的任何信息都不应理解为附加保证。 对于本文件所含任何技术、编辑错误或遗漏,HP 不承担任何责任。 版权所有 © 2007 Hewlett-Packard Development Company, L.P.。

Windows、Windows 2000 和 Windows XP 是 Microsoft Corporation 在美国的注册商标。

Windows Vista 是 Microsoft Corporation 在美国和/或其他国家(地区)的注册商标或商标。

Intel 和Pentium 是 Intel Corporation 或其在美国和其他国家(地区)的附属公司的商标或注册商标。

Bluetooth 商标归其所有者拥有,惠普公司在该公司的许可下使用此商标。

#### **Hewlett-Packard Company notices**

The information contained in this document is subject to change without notice.

All rights reserved. Reproduction, adaptation, or translation of this material is prohibited without prior written permission of Hewlett-Packard, except as allowed under copyright laws. The only warranties for HP products and services are set forth in the express warranty statements accompanying such products and services. Nothing herein should be construed as constituting an additional warranty. HP shall not be liable for technical or editorial errors or omissions contained herein.

© 2007 Hewlett-Packard Development Company, L.P.

Windows, Windows 2000, and Windows XP are U.S. registered trademarks of Microsoft Corporation.

Windows Vista is either a registered trademark or trademark of Microsoft Corporation in the United States and/or other countries.

Intel and Pentium are trademarks or registered trademarks of Intel Corporation or its subsidiaries in the United States and other countries.

The Bluetooth trademarks are owned by its proprietor and used by Hewlett-Packard Company under license.

# HP Photosmart A320 series 印表機 HP Photosmart A320 series

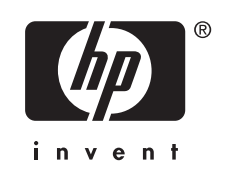

目錄

| 1 | <b>歡迎</b><br>尋找詳細資訊                                            | 7  |
|---|----------------------------------------------------------------|----|
|   | 印表機零件                                                          |    |
|   | 選購配件                                                           | 10 |
| 2 | 紙張基本資訊                                                         |    |
|   | 選擇和放入紙張                                                        | 13 |
|   | 使用 HP 進階相紙                                                     | 13 |
|   | 放入紙張                                                           | 13 |
| 3 | 列印基本資訊                                                         |    |
|   | 從 PictBridge 認證的相機列印                                           | 15 |
|   | 提升相片品質                                                         | 16 |
| 4 | 從 Bluetooth 裝置或電腦列印                                            |    |
|   | 從 Bluetooth 裝置列印                                               | 17 |
|   | 連接 Bluetooth                                                   | 17 |
|   | 列印                                                             | 17 |
|   | 從電腦列印                                                          | 17 |
|   | 將相片從相機傳輸到電腦                                                    | 18 |
|   | 關於 HP Photosmart Essential、HP Photosmart Mac 和 HP Photosmart 共 |    |
|   | 享                                                              | 18 |
| 5 | 維護和運送印表機                                                       |    |
| • | 更換列印墨匣                                                         | 19 |
|   | 去除皮膚與衣服上的黑水                                                    |    |
|   | 清潔和維護印表機                                                       |    |
|   | 清潔印表機外部                                                        | 21 |
|   | 自動清潔列印墨匣                                                       |    |
|   | 可到得做为Pr-生亡                                                     | 23 |
|   | 手動清潔列印墨匣的接點。                                                   | 24 |
|   | 校正列印墨匣                                                         | 24 |
|   | 更新 HP Photosmart 印表機驅動程式軟體                                     | 25 |
|   | 储存印表機與列印墨匣                                                     | 26 |
|   | 儲存印表機                                                          | 26 |
|   | 存放列印墨匣                                                         | 26 |
|   | 維護相紙的品質                                                        | 27 |
|   | 運送印表機                                                          | 27 |
| _ |                                                                |    |
| 6 | 疑難那將                                                           |    |

| 印表機硬體問題 |
|---------|
|---------|

|   | 列印問題<br>Bluetooth 列印問題<br>PictBridge 相機錯誤訊息 | 30<br>33<br>34                               |
|---|---------------------------------------------|----------------------------------------------|
| 7 | <b>規格</b><br>系統需求<br>印表機規格                  | 37<br>38                                     |
| 8 | HP 支援中心      先查看 HP 支援網站                    | 41<br>41<br>41<br>42<br>43<br>43<br>43<br>44 |
| Α | 安裝軟體                                        | 45                                           |
| в | 指示燈                                         | 47                                           |

# 1 歡迎

感謝您購買 HP Photosmart!若要充分利用您的新印表機,請仔細閱讀本指南。 瞭解如何:

- 快速輕鬆地從 PictBridge 裝置(包括數位相機、照相手機和攝影機)直接列 印精美的相片。
- 利用選購的 Bluetooth 轉接器,從 Bluetooth 裝置以無線方式列印相片。
- 將印表機連接到電腦,並充分利用 HP Photosmart 軟體的相片編輯、相片儲存、相片共享以及建立創意專案的功能。
- 利用內建 HP Real Life 技術 ( 觸碰按鈕即可修正紅眼、色彩和對比度問題 ) 的協助,獲得較高品質的相片。
- 帶著可攜式、輕便的相片印表機參加社交活動,即時列印和分享相片。

### 尋找詳細資訊

此新款 HP Photosmart A320 series 印表機隨附以下說明文件:

- 安裝指南:此安裝指南說明如何安裝印表機。請先閱讀此說明文件。
- 印表機使用者指南:就是您正在閱讀的這本書。本指南描述印表機的基本功能,說明如何在不連接電腦的情況下使用印表機、如何安裝 HP Photosmart軟體,並包含硬體疑難排解資訊。
- 相機或照相手機說明文件(僅適用印表機包裝盒中隨附的相機或照相手機):相機隨附的說明文件說明如何使用相機照相,亦包含疑難排解與維護資訊。此外,相機影像螢幕會提供資訊。
- 電子版說明:電子版說明描述如何利用電腦使用本印表機,亦包含軟體疑難 排解資訊。
   在電腦上安裝好 HP Photosmart 軟體後(請參閱位於第45页的「安裝軟

體」),您可以在電腦上檢視電子版說明。該說明會顯示在您的電腦螢幕上,描述如何利用電腦使用本印表機,以及如何對軟體問題進行疑難排解。 存取電子版說明:

- Windows:在「開始」功能表中,選取「程式集」或「所有程式」、指向「HP」、「HP Photosmart A320 series」,然後按一下「說明」。
- Macintosh:在Finder(查找器)中,選取「Help」(輔助說明), 「Mac Help」(Mac 輔助說明),然後選取「Library」(資料庫), 「HP Photosmart 印表機說明」。

### 印表機零件

本節提供印表機零件的概觀,並提供詳述零件與功能的章節參考。

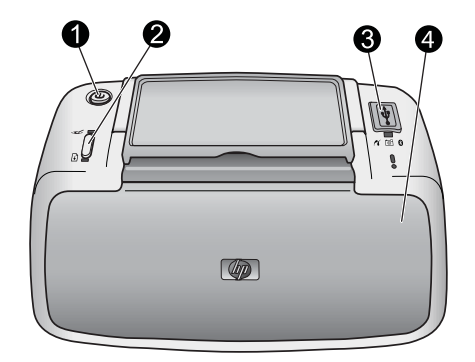

### 圖 1-1 前視圖 (關閉)

- 1 開啓:按下以開啓或關閉印表機,或取消進行中的列印工作。
- 2 OK:按下以開啓或關閉自動相片增強功能,或者在發生錯誤後繼續執行列印工作。 如需詳細資訊,請參閱位於第16页的「<u>提升相片品質</u>」。
- 3 **PictBridge 埠**:將 PictBridge 認證的裝置(如 PictBridge 數位相機、照相手機或攝 影機),或選購的 HP Bluetooth 無線印表機轉接器連接到此連接埠。

如需關於從 PictBridge 裝置列印的詳細資訊,請參閱位於第 15 页的「從 PictBridge 認證的相機列印」。

如需關於使用 Bluetooth 技術進行無線列印的詳細資訊,請參閱位於第 17 页的 「從 Bluetooth 裝置列印」。

4 出紙匣(關閉):將其打開以進行列印或檢查列印墨匣。當您打開出紙匣時,進紙 匣會自動打開。

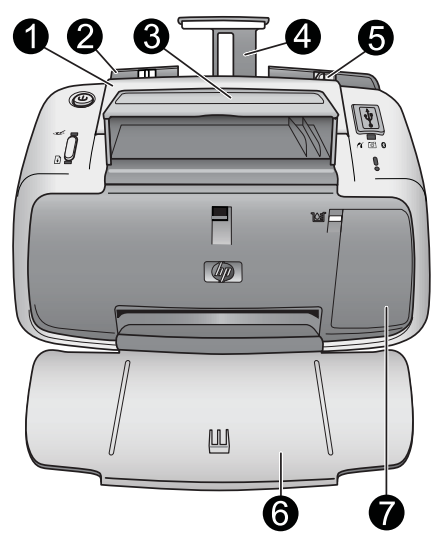

圖 1-2 前視圖 (打開)

| 1 | <b>提手</b> :展開以攜帶印表機。                                                                                               |  |  |
|---|----------------------------------------------------------------------------------------------------|--|--|
| 2 | <b>進紙匣</b> :在這裡放入紙張。當您打開出紙匣時,進紙匣會自動打開。若要關上進紙匣,您必須先關上出紙匣。如需關於放入紙張的詳細資訊,請參閱位於第13页的「 <u>選擇和放入紙張</u> 」。                |  |  |
| 3 | USB 纜線放置架:將 PictBridge 相機的 USB 纜線儲存在此處以便於取用。                                                                       |  |  |
| 4 | 進紙匣延伸架:拉出延伸架以放置紙張。                                                                                                 |  |  |
| 5 | 紙張寬度導版:移成目前紙張的寬度,以正確固定紙張的位置。                                                                                       |  |  |
| 6 | 出紙匣(打開):印表機將列印文件放在這裡。當您打開出紙匣時,進紙匣會自動<br>打開。                                                                        |  |  |
| 7 | <b>列印墨匣門</b> :打開此門即可插入或取出 HP 110 三色噴墨列印墨匣。必須將其關上<br>才能列印。如需關於更換列印墨匣的詳細資訊,請參閱位於第 19 页的「 <u>更換列印</u><br><u>墨匣</u> 」。 |  |  |

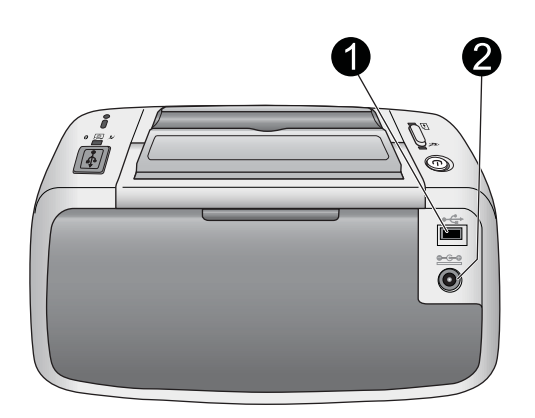

### 圖 1-3 印表機的背面

| 1 | USB埠:使用 USB 纜線從此處連接印表機與電腦。如需關於從電腦列印的詳細資 |
|---|-----------------------------------------|
|   | 訊,請參閱位於第17页的「 <u>從電腦列印</u> 」。           |
|   |                                         |

2 電源線連接:將電源線接到這裡。

體中交

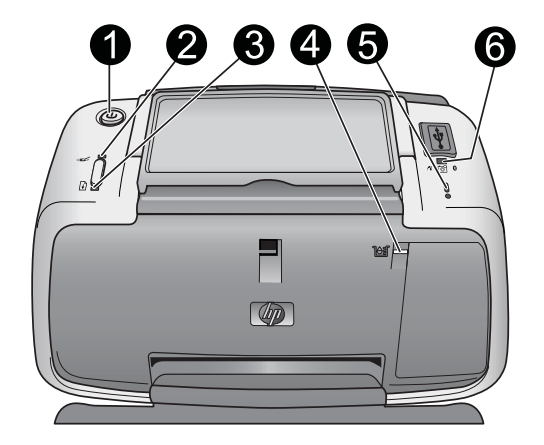

#### 圖 1-4 指示燈

- 1 「**開啓」燈號**:如果印表機是開啓的,則一直呈綠色亮起。如果印表機忙碌,則會閃 綠燈。
- 2 「紅眼修正」燈號:如果自動相片修正功能是開啓的,則會呈綠色亮起。有關此功能的資訊,請參閱位於第16页的「提升相片品質」。
- 3 「**重新開始」燈號**:如果印表機的紙張用完或發生卡紙,則會呈綠色閃爍。這表示應 在錯誤解決後,按下 **OK** 按鈕以重新開始列印。
- 4 「**列印墨匣」燈號**:如果列印墨匣的墨水存量不足,則一直呈紅色亮起。如果發生列印墨匣錯誤、找不到列印墨匣或列印墨匣門打開,則會呈紅色閃爍。
- 5 「注意」燈號:如果發生印表機錯誤(如卡紙),則一直呈紅色亮起或呈紅色閃爍, 必須解決問題才能繼續列印。

如需關於疑難排解的詳細資訊,請參閱位於第29页的「疑難排解」。

如需關於指示燈的詳細資訊,請參閱位於第47页的「指示燈」。

- 6 PictBridge 燈號: 如果將 PictBridge 相機連接到 PictBridge 埠,則一直呈綠色亮 起。如果印表機正在從相機列印相片,則會呈綠色閃爍。如果燈號呈綠色閃爍,請 勿中斷與相機的連線。
- ☆ 提示 如需關於指示燈的詳細資訊,請參閱位於第 47 页的「<u>指示燈</u>」。如 需關於疑難排解的詳細資訊,請參閱位於第 29 页的「<u>疑難排解</u>」。

### 選購配件

我們提供許多印表機的選購配件,可增強其隨時隨地進行列印的功能。配件的外 觀可能與這裡顯示的圖片略有出入。若要購買配件,請瀏覽:

- <u>www.hp.com/eur/hpoptions</u>(歐洲)
- <u>www.hp.com</u>,選擇您的國家/地區,然後按一下**購買**或線上購物(所有其他 國家/地區

如需相機配件,請參閱相機隨附的說明文件。

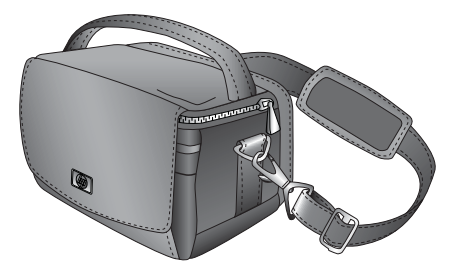

### 圖 1-5 HP Photosmart 手提箱

輕便、耐用的 HP Photosmart 手提箱可存放並保護印表機與其配件,以便在旅途中輕鬆地列印。

⑦ 附註 在運送數位相機、照相手機或攝影機時,您必須將這些放在單獨的手提 箱中。如需關於配件的詳細資訊,請參閱相機或其他裝置隨附的說明文件。

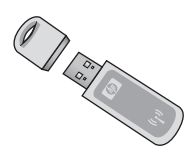

### 圖 1-6 HP Bluetooth 無線印表機轉接器

在將 HP Bluetooth 無線印表機轉接器 bt450 機型插入印表機上方的 PictBridge 埠後,您便能夠使用 Bluetooth 無線技術進行列印。如需關於使用 Bluetooth 無線技術的詳細資訊,請參閱位於第 17 页的「從 Bluetooth 裝置列印」。

### 選擇和放入紙張

瞭解建議與印表機搭配使用的 HP 紙張,並瞭解如何將紙張放入進紙匣進行列 印。

### 使用 HP 進階相紙

請在 HP Photosmart A320 series 印表機中使用 HP 進階相紙。該紙張專門用來 與您印表機中的墨水搭配使用,以列印精美的相片。

若要購買 HP 進階相紙或其他耗材,請瀏覽:

- <u>www.hp.com/eur/hpoptions</u>(歐洲)
- <u>www.hp.com</u>,選擇您的國家/地區,然後按一下**購買**或線上購物(所有其他 國家/地區)

### 放入紙張

放入紙張訣竅:

- 您可以列印在 10 x 15 公分(4 x 6 英吋)相紙、10 x 15 公分(4 x 6 英吋),或較小的索引卡、L-size 卡、A6 卡 或 Hagaki 卡 100 x 148 公釐(3.9 x 5.8 英吋)。
- 放入紙張前,將紙張寬度導板向外滑動,留出紙張的空間。
- 一次僅放入一種類型及尺寸的紙張。請勿在進紙匣中混用類型或尺寸不同的 紙張。
- 請勿放入超過 20 張的 10 x 15 公分相紙。
- 如果使用含標籤的紙張,請在放入紙張時將帶有標籤的一端最後放入進紙匣。
- 在乾燥環境下的相紙可能會捲曲。若要避免捲曲,請將相紙儲存在塑膠袋中,而不要放在印表機的進紙匣中。

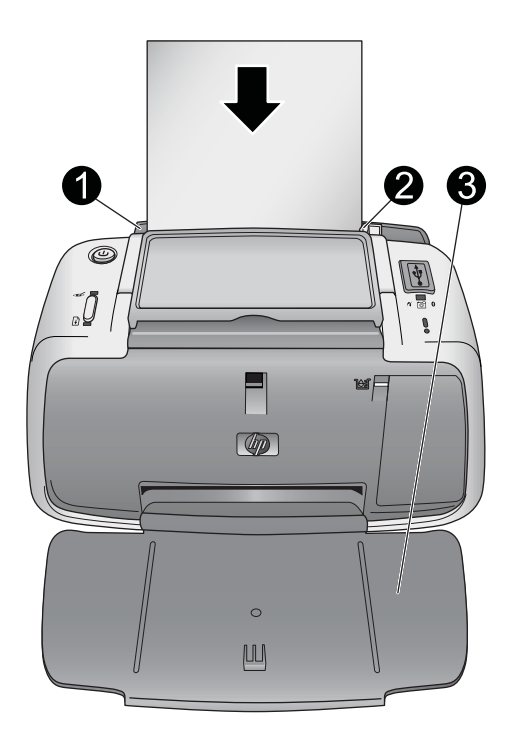

| 1 | 進紙匣    |
|---|--------|
| 2 | 紙張寬度導板 |
| 3 | 出紙匣    |

### 放入紙張

- 1. 打開出紙匣,進紙匣將自動打開。
- 放入最多20張相紙,讓列印面或光面朝向印表機正面。如果使用含標籤的紙 張,請在放入紙張時將帶有標籤的一端最後放入進紙匣。放入紙張時,請將 紙張滑向進紙匣的左側,並穩穩地將紙張向下推入直到紙張停止。
- 3. 調整紙張寬度導板,使其緊靠紙張邊緣而不會彎曲紙張。

# 3 列印基本資訊

直接從相機列印相片是將數位相片轉變爲傑出列印品的最簡單和快速的方式。

本章說明如何使用直接的 USB 連線和 PictBridge 技術從數位相機列印,以及如 何使用印表機的內建自動相片修正功能提升列印品質。

IT 附註 雖然本章只描述從 PictBridge 數位相機進行列印的程序,但是從其他 PictBridge 裝置(例如,照相手機與攝影手機)列印的程序都極為相似。如 需特定資訊,請檢視 PictBridge 裝置隨附的說明文件。

### 從 PictBridge 認證的相機列印

您可以透過使用 USB 纜線將 PictBridge 認證的數位相機直接連接到印表機上方的 PictBridge 埠來列印相片。從數位相機進行列印時,印表機會使用您在相機上 選取的設定。如需詳細資訊,請參閱相機隨附的說明文件。

在嘗試進行列印之前,請確定您已開啓印表機並插入 HP 110 三色噴墨列印墨 匣。

⑦ 附註 如果您連接非 HP 的相機並在列印時遇到問題,請參閱相機隨附的說明 文件。HP 無法提供非 HP 相機的技術支援。

### 從 PictBridge 認證的相機列印

- 1. 開啓您的 PictBridge 數位相機。請確定將 USB 組態設為「數位相機」,如此 相機才能順利地連接到印表機並列印相片。
- 將相紙放入印表機。
  印表機會針對 HP 進階相紙,自動使用最佳品質設定來列印。若要變更紙張 類型或品質設定,請從電腦列印相片。如需關於從電腦列印的詳細資訊,請 參閱電子版說明。
  - ⑦ 附註 在使用某些數位相機時,您可以使用「一般」列印品質進行快速列印。列印品質可能明顯較差,特別是當您未使用 HP 進階相紙時。選取「最佳」列印品質時,列印品質會是最佳的。如需詳細資訊,請參閱相機的說明文件。
- 3. 使用相機的 USB 纜線將相機連接到印表機上方的 PictBridge 埠。建立連線 時, PictBridge 燈號會一直呈綠色亮起。
- 4. 使用相機影像螢幕上的功能表來選取和列印相片。如需詳細資訊,請參閱相機的說明文件。列印相片時,**開啓**燈號和 PictBridge 燈號會閃爍。

**重要事項**:您的相片會立即變乾,可在列印後馬上拿取。但是,HP 建議您在列 印後將相片的列印面曝露在空氣中3分鐘,讓色彩完全顯影,再與其他相片疊在 一起或放入相簿中。

### 提升相片品質

印表機所包含的 HP Real Life 技術自動相片增強功能將可以:

- 使模糊的相片變得清晰。
- 改善相片的暗沈區域,但不影響相片的明亮區域。
- 减少使用閃光燈照相時所產生的紅眼。
- 增進相片整體的亮度、色彩及對比度。

當您開啓印表機時,自動相片增強功能會依預設開啓。當開啓此功能時,紅眼修 正燈號會呈現綠色恆亮。此功能只會影響列印,而不會影響原版相片。

HP 建議您讓自動相片增強功能保持開啓,但如果您的相片列印不正確,或者在列印相片時不想使用增強效果,請將其關閉。

若要關閉自動相片增強功能,請按 OK。紅眼修正燈號會關閉。此功能會保持關閉,直到您再次按下 OK 為止。

# 4 從 Bluetooth 裝置或電腦列印

與電腦和其他裝置一同使用印表機,以便與親朋好友分享相片。

### 從 Bluetooth 裝置列印

您可以從使用 Bluetooth 無線技術的裝置列印,例如數位相機、PDA、筆記型電腦和行動電話。如需詳細資訊,請參閱該裝置隨附的電子版說明與說明文件。

### 連接 Bluetooth

若要使用 Bluetooth 連線,必須在進行無線通訊的所有裝置中安裝必要的硬體和軟體。此外,必須將 HP Bluetooth 無線印表機轉接器 bt450 機型連接到印表機 上方的 PictBridge 埠。有些印表機的包裝盒中附有 Bluetooth 轉接器;如果您的 印表機並未隨附 Bluetooth 轉接器,您可另外購買。如需關於訂購的詳細資訊,請參閱位於第 10 页的「選購配件」。如需關於轉接器的詳細資訊,請參閱轉接 器隨附的說明文件。

### 列印

從任何使用 Bluetooth 無線技術的裝置進行列印的基本程序是相同的。如需詳細 指示,請參閱 Bluetooth 裝置隨附的說明文件。

### 從 Bluetooth 裝置列印

- 1. 將 Bluetooth 轉接器連接到印表機上方的 PictBridge 埠。
- 2. 搜尋可用的 Bluetooth 印表機以使用 Bluetooth 裝置進行列印。
- 3. 當 HP Photosmart A320 series 印表機出現在裝置上時,請加以選取。
- 4. 將列印工作從 Bluetooth 裝置傳送到印表機。如需開始列印工作時的特定指示,請參閱 Bluetooth 裝置的說明文件。

### 從電腦列印

從電腦列印可比從 PictBridge 或 Bluetooth 裝置列印提供更多的選擇。印表機軟體可提供更多的列印設定供您選擇,您可利用 HP Photosmart 軟體在列印前編輯相片。例如,您可選取不同的紙張類型,並列印具白色邊框的相片。您也可以使用 4800 x 1200 最佳化 dpi 來列印效果非凡的相片。

從電腦列印之前,您必須安裝 HP Photosmart 軟體,並將 USB 纜線從印表機 (使用背面的 USB 埠)連接到電腦。如需安裝 HP Photosmart 軟體與連接 USB 纜線的指示,請參閱位於第 45 页的「安裝軟體」。HP Photosmart 軟體包括 您每次從電腦列印時會顯示的介面。 IP 附註 從電腦列印時所需的 USB 纜線可能並未隨附於印表機的包裝盒中,所以您必須另外購買。所需之 USB 2.0 高速纜線的一端有 Mini Type B 5-pin male 接頭,另一端則有 Type A male 接頭。Mini Type B 端會連接到印表機的背面,而 Type A 端會連接到電腦。HP 建議使用長度不超過 3 公尺(10 英呎)的 USB 纜線,以將潛在的高電磁場所引起的注入雜訊降至最低。

請每兩個月下載一次最新的軟體更新程式,以確保您擁有最新的改進功能。 您必須先將相片傳輸到電腦,才能利用 HP Photosmart 軟體來使用這些相片。 如需詳細資訊,請參閱位於第 18 页的「<u>將相片從相機傳輸到電腦</u>」。 若要從電腦列印,電腦必須符合位於第 37 页的「<u>規格</u>」中所述的最低系統需 求。

⑦ 附註 電子說明提供關於從電腦列印時可用的許多列印設定之詳細資訊。若要 瞭解如何開啓電子說明,請參閱位於第7页的「<u>尋找詳細資訊</u>」。

### 將相片從相機傳輸到電腦

若要將相片傳輸到電腦,請直接將相機連接到電腦。請遵循相機隨附之說明文件中的指示。

### 關於 HP Photosmart Essential、HP Photosmart Mac 和 HP Photosmart 共享

HP Photosmart Essential 和 HP Photosmart Mac 可讓您:

- 列印護照相片
- 爲相片加上裝飾邊框
- 使用相片進行具有創意的專案,例如賀卡或熱轉印
- 透過關鍵字和日期來組織及搜尋相片(僅適用 Windows)
- 加入文字或進行色彩修正以編輯和增強相片效果

如需關於 HP Photosmart 的詳細資訊,請瀏覽電子說明。

使用 HP Photosmart 共享與親朋好友分享相片。印表機必須透過 USB 纜線連接 至可存取網際網路及安裝所有 HP 軟體的電腦。如果您並未安裝或設定所有必要 的軟體而嘗試使用 HP Photosmart 共享,將會出現提示您進行必要步驟的訊 息。如需關於 HP Photosmart 共享 的詳細資訊,請參閱相機隨附的說明文件。

## 5 維護和運送印表機

此印表機並不需要特別維護。只要遵守本章介紹的指引,就可以延長印表機與列 印耗材的使用期限,並確保最高品質的列印效果。 如需關於維護相機的詳細資訊,請參閱相機隨附的說明文件。

### 更換列印墨匣

⑦ 附註 墨水匣中的墨水用在列印過程的好幾個地方,包括初始化作業(讓裝置 和墨水匣完成列印的準備工作)和噴墨頭維護(清潔噴嘴,讓墨水流動順 暢)。此外,墨水匣在使用過後會留下一些殘墨。如需更多資訊,請參閱 www.hp.com/go/inkusage。

使用 HP 110 三色噴墨列印墨匣來列印黑白相片與彩色相片。

HP Vivera 墨水提供逼真的相片品質以及傑出的防褪色效果,能永保持久的鮮豔 色彩。HP Vivera 墨水是特別配製並已透過科學方法進行品質、純度和防褪色方 面的測試。

為獲得最理想的列印效果, HP 建議您只用 HP 列印墨匣進行列印。插入不合適的墨匣可能會讓印表機的保固無效。

△ 注意 檢查以確定您有使用正確的列印墨匣。此外,請注意,HP 建議您不要 修改或重新填充 HP 墨匣。HP 印表機保固範圍不包含因修改或重新填充 HP 墨匣所造成的損壞。

為獲得最佳列印品質,對於從零售商處購買的所有列印墨匣,HP建議您在包裝 盒上的安裝有效期之前安裝。

列印墨匣的墨水存量不足時,列印墨匣燈號會一直呈紅色亮起。

### 準備印表機和墨匣

- 1. 確定已開啓電源。
- 2. 將紙張放入進紙匣,當您插入新的列印墨匣時,印表機就會列印校正頁。
- 3. 打開印表機的列印墨匣門。列印墨匣燈號呈紅色閃爍。
- 4. 撕下墨匣上的粉紅色膠帶。請勿觸摸銅色接點或墨水噴嘴。

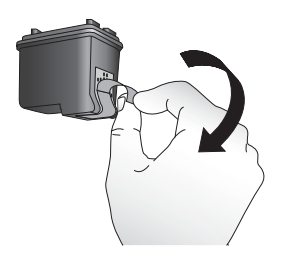

#### 圖 5-1 撕下粉紅色的膠帶

繁體中交

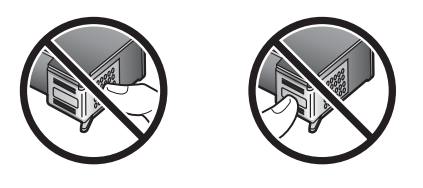

### 圖 5-2 切勿碰觸此處

### 插入墨匣

- 1. 如果要更換墨匣,請將托架中的列印墨匣向下壓再向外拉,將它取出來。
- 手持更換墨匣,讓標籤面在頂端。稍微朝上傾斜將墨匣滑入托架中,讓銅色 接點先送入印表機。將墨匣向內推,直到卡入到位。

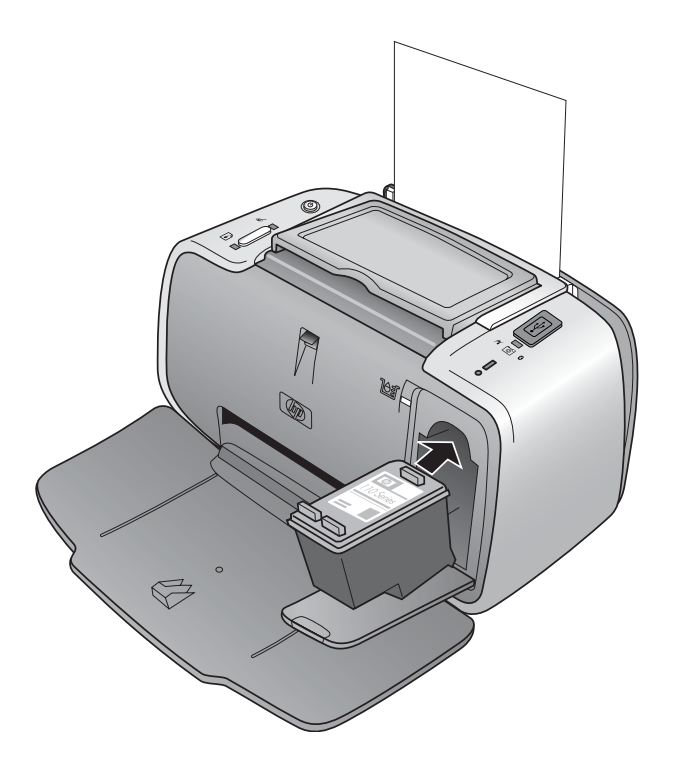

- 3. 關閉列印墨匣門。
- 如果列印墨匣是新的,印表機會列印校正頁,確認已順利完成校正。這可能 需要幾分鐘時間。

| 1 1 1 |  |
|-------|--|
| 2     |  |
| ž.    |  |
| Z     |  |

核取記號表示列印墨匣安裝正確並且功能正常。 如果任何色條左側出現「x」,請再次校正列印墨匣。

### 去除皮膚與衣服上的墨水

請按照以下說明去除皮膚與衣服上的墨水:

| 表面   | 補救方法                |
|------|---------------------|
| 皮膚   | 用磨蝕皂清洗該部位。          |
| 白色織物 | 用氯漂在冷水中清洗白色織物。      |
| 彩色織物 | 用起泡的氨化合物在冷水中清洗彩色織物。 |

△ 注意 務必用冷水洗去布料上的墨水。溫水或熱水會使墨水滲入織物。

### 清潔和維護印表機

請使用本節說明的簡單程序,使印表機和列印墨匣常保清潔和最佳狀態。

### 清潔印表機外部

### 清潔印表機的外部

- 1. 關閉印表機的電源,然後從印表機後方拔下電源線。
- 2. 使用稍微沾濕清水的軟布擦拭印表機外部。
- △ 注意 請勿使用任何種類的清潔劑,因為一般家用去污劑和清潔劑可能會損壞 印表機的表面塗漆。
  - 注意 請勿清潔印表機的內部。切勿讓任何液體流入印表機內部。

### 自動清潔列印墨匣

如果您發覺相片上有白色線條或單色條紋,即表示需要清潔列印墨匣。若非必要,請勿清潔墨匣,因爲清潔工作會耗用墨水。

您可以使用三種方法自動清潔墨匣:從印表機的控制台、從含有清潔墨匣維護功 能選項的已連接 PictBridge 相機,以及透過軟體進行。如果您已安裝 HP Photosmart,您可以直接透過軟體清潔列印墨匣。當您從印表機清潔墨匣 時,每次進行此程序最多只能清潔墨匣三次。每次連續清潔會更徹底但會使用更 多的墨水。

⑦ 附註 如果您安裝了 HP Photosmart 軟體, HP 建議您從該軟體執行自動列印 墨匣清潔程序,因為這樣較為簡易。請參閱電子版說明以取得指示。

### 從印表機清潔列印墨匣

- 1. 確認印表機電源已經開啓。
- 放入相紙,如此印表機在清潔墨匣後即可列印測試頁。使用 HP 進階相紙以 獲得最佳的效果。
- 3. 按住 OK 按鈕,並按開格按鈕 4 次,即可開始清潔列印墨匣。
- 印表機完成清潔墨匣後,查看列印的測試頁。如果沒有其他問題,您就不需 要再進行任何動作了。如果仍有問題,請利用下列程序繼續清潔:
  - 如果測試頁有白色條紋或缺色,表示需要再次清潔列印墨匣。按住 OK 按 鈕,並按開啟按鈕 5 次。
  - 如果第二張測試頁的列印品質看起來良好,您就不需要再進行任何動作 了。
  - 如果測試頁仍有白色條紋或缺色,表示需要再次清潔列印墨匣。按住 OK 並按開啓按鈕 6 次。

如果使用此程序完成三次清潔,但是測試頁上仍然有白色條紋或缺色,則可能需要清潔列印墨匣的銅色接點。如需詳細資訊,請參閱位於第24页的「<u>手動清</u> <u>潔列印墨匣的接點</u>」。

### 從相機清潔列印墨匣

- ⑦ 附註 某些相機的功能選項可讓您從相機調整列印墨匣。如果您的相機在連接至印表機時可提供此選項,您可能會偏好使用此方法來調整列印墨匣。如需詳細資訊,請參閱相機隨附的說明文件。
- 1. 確認印表機電源已經開啓。
- 2. 放入相紙,如此印表機在清潔墨匣後即可列印測試頁。使用 HP 進階相紙以 獲得最佳的效果。
- 3. 將 PictBridge 相機連接至印表機並確定相機已開啓。
- 在相機的影像螢幕上,從「維護」功能選項中選擇清潔列印墨匣的選項。如 需詳細資訊,請參閱相機隨附的說明文件。
- 5. 印表機完成清潔墨匣後,查看列印的測試頁。如果沒有其他問題,您就不需 要再進行任何動作了。如果問題仍存在,請重複清潔程序。

如果在重複清潔程序後,測試頁上仍然有白色條紋或缺色,則可能需要清潔列印 墨匣的銅色接點。如需詳細資訊,請參閱位於第24页的「<u>手動清潔列印墨匣</u> 的接點」。

⑦ 附註 如果墨匣或印表機最近曾經掉落到地上,列印的相片上也可能會有白色 條紋或缺色。這只是暫時性的問題,大約 24 小時之內就會恢復正常。

### 列印測試頁

您可以列印測試頁,以:

- 檢查列印墨匣中的估計墨水存量
- 檢查墨水噴嘴的狀態
- 檢查印表機是否正確地與連接的電腦進行通訊(如果您可以從軟體列印測試 頁)
- 取得印表機的序號和其他印表機規格

如果您聯絡 HP 支援以尋求協助,可能會要求您列印測試頁。

您可以使用三種方法列印測試頁:從印表機的控制台、從含有列印測試頁維護功 能選項的已連接 PictBridge 相機,以及透過軟體進行。如果您安裝了

HP Photosmart 軟體,則可從軟體列印測試頁。如果您需要確認印表機與電腦之間的連線,請從軟體列印測試頁。

本節說明如何從印表機的控制台或者從相機列印測試頁。請參閱電子版說明,以取得關於從軟體列印測試頁的指示。

### 從印表機列印測試頁

- 1. 確認印表機電源已經開啓。
- 2. 將紙張放入進紙匣。使用一般紙張或索引卡可以節省相紙。
- 3. 按住 OK 按鈕,並按開啓按鈕 2次,即可列印測試頁。

### 從相機列印測試頁

- ⑦ 附註 某些相機的功能選項可讓您從相機調整列印墨匣。如果您的相機在連接 至印表機時可提供此選項,您可能會偏好使用此方法來調整列印墨匣。如需 詳細資訊,請參閱相機隨附的說明文件。
- 1. 確認印表機電源已經開啓。
- 2. 將紙張放入進紙匣。使用一般紙張或索引卡可以節省相紙。
- 3. 將 PictBridge 相機連接至印表機並確定相機已開啓。
- 在相機的影像螢幕上,從「維護」功能選項中選擇列印測試頁的選項。如需 詳細資訊,請參閱相機隨附的說明文件。

若要檢查列印測試頁上的估計墨水存量,請查看頁面下半部介於「E」(空)與 「F」(滿)之間的三個色條。估計列印墨匣的墨水量,其方法爲判斷色彩明亮的 色條在「E」與「F」之間所占的百分比。

### 手動清潔列印墨匣的接點

如果在滿佈灰塵的環境中使用印表機,列印墨匣的銅色接點上可能會堆積碎屑,進而造成列印問題。

### 清潔列印墨匣的接點

- 1. 收集下列物料以清潔接點:
  - 蒸餾水(自來水可能含有可損壞油墨盒的污染物)
  - 棉花棒或其他不會有絨毛沾到列印墨匣上的柔軟、無絨材料
- 2. 打開墨水匣前蓋。
- 取出列印墨匣放在一張紙上,使墨水噴嘴板朝上。注意不要用手指觸摸銅色的接點或墨水噴嘴片。
  - △ 注意 切勿將列印墨匣留在印表機外超過 30 分鐘。墨水噴嘴暴露在空氣 中超過 30 分鐘就可能會乾掉,並造成列印問題。
- 4. 將一塊棉質紗布放在蒸餾水中稍微沾濕,然後擠出紗布中多餘的水份。
- 5. 使用這塊棉質紗布輕輕擦拭銅色的接點。
  - △ 注意 請勿觸摸墨水噴嘴片。觸摸墨水噴嘴片可能會導致墨水堵塞、墨水 故障以及無效的電路連接。

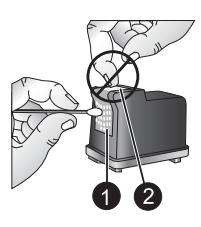

1 用棉花棒清潔銅色接點

2 墨水噴嘴板

- 6. 重複步驟 4 和 5, 直至乾淨的棉花棒上沒有任何墨跡或灰塵。
- 7. 將列印墨匣插入印表機,然後關上列印墨匣門。

### 校正列印墨匣

第一次插入 HP 110 三色噴墨列印墨匣時,印表機會自動校正。不過當您插入新列印墨匣時,列印輸出的色彩校正錯誤,或者校正頁的列印不正確,您可以使用以下程序再次校正列印墨匣。

I 附註 如果您安裝了 HP Photosmart 軟體, HP 建議您從該軟體校正列印墨 匣,因為這樣較為簡易。請參閱電子版說明以取得指示。

### 從印表機校正列印墨匣

- 1. 確認印表機電源已經開啓。
- 將紙張放入進紙匣。HP 建議您使用 HP 高級相紙進行校正以得到最佳校正結果。
- 3. 按住 OK 按鈕,並按開啓按鈕 3次,即可列印校正頁。

### 從相機校正列印墨匣

- ⑦ 附註 某些相機的功能選項可讓您從相機調整列印墨匣。如果您的相機在連接 至印表機時可提供此選項,您可能會偏好使用此方法來調整列印墨匣。如需 詳細資訊,請參閱相機隨附的說明文件。
- 1. 確認印表機電源已經開啓。
- 2. 將紙張放入進紙匣。HP 建議您使用 HP 高級相紙進行校正以得到最佳校正結果。
- 3. 將 PictBridge 相機連接至印表機並確定相機已開啓。
- **4.** 在相機影像螢幕上的「維護」功能選項中選擇校正選項,並依照提示進行。 印表機完成校正列印墨匣後,會列印校整頁以確認校正已告成功。

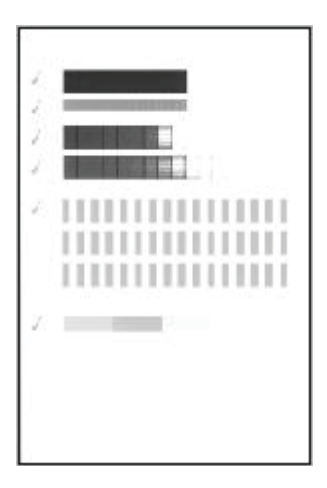

- 核取記號表示列印墨匣安裝正確並且工作正常。
- 如果任何色條左側出現「x」,請再次校正列印墨匣。如果仍出現「x」,請 更換列印墨匣。

### 更新 HP Photosmart 印表機驅動程式軟體

請每隔幾個月下載一次印表機驅動程式最新的軟體更新程式,以確保您擁有最新的改進功能。您可以瀏覽 <u>www.hp.com/support</u> 或使用 HP 軟體更新程式,下 載 HP Photosmart 軟體的更新程式。 IP 附註 利用下列程序即可從 HP 網站安裝印表機驅動程式的軟體更新程式,而不會更新您安裝在電腦上的其他 HP Photosmart 軟體。如需關於更新HP Photosmart 軟體的詳細資訊,請參閱 HP Photosmart 說明。

### 下載印表機驅動程式的軟體更新程式 (Windows)

- 1. 請確定您已連線至網際網路。
- 在 Windows 「開始」功能表中,按一下「程式集」或「所有程式」,指向 「HP」,然後按一下「HP 更新」。 接著會顯示「HP 更新」視窗。

### 3. 按一下「下一步」。

HP 更新會搜尋 HP 網站,以尋找印表機的軟體更新程式。

- 如果電腦上已安裝最新版本的印表機軟體,HP更新視窗會顯示「此時沒 有適用於您系統的更新」。
- 若電腦上沒有安裝最新版本的印表機軟體, HP 更新視窗中會顯示軟體更新程式。
- 4. 如果軟體更新可以使用,請選取該更新名稱旁邊的核取方塊。
- 5. 按一下「安裝」。
- 6. 按照螢幕上的指示執行。

### 下載印表機驅動程式的軟體更新程式 (Mac)

- 1. 請確定您已連線至網際網路。
- 2. 按一下 Dock 中的「HP Device Manager」(HP 裝置管理員)。
- 在「Information and Settings」(資訊與設定)彈出式選單中,選擇「Check for updates」(查看更新程式)。 接著會顯示 HP 更新視窗。
- 4. 按一下「Update Software」(更新軟體)標籤,然後依照螢幕上的指示查看 軟體更新程式。

### 儲存印表機與列印墨匣

印表機和列印墨匣不用時,請妥善儲存以保護它們。

### 儲存印表機

此印表機能夠短時間或長時間放置不使用。

- 不使用印表機時,請關閉進紙匣和出紙匣。
- 將印表機儲存在室內,遠離直射的日光及溫度過冷過熱處。
- 如果印表機與列印墨匣已經有一個月或更久的時間不曾使用,列印前請先清 潔列印墨匣。如需詳細資訊,請參閱位於第22页的「<u>自動清潔列印墨匣</u>」。

### 存放列印墨匣

儲存及搬運印表機時,一定要將所用的列印墨匣留在印表機內。斷電過程中,印表機會將列印墨匣存放於保護蓋內。

遵循下列訣竅將有助於維護 HP 列印墨匣,並確保一致的列印品質:

- 請將所有還未使用的列印墨匣都存放在原始的密封包裝盒中,直到要使用時 再取出來。在室溫(攝氏 15 - 35 度或華氏 59 - 95 度)環境中存放列印墨 匣。
- 準備好要將列印墨匣裝入印表機之前,切勿撕下蓋住墨水噴嘴的膠帶。如果 膠帶已經撕下來,請不要再嘗試將它貼回去。重新貼上膠帶會損壞列印墨匣。

### 維護相紙的品質

爲使相紙呈現最佳列印效果,請遵循這一節的指引說明。

### 儲存相紙

- 相紙應儲存在原始包裝袋或可重複密封的塑膠袋中。
- 封裝好的相紙應平放在乾燥涼爽處。
- 未使用的相紙應放回塑膠袋中。若將相紙留在印表機內,或暴露在空氣中, 相紙可能會開始捲曲。

### 拿取相紙

- 拿取相紙時只能碰觸相紙邊緣,以免留下指紋。
- 如果相紙邊緣捲曲,請將相紙放回塑膠袋中,輕輕向捲曲相反的方向折彎, 直到紙張平整。

### 運送印表機

此 HP Photosmart A320 series 印表機攜帶方便,幾乎可以隨處安裝。休假時您可以帶著它,參加家庭聚會與社交活動,即時列印相片並與親朋好友分享相片。

您可以使用方便的 HP Photosmart 手提箱來搬運印表機和列印配件,使您能更輕鬆地隨時進行列印。您可以從 HP 網站或您的 HP 經銷商購買手提箱。如需關於訂購的詳細資訊,請參閱位於第 13 页的「<u>選擇和放入紙張</u>」:

### 運送 HP Photosmart A320 series

- 1. 關閉印表機。
  - ⑦ 附註 請確定印表機在拔下電源線前已完成電源關閉流程。這樣可使印表 機正確地儲存列印墨匣。
- 2. 如果已將相機或 Bluetooth 轉接器連接到印表機上方的 PictBridge 埠,請將 它拔下。
- 3. 取出進紙匣和出紙匣中的所有紙張,關閉出紙匣,然後關閉進紙匣。
- 4. 拔掉電源線。

- 5. 如果印表機連接到電腦,請從電腦上拔下 USB 纜線。
- 6. 攜帶時印表機應始終保持直立。
  - ⑦ 附註 運送印表機時,切勿取出列印墨匣。斷電過程中,印表機會將列印墨匣儲存於保護蓋內。
  - 於 提示 印表機具有方便的內建把手,讓您更容易攜帶。從相機閘門上面提 起把手將它展開。請勿在以把手攜帶印表機時搖動或搖晃印表機。

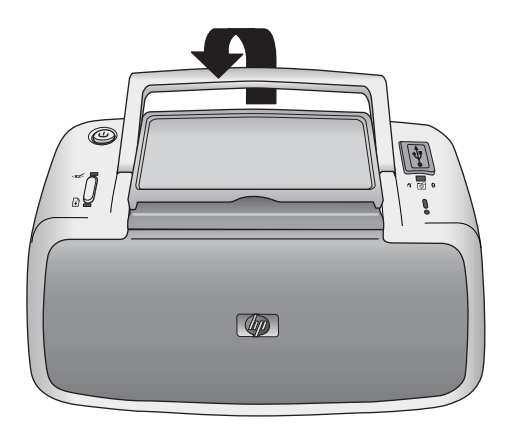

### 圖 5-3 展開把手

確定同時攜帶下列項目:

- 紙張
- 電源線
- PictBridge 認證的相機
- 額外的列印墨匣(如果您計劃列印許多相片)
- 您計劃使用的選購印表機配件,例如 HP Bluetooth 無線印表機轉接器
- 如果要將印表機連接到電腦,請攜帶 USB 纜線與 HP Photosmart 軟體 CD

⑦ 附註 如果您不隨身攜帶說明文件,請務必寫下正確的列印墨匣編號,或在出發前購買足夠的 HP 110 三色噴墨列印墨匣。

# 6 疑難排解

HP Photosmart A320 series 印表機的設計具備可靠和易於使用的特性。本節將回答有關使用印表機和不連接電腦進行列印的常見問題,

如需關於使用 HP Photosmart 軟體和從電腦列印的疑難排解資訊,請參閱線上 電子版說明。如需關於檢視電子版說明的資訊,請參閱位於第7页的「<u>尋找詳細</u> 資訊」。

如需相機問題疑難排解詳細資訊,請參閱相機隨附的說明文件。

### 印表機硬體問題

在聯絡 HP 支援中心之前,請先閱讀本節以取得疑難排解提示,或造訪 www.hp.com/support 尋求線上支援服務。

⑦ 附註 如果要將印表機連接到電腦,HP 建議您使用長度不超過3公尺 (10 英呎)的 USB 纜線,以將潛在的高電磁場所引起的注入雜訊降至最低。

「注意」燈號呈紅色閃爍。

原因: 需要檢查印表機。請嘗試下列解決方法:

### 解決方案:

- 如果印表機有連接相機,請查看相機影像螢幕以取得相關指示。
- 如果印表機已連接到電腦,請查看電腦顯示器以取得相關指示。
- 關閉印表機,然後從電源插座中拔下印表機的電源線。等候大約 30 秒 鐘,再插回電源線,然後開啓印表機。
- 如需關於注意燈號所表示之事件的詳細資訊,請參閱位於第47页的 「<u>指示燈</u>」。
- 如果嘗試上述所有解決方法後燈號仍持續閃爍,請瀏覽 <u>www.hp.com/</u> <u>support</u> 或連絡 HP 支援。

關閉印表機後,「開啓」燈號會短暫閃爍一下。

解决方案: 這是正常斷電程序的一部份,不表示印表機有問題。

### 控制台上的按鈕沒有回應。

**原因:** 印表機發生問題。請嘗試下列解決方法:

### 解決方案:

- 請稍等約1分鐘,看印表機會不會重設。
- 關閉印表機。拔下印表機的電源線。等候大約 30 秒鐘,再插回電源線, 然後開啓印表機。
- 如果印表機沒有重設,而且控制台上的按鈕仍然無回應,請瀏覽 www.hp.com/support 或連絡 HP 支援。

### 印表機已插上電源線,但沒有開啓。

#### 解決方案:

- 印表機可能消耗太多電源。從電源插座中拔下印表機的電源線。等候大約30秒鐘,再插回電源線,然後開啓印表機。
- 印表機可能插入已關閉電源的電源延長線。請先開啓延長線的電源,再開 啓印表機的電源。
- 印表機可能插入不相容的電源。如果您正準備出國,請確定您要拜訪之國家/地區的電源符合印表機的電源要求和電源線。

### 印表機在電源開啓時發出噪音,或閒置一陣子之後開始自行發出噪音。

**解決方案:** 當印表機靜置很長一段時間(大約2星期)後,或是停電又恢復 電力時,可能會發出噪音。這是正常的作業,印表機正在執行自動維護程 序,以確保最佳品質的列印輸出。

### 列印問題

在聯絡 HP 支援中心之前,請先閱讀本節以取得疑難排解提示,或造訪 www.hp.com/support 尋求線上支援服務。

### 紙張未正確地送入印表機。

#### 解決方案:

- 確定紙張寬度導板緊靠紙張邊緣而沒有使紙張彎曲。
- 進紙匣中可能放入太多紙張。請取出一些紙張,再重新嘗試列印。
- 如果多張相紙黏在一起,請嘗試一次放入一張紙。
- 如果在濕度極高或極低的環境中使用印表機,請將紙張儘量往內插入進紙 匣,而且一次只放入一張相紙。

- 如果相紙捲曲,請將相紙放入塑膠袋中,輕輕向捲曲相反的方向折彎,直 到紙張平整。如果問題仍然存在,請改用不捲曲的相紙。
   如需關於正確儲存及拿取相紙的詳細資訊,請參閱位於第27页的「維護 相紙的品質」。
- 紙張可能太薄或太厚。請嘗試使用 HP 相紙。如需詳細資訊,請參閱 位於第 13 页的「<u>選擇和放入紙張</u>」。

### 印出的影像歪斜,或沒有位於紙張的中央。

### 解決方案:

- 可能沒有正確地放入紙張。請重新放入紙張,確定紙張已按照正確的列印 方向放入進紙匣,而且紙張寬度導板緊靠紙張邊緣。如需放入紙張的指 示,請參閱位於第13页的「選擇和放入紙張」。
- 可能需要校正列印墨匣。
  如需詳細資訊,請參閱位於第24页的「校正列印墨匣」。

#### 無法列印相片。

#### 解決方案:

- 電源可能關閉或連接不穩固。請確定已開啓電源,而且電源線連接穩固。
- 進紙匣中可能沒有任何紙張。請檢查是否已正確地將紙張放入進紙匣。如
  需放入紙張的指示,請參閱位於第13页的「選擇和放入紙張」。
- 可能在列印中發生卡紙。如需關於清除卡紙的指示,請參閱下一節的指示。

### 列印時卡紙。

#### 解決方案:

- 如果紙張有一部份已從印表機前方送出,請朝您自己的方向輕輕拉出紙張。
- 如果紙張未從印表機前方送出一部份,請嘗試從印表機背後取出紙張:
  - 從進紙匣取出紙張。
  - 從印表機背後輕輕拉出卡住的紙張。
- 如果抓不到被卡紙張的邊緣,無法將它取出,請嘗試執行下列步驟:
  - 關閉印表機。從電源插座中拔下印表機的電源線。等候大約 10 秒鐘, 再插回電源線。
  - 開啓印表機。印表機會檢查紙張通路中有無紙張,並自動送出卡住的 紙張。
  - · 按 OK 繼續。

於 提示 如果在列印中發生卡紙,請嘗試一次放入一張相紙。將紙張儘量往 內插入進紙匣。

### 印表機印出空白頁。

#### 解決方案:

- 檢查列印墨匣燈號。如果該燈號一直呈紅色亮起,即表示 HP 110 三色噴 墨列印墨匣的墨水存量不足,需要盡快更換。如需更換列印墨匣的指示, 請參閱位於第 19 页的「更換列印墨匣」。
   如需關於指示燈的詳細資訊,請參閱位於第 47 页的「指示燈」。
- 您可能已經開始列印,然後又取消該列印作業。如果在相片開始列印前取 消列印作業,印表機可能已經放入準備列印的紙張。下一次列印時,印表 機會在開始新的列印專案前先送出空白頁。

#### 印表機準備列印時退出空白紙張。

**解決方案:** 日光直射可能影響自動紙張感應器的運作。將印表機移到無日光 直射的地方。如果印表機偵測到紙張已經列印,就會送出該紙張。

#### 我的相片列印在紙張的標籤端上方。

**解決方案**: 當您使用含標籤的紙張時,請在放入紙張時將帶有標籤的一端最後放入進紙匣。

#### 列印品質不佳。

#### 解決方案:

- 列印墨匣中的墨水可能用完。檢查列印墨匣燈號。如果該燈號一直呈紅色亮起,即表示列印墨匣的墨水存量不足,需要盡快更換。如需更換列印墨匣的指示,請參閱位於第 19页的「更換列印墨匣」。如需關於指示燈的詳細資訊,請參閱位於第 47页的「指示燈」。
- 您用數位相機拍照時可能選擇低解析度的設定。為在以後獲得更好的效果,請將數位相機設定為較高的解析度。
- 請確定使用 HP 進階相紙以獲得最好的效果。如需詳細資訊,請參閱 位於第 13 页的「<u>選擇和放入紙張</u>」。
- 您可能列印在紙張的錯誤面上。請確定以列印面朝印表機正面的方式放入 紙張。
- 按下 OK 按鈕,嘗試開啓或關閉 HP Real Life 技術功能,以查看是否可 取得較好的結果。

- 您可能在色彩完全顯影之前將相片堆疊在出紙匣中或放入相簿中。HP 建 議您在列印後將相片的列印面暴露在空氣中3分鐘。
- 可能需要清潔列印墨匣。如需詳細資訊,請參閱位於第22页的「<u>自動清</u> <u>潔列印墨匣」。</u>
- 可能需要校正列印墨匣。
  如需詳細資訊,請參閱位於第24页的「校正列印墨匣」。

### 當我列印相片時,看到非預期的結果。

**原因:**已開啓自動相片增強功能,並調整紅眼、明亮、聚焦和對比。 **解決方案:**按 OK 按鈕關閉此功能。請參閱位於第 16 页的「<u>提升相片品</u> 質」。

### Bluetooth 列印問題

在聯絡 HP 支援之前,請先閱讀本節內容以獲取疑難排解訣竅,或瀏覽 www.hp.com/support 以獲取線上支援服務。此外,請務必詳讀 HP Bluetooth 無 線印表機轉接器和使用 Bluetooth 無線技術之裝置隨附的說明文件。

#### Bluetooth 裝置找不到印表機。

### 解決方案:

- 確定 HP Bluetooth 無線印表機轉接器已插入印表機上方的 PictBridge 埠。 如果轉接器準備接收資料,轉接器上的燈號會一直亮起,與裝置進行通訊 時該燈號會閃爍。
- Bluetooth 裝置可能距離印表機太遠。將該裝置移近印表機。使用 Bluetooth 無線技術的裝置與印表機之間建議的最大距離是 10 公尺 (30 英呎)。

無法列印相片。

**解決方案:** 印表機可能無法辨識使用 Bluetooth 無線技術的裝置所傳送的檔 案類型。如需印表機支援的檔案格式清單,請參閱位於第 38 页的「<u>印表機</u> <u>規格</u>」。

### 列印品質不佳。

**解決方案:** 要列印的相片解析度可能太低。為在以後獲得更好的效果,如果可行,請將裝置設定為較高的解析度。請注意,用 VGA 解析度相機所拍攝的相片(例如用無線電話拍攝的相片),其解析度可能太低,無法產生高品質的列印效果。

### 列印的相片有邊框。

**解決方案:**使用 Bluetooth 無線技術的裝置上所安裝的列印應用程式可能不支援無邊框列印。請聯絡裝置廠商或瀏覽其支援網站,以取得該列印應用程式的最新更新程式。

### PictBridge 相機錯誤訊息

在聯絡 HP 支援中心之前,請先閱讀本節以取得疑難排解提示,或造訪 www.hp.com/support 尋求線上支援服務。

當相機連接到印表機上方的 PictBridge 埠時,下列錯誤訊息會出現在相機影像螢幕上。請依指示解決問題。

⑦ 附註 出現在相機影像螢幕上的訊息文字可能與此處顯示的不同。

「連接到電腦」(「列印設定」功能表未出現。)

**原因:** 您數位相機的 USB 組態模式可能設定錯誤,所以印表機無法識別相機。

**解決方案:** 中斷印表機與相機的連線。將相機功能表中的 USB 組態變更為「數位相機」,然後將相機重新連接到印表機。

「蓋板打開」、「印表機頂蓋打開」或「墨水蓋打開」。

**原因:**列印墨匣門打開或半開。

解決方案: 關上列印墨匣門以繼續列印。

「硬體錯誤」或「嚴重錯誤」。

原因: 發生嚴重問題。

解決方案: 關閉印表機後再開啓,然後嘗試再次列印相片。

「與墨水相關的錯誤」、「列印墨匣不正確或找不到列印墨匣」、「墨水存量不足」或「墨水用完」。

**原因:** 印表機內沒有列印墨匣、列印墨匣不相容,或是列印墨匣的墨水存量 用完或不足。

**解決方案:**請確定已正確地將 HP 110 三色噴墨列印墨匣放入印表機中。如果列印墨匣已空,請更換該墨匣。如需關於放入或更換列印墨匣的詳細資訊,請參閱位於第 19 页的「更換列印墨匣」。

「與紙張相關的錯誤」、「印表機的紙張用完」或「印表機卡紙」。

原因: 未正確地放入紙張、卡紙或印表機的紙張用完。

解決方案: 檢查以確定正確地將紙張放入進紙匣。如需關於放入紙張的詳細 資訊,請參閱位於第13页的「<u>選擇和放入紙張</u>」。

如果紙張卡在印表機中,請嘗試下列解決方法:

- 如果紙張有一部份已從印表機前方送出,請朝您自己的方向輕輕拉出紙張。
- 如果紙張未從印表機前方送出一部份,請嘗試下列解決方法:
  - 從進紙匣取出紙張。
  - 從印表機背後輕輕拉出卡住的紙張。
- 如果抓不到被卡紙張的邊緣,無法將它取出,請嘗試執行下列步驟:
  - 關閉印表機。
  - 拔下印表機的電源線。等候大約 30 秒鐘,再插回電源線。
  - 開啓印表機。印表機會檢查紙張通路中有無紙張,並自動送出卡住的 紙張。

當您修正問題後,請按 OK 以繼續列印。

### 「取消列印」或「無法與印表機進行通訊」。

原因: 該印表機沒有電源或已關閉,或是將印表機連接到 PictBridge 裝置或 電腦的 USB 纜線已鬆脫。

解決方案: 請確定印表機開啓,或穩固地將相機的 USB 纜線連接到印表機 上方的 PictBridge 埠。您可能需要重新傳送列印工作。
## 7 規格

本節列出安裝 HP Photosmart 軟體的最低系統需求,並提供所選印表機的規格。

## 系統需求

| 元件     | Windows 最低系統需求                                                                                                    | Mac 最低系統需求                                                |  |
|--------|----------------------------------------------------------------------------------------------------|-----------------------------------------------------------|--|
| 作業系統   | Microsoft <sup>®</sup> Windows Vista, XP<br>Home、XP Professional 或 x64<br>Edition                                                                                                    | Mac OS X v10.3.9 或更新版本                                    |  |
| 處理器    | <ul> <li>Microsoft Windows Vista:<br/>800 MHz 32 位元 (x86) 或 64<br/>位元 (x64) 現代處理器 (建議使<br/>用 1 GHz 或以上處理器)</li> <li>Microsoft Windows<br/>XP Home &amp; XP<br/>Professional : 任何 Intel®<br/>Pentium® II、Celeron® 或相容<br/>處理器, 233 MHz (建議<br/>Pentium III 300 MHz 或以上)</li> <li>x64 Edition : AMD® Athlon<br/>64、AMD Opteron、支援 Intel<br/>EM64T 的 Intel Xeon 或支援<br/>Intel EM64T 的 Pentium 4 處理<br/>器</li> </ul> | G3 或更快的 Intel Core 處理器                                    |  |
| RAM    | <ul> <li>Microsoft Windows Vista:<br/>512 MB(建議使用 1 GB 或更<br/>大記憶體)</li> <li>Microsoft Windows<br/>XP Home &amp; XP<br/>Professional : 128 MB(建議<br/>使用 256 MB 或更高)</li> <li>x64 Edition : 256 MB(建議<br/>使用 512 MB 或更高)</li> </ul>                                                                                                    | 128 MB(建議使用 256 MB 或更<br>高)                               |  |
| 可用磁碟空間 | 400 MB                                                                                                    | 150 MB                                                    |  |
|        | SVGA 800 x 600、16 位元色(建<br>議使用 32 位元色)                                                                                                    | 800 x 600,16 位元或更高                                        |  |
| 光碟機    | CD-ROM 或 DVD-ROM                                                                                                    | CD-ROM 或 DVD-ROM                                          |  |
| 瀏覽器    | Microsoft Internet Explorer <sup>®</sup> 5.01<br>Service Pack 2 或更新版本                                                                                                    | 任何                                                        |  |
| 連線     | <ul> <li>可用的 USB 埠與 USB 纜線</li> <li>建議使用網際網路存取</li> </ul>                                                                                                    | <ul> <li>可用的 USB 埠與 USB 纜線</li> <li>建議使用網際網路存取</li> </ul> |  |

## 印表機規格

| 類別       | 規格                                                                                                  |
|----------|----------------------------------------------------------------------------------------------------|
| 連線       | USB 2.0 高速:使用印表機背面的連接埠,連接所需的 USB 纜線<br>Type A male to Type B 5-pin male,該纜線長度不應超過 10 英呎             |
|          | <b>PictBridge</b> :使用上方的 PictBridge 埠,連接所需的 USB 纜線 Type A male to Type B 5-pin male,該纜線長度不應超過 10 英呎 |
|          | Bluetooth:使用選購的 Bluetooth 無線印表機轉接器 bt450 型號                                                         |
| 影像檔案格式   | JPEG 基準                                                                                             |
|          | 無邊框列印:上0.0 公釐(0.0 英吋);下0.0 公釐(0.0 英吋);<br>左/右 0.0 公釐(0.0 英吋)                                        |
| 紙張大小     | 相紙:10 x 15 公分                                                                                       |
|          | 含標籤的相紙:10 x 15 公分,含 1.25 公分標籤                                                                       |
|          | 索引卡:10 x 15 公分                                                                                      |
|          | A6 卡:105 x 148 公釐                                                                                   |
|          | L-size 卡:90 x 127 公釐                                                                                |
|          | 含標籤的 L-size 卡:90 x 127 公釐,含 12.5 公釐標籤                                                               |
|          | Hagaki 卡:100 x 148 公釐                                                                               |
| 紙材類型     | HP 進階相紙 (建議)                                                                                        |
|          | 卡片 (索引卡、A6卡、L-size 卡、Hagaki 卡)                                                                      |
| 環境需求     | <b>極限操作範圍:5 - 40</b> 攝氏度(華氏 <b>41 - 104</b> 度),5 - 90% 相對<br>溼度                                     |
|          | <b>建議的操作範圍:15 - 35</b> 攝氏度(華氏 59 - 95 度), 20 - 80% 相對溼度                                             |
| 紙匣       | 1 個 10 x 15 公分的相紙匣                                                                                  |
| 紙匣容量     | 20 張相紙、每張厚度上限為 292 µm                                                                               |
| 耗電功率(平均) | 美國                                                                                                  |
|          | 列印時:11.5 W                                                                                          |
|          | 閒置時,未連接相機:3.7W                                                                                      |
|          | 閒置時,連接相機:3.6W                                                                                       |
|          | 關閉時:3.6 W                                                                                           |
|          | 國際                                                                                                  |
|          | 列印時:12.5 W                                                                                          |
|          | 閒置時,未連接相機:3.6W                                                                                      |
|          | 閒置時,連接相機:3.5 W                                                                                      |
|          | 關閉時:3.5 W                                                                                           |
| 電源型號     | HP 零件編號 0957 - 2121(北美地區),100-240 Vac (±10%)<br>50/60 Hz (±3 Hz)                                    |
|          | HP 零件號碼 0957 - 2120(全球其他地區),100-240 Vac (±10%)<br>50/60 Hz (±3 Hz)                                  |

(續)

| 類別            | 規格                                                                   |  |
|---------------|----------------------------------------------------------------------|--|
| 列印墨匣          | HP 110 三色噴墨列印墨匣                                                      |  |
| 高速 USB 2.0 支援 | Microsoft <sup>®</sup> Windows XP Home、XP Professional 或 x64 Edition |  |
|               | Mac OS X 10.3.9 或更新版本                                                |  |
|               | HP 建議 USB 纜線長度不要超過 3 公尺(10 英呎)                                       |  |
|               | 連接到 PC: USB 2.0 高速纜線 Type A male to Type B 5-pin male                |  |
|               | 連接到 PictBridge 裝置: USB 2.0 高速纜線 Type A male to Type B 5-pin male     |  |

# 繁體中交

## 8 HP 支援中心

- <u>先杳看 HP 支援網站</u>
- <u>致電 HP 支援中心</u>
- <u>保固</u>
- <u>其他保固選項</u>
- 法規機型識別號碼 VCVRA-0707
- 環保聲明

## 先查看 HP 支援網站

查閱印表機隨附的說明文件。如果您找不到所要的資訊,請查看 HP 支援網站。

#### 若要查看線上支援

- 造訪HP線上支援網站: www.hp.com/support。所有的HP客戶都可取得HP線上支援。線上支援是取得最新裝置資訊和專家協助的最快捷方式,其中包括:
  - 快速連絡合格的線上支援人員
  - HP Photosmart 的軟體與驅動程式更新程式
  - 實用的 HP Photosmart 資訊與常見問題疑難排解資訊
  - 註冊 HP Photosmart 後,即可自動取得該裝置的更新程式、支援通知 及 HP 新聞簡訊
- 僅適用於歐洲地區:請聯絡您購買產品的經銷商。如果 HP Photosmart 有硬 體故障,可能會要求您將該裝置送回當地的經銷商處(在裝置的有限保固期 內,提供免費維修服務;保固期限過後,您需要支付維修費用)。
- 如果您在線上找不到所要的資訊,請致電 HP 支援中心。支援選項和可用性 會因裝置、國家/地區、語言和電話支援期間而異。

## 致電 HP 支援中心

如需支援電話號碼清單,請參閱封底內的電話號碼清單。

#### 電話支援期限

北美洲、亞太地區及拉丁美洲 (包括墨西哥) 可獲得一年的電話支援。若要確定歐洲、中東及非洲的電話支援期限,請瀏覽 <u>www.hp.com/support</u>。您需支付標準 電話費用。

#### 致電

請使用電腦與 HP Photosmart 旁邊的電話致電 HP 支援中心。請準備好提供以下資訊:

- 裝置型號 (位於裝置正面的標籤上)
- 裝置序號 (位於裝置的背面或底部)
- 狀況發生時所顯示的訊息
- 下列問題的答案:
  - 之前是否發生過此狀況?
  - 您是否可以再現此狀況?
  - 問題發生前後,您是否在電腦上新增任何新硬體或軟體?
  - 在此問題出現之前是否發生過其他任何狀況 (如打雷、移動裝置等)?

#### 電話支援期限過後

電話支援期限過後,HP提供的支援服務將酌情收費。您也可以在HP線上支援網站取得說明:<u>www.hp.com/support</u>。請聯絡HP經銷商或致電您所在國家/地區的支援中心,以了解關於支援選項的詳細資訊。

| HP 產品 | 保固期限                                                                                 |
|-------|--------------------------------------------------------------------------------------|
| 軟體媒體  | 90 天                                                                                 |
| 印表機   | 1年                                                                                   |
| 列印或墨匣 | 直至 HP 油墨已耗盡或印在列印墨匣上的「保固結束日期」<br>到期,視何者為先。本保固不包含經過重新填裝、<br>再製、整修、使用不當,或遭自修改的 HP 墨匣產品。 |
| 配件    | 90 天                                                                                 |

- A. 有限保固範圍
  - Hewlett-Packard (HP) 向您 (最終使用者) 保證,自購買之日起到上述指定期限内,以上指定的 HP 產品無材 料及製造的瑕疵:保固期限自客戶購買產品之日起生效。
  - 對於軟體產品,HP的有限保固僅適用於無法執行其程式指令的狀況。HP並不保證任何產品工作時都不會 中斷或無誤。
  - 3. HP 的有限保固僅涵蓋因正常使用產品而發生的瑕疵,而不適用於由其他情況發生的瑕疵,包括下列任何一種情況:
    - a. 不適當的維護或修改;
    - b. 使用非 HP 提供或支援的軟體、媒體、零件或耗材;
    - c. 違反產品規範的操作;
    - d. 未經授權的修改和誤用。
  - 4. 對於 HP 印表機產品,使用非 HP 列印墨匣或重新填裝的列印墨匣不會影響對客戶的保固或任何 HP 與客戶 之間的支援合約。然而,如果印表機因為使用非 HP 列印墨匣或重新填裝的列印墨匣出問題或受損,HP 會 針對該項問題或損壞維修所耗的時間和材料,收取標準的費用。
  - 5. 如果 HP 在有效的保固期限内,收到 HP 保固範圍内任何產品瑕疵的通知,HP 可以選擇修理或更換有瑕疵 的產品。
  - 如果 HP 不能修理或更換在 HP 保固範圍內的有瑕疵產品, HP 將在接到通知後於合理的時間內,退還購買 產品的全款。
  - 7. 未收到客戶的瑕疵產品前, HP 沒有義務進行修理、更換或退款。
  - 8. 更換品可能是新產品或者相當於新的產品,只要在功能性上至少相當於被更換的產品即可。
  - 9. HP 產品可能包含性能上相當於新零件的再製零件、元件或材料。
  - 10. HP 的有限保固,在任何具有 HP 產品經銷的國家/地區都有效。其他保固服務 (如現場實地服務) 合約,可 與 HP 授權服務機構簽訂,這些機構分布在由 HP 或授權進□商銷售的 HP 產品的國家/地區。
- B. 保固限制

在當地法律許可的範圍內,對於 HP 的產品,HP 及其協力廠商都不會明示或暗示地提供其他保證或任何條件,並對於產品適售性、品質滿意度以及針對特定用途的適用性之暗示保證或條件,特別不予擔保。

- C. 責任限制
  - 1. 在當地法律許可的範圍内,本保固聲明中提供的補償是客戶可獲得的唯一補償。
  - 在當地法律許可的範圍內,除了本保固聲明中明確提出的義務之外,不論是否基於合約、侵權、或其他法 律理論,也不論是否已告知損害的可能性,HP及其協力廠商都不會對直接、間接、特殊、意外或者因果性 的傷害負責。
- D. 當地法律
  - 本保固聲明賦予客戶特定的法律權利。客戶也可能有其他權利,這種權利在美國因州而異,在加拿大因省 而異,在世界各地則因國家或地區而異。
  - 若本保固聲明與當地法律不一致,以當地法律為準。在此情況下,本保固聲明的某些免責和限制條款可能不 適用於客戶。例如,美國的某些州以及美國以外的某些政府(包括加拿大的某些省),可能會:
    - a. 排除本保固聲明中的無擔保聲明和限制條款,以冤限制客戶的法定權利 (例如英國);
    - b. 限制製造商實施這些 夏 責 或限制條款的能力; 或者
    - c. 賦予客戶其他保固權利,指定製造商不能聲明冤責的暗示保固期限,或者不允許對暗示的保固期限進行 限制。
  - 除了法律許可的範圍外,本保固聲明中的條款,不得排除、限制或修改對客戶銷售 HP 產品的強制性法定 權利,而是對這些權利的補充。

### 其他保固選項

印表機的延長服務計劃可以付費取得。請瀏覽 <u>www.hp.com/support</u>,選擇您的國家/地區和語言,並獲取有關延長服務計劃的服務和保固區域的資訊。

## 法規機型識別號碼 VCVRA-0707

為了管理辨識的目的,該產品會被指派一個法規機型號碼。產品的法規機型號碼 為 VCVRA-0707。請勿將此法規號碼與行銷名稱 (HP Photosmart A320 series) 或產品編號 (Q8516A) 混淆。

## 環保聲明

如需關於環保管理的詳細資訊,請參閱電子版說明。

## A 安裝軟體

印表機隨附有可安裝在電腦上的選用軟體。

使用印表機包裝盒內的安裝指示組裝好印表機的硬體之後,請使用本節的指示來安裝軟 體。

從電腦列印時所需的 USB 纜線可能並未隨附於印表機的包裝盒中,而必須另外購買。如 需關於此纜線的詳細資訊,請參閱位於第 17 页的「<u>從電腦列印</u>」。

| Wi                   | Windows 使用者                                                                                                    |                            | Mac 使用者                                                                                                    |  |
|----------------------|----------------------------------------------------------------------------------------------------|----------------------------|----------------------------------------------------------------------------------------------------|--|
| 重理<br>1.<br>2.<br>3. | 要提示:請勿在出現提示之前連接 USB 纜線。<br>將 HP Photosmart CD 插入電腦的 CD-ROM<br>光碟機。如果未出現安裝精靈,請找出 CD-<br>ROM 光碟機上的 setup.exe 檔案,並連按<br>兩下這個程式。等幾分鐘讓檔案放入。<br>按一下「下一步」,並按照畫面上的指示操<br>作。<br>出現提示時,將 USB 纜線的一端接到印表<br>機背面的 USB 埠,再將另一端接到電腦的 | 1.<br>2.<br>3.<br>4.<br>5. | 將 USB 纜線的一端接到印表機背面的 USB<br>埠,再將另一端接到電腦的 USB 埠。<br>將 HP Photosmart CD 插入電腦的 CD-ROM<br>光碟機。<br>在桌面上連按兩下「HP Photosmart CD」<br>圖示。<br>連按兩下「HP 安裝程式」圖示,然後依照<br>每個安裝畫面上的指示來安裝印表機軟體。<br>「恭喜」畫面出現時,請按「OK」。 |  |
| 4.                   | USB 埠。<br>依照螢幕上的指示進行,直到安裝完成。                                                                                                    |                            |                                                                                                    |  |

## B 指示燈

HP Photosmart A320 series 印表機上的指示燈可告知印表機的狀態。本節中的表格會說明一些最常見和最重要的模式,如下所示:

- 開啓燈號可告知印表機的電源狀態。
- **重新開始**燈號可告知目前列印工作的狀態。它會在清除錯誤狀況後,指示您必須按 OK 按鈕。
- 列印墨匣燈號可告知列印墨匣的狀態。
- PictBridge 燈號可告知連接的 PictBridge 相機之狀態。
- 注意燈號通常會與其他燈號共同運作。它會指示您必須先更正問題,之後才能繼續列印。

**紅眼修正**燈號並未列於此處,因為它只會告知自動相片增強功能是否已開啓。 如果印表機連接到電腦,請查看電腦螢幕以取得關於錯誤狀況與解決方法的詳細資訊。

⑦ 附註 如果有新的狀況發生,為指示一項事件而亮起的燈號可能會變更以指示新的事件。例如,每當印表機開啓時,開啓燈號通常會一直呈綠色亮起。不過,當您列印相片時,開啓燈號會閃爍,直到印表機完成列印為止。

#### 表 B-1 指示燈

| 指示燈  | 狀態                                                    | 意義                               |
|------|-------------------------------------------------------|----------------------------------|
|      | 開啓燈號一直呈綠色亮起。                                          | 印表機已開啓並準備好列印。                    |
| X UX | 開啓燈號呈綠色閃爍。                                            | 印表機正在啓動或使用中。                     |
|      | 開啓燈號與 PictBridge 燈號同時呈綠<br>色閃爍。                       | 印表機正在從連接的 PictBridge 相機<br>列印相片。 |
|      |                                                       |                                  |
|      | <b>注意</b> 燈號一直呈紅色亮起,而 <b>列印墨</b><br><b>匣</b> 燈號呈紅色閃爍。 | 列印墨匣門打開,關上此門之前,無<br>法開始或繼續列印。    |
|      |                                                       |                                  |

| 指示燈(續)                                                                                           |                                               |
|--------------------------------------------------------------------------------------------------|-----------------------------------------------|
| 指示燈                                                                                              | 狀態                                            |
| VII//                                                                                            | <b>注意</b> 燈號呈紅色閃爍,而 <b>列印墨匣</b> 燈<br>號也呈紅色閃爍。 |
|                                                                                                  |                                               |
|                                                                                                  | <b>列印墨匣</b> 燈號一直呈紅色亮起。                        |
| (↓)<br>∧ ⊚ 0                                                                                     | PictBridge 燈號一直呈綠色亮起。注<br>意燈號一直呈紅色亮起。         |
|                                                                                                  |                                               |
| (<br>(<br>(<br>(<br>)<br>(<br>)<br>(<br>)<br>(<br>)<br>(<br>)<br>(<br>)<br>(<br>)<br>(<br>)<br>( | PictBridge 燈號一直呈綠色亮起,而<br>注意燈號呈紅色閃爍。          |
| いい                                                                                               |                                               |

| PictBridge 燈號一直呈綠色亮起。                        | PictBridge 相機連接到印表機,而印表機已備妥列印。                                                |
|----------------------------------------------|-------------------------------------------------------------------------------|
| <b>重新開始</b> 燈號呈綠色閃爍,而 <b>注意</b> 燈<br>號呈紅色閃爍。 | 發生卡紙或其他錯誤狀況。<br>或者<br>因為傳送裝置(相機、電腦或其他裝<br>置)電力中斷,或傳送裝置的連線中<br>斷,所以印表機取消了列印工作。 |

意義

機」。 或者

正確插入。

列印墨匣找不到、損毀、不相容或未

列印墨匣的墨水存量不足。當此燈號 一直呈紅色亮起時,列印墨匣中剩餘 約20%的墨水。必須盡快更換墨匣。 如果您安裝了 HP Photosmart 軟體, 即可取得更精確的墨水存量資訊;請 參閱電子版說明以取得指示。

連接到印表機上方之 PictBridge 埠的 PictBridge 相機所使用的連線模式錯 誤。確定將 USB 組態設為「數位相

一個未識別的(非 PictBridge)裝置 已連接至 PictBridge 連接埠。

連接的 PictBridge 相機電力中斷。

指示燈 (續)

| 指示燈 | 狀態                   | 意義       |
|-----|----------------------|----------|
|     |                      |          |
|     | <b>重新開始</b> 燈號呈綠色閃爍。 | 印表機紙張用完。 |

## HP Photosmart A320 series 프린터 HP Photosmart A320 series

invent

## 목차

| 1 | 시작<br>자세한 정보 알아보기                                                                                                    |
|---|----------------------------------------------------------------------------------------------------|
| 2 | 용지 기본 사항<br>용지 선택 및 넣기                                                                                                    |
| 3 | <b>인쇄 기본 사항</b><br>PictBridge 인증 카메라에서 인쇄13<br>사진의 품질 향상14                                                                                                    |
| 4 | Bluetooth 장치 또는 컴퓨터에서 인쇄         15           Bluetooth 장치에서 인쇄         15           Bluetooth 연결         15           인쇄         15           컴퓨터에서 인쇄하기         15           카메라에서 컴퓨터로 사진 전송         16           HP Photosmart Essential, HP Photosmart Mac 및 HP Photosmart 공유에 대<br>하여         16                                                                                                    |
| 5 | 프린터 유지보수 및 운반         잉크 카트리지 교체.       17         피부와 옷에 묻은 잉크 제거.       20         프린터 청소 및 유지 보수.         으리터 청소 및 유지 보수.       20         의크 카트리지를 자동으로 청소합니다.       20         이크 카트리지 접점 직접 청소.       22         잉크 카트리지 접점 직접 청소.       23         잉크 카트리지 정렬.       24         HP Photosmart 프린터 드라이버 소프트웨어 업데이트.       25         프린터 및 잉크 카트리지 보관.       26         의크 카트리지 보관.       26         인화지 품질 관리.       27         프린터 이동. |
| 6 | 문제 해결<br>프리터 하드웨어 문제 20                                                                                                    |

| 프린터 하드웨어 문제 | 29 |
|-------------|----|
| 인쇄 문제       |    |

한국어

|   | Bluetooth 인쇄 문제                  | 33        |
|---|----------------------------------|-----------|
|   | PictBridge 카메라 오류 메시지            | 34        |
| 7 | <b>사양</b><br>시스템 요구 사항<br>프린터 사양 | 37<br>38  |
| 8 | HP 지원<br>머그 HP 파의 센터 웨사이트 하이     | 11        |
|   | 전자 NF 자전 센터 접자이드 확인              |           |
|   | 전와도 NF 시전 걷기                     | ۱4۱<br>11 |
|   | 신와 시전 기간                         | ۱۹۰۰      |
|   | 전화 지원 기가 이호                      |           |
|   | 부증                               |           |
|   | 추가 보증 옵션                         |           |
|   | 정품 모델 식별 번호 VCVRA-0707           |           |
|   | 환경 관련 규정                         | 44        |
| Α | 소프트웨어 설치                         | 45        |
| в | 표시등                              | 47        |

## 1 시작

HP Photosmart 를 구입해 주셔서 감사합니다. 새 프린터를 최대한 활용하려면 이 설명서를 읽어보십시오. 다음을 수행하는 방법에 대해 알아 봅니다.

- 디지털 카메라, 카메라 폰, 비디오 카메라 등과 같은 PictBridge 장치에서 직접 아름다운 사진을 쉽고 빠르게 인쇄하는 방법
- Bluetooth 어댑터(선택 사양)를 사용하여 Bluetooth 장치에서 무선으로 사 진을 인쇄하는 방법
- 프린터를 컴퓨터에 연결하여 포함된 HP Photosmart 소프트웨어의 사진 편 집, 저장, 공유 및 색다른 프로젝트 기능을 활용하는 방법
- 단추를 눌러 적목 현상, 색상 및 대비 문제를 해결하는 내장된 HP Real Life 기술을 활용하여 향상된 품질의 사진을 얻는 방법
- 경량의 휴대용 사진 프린터를 갖고 사교 모임에 나가서 즉석에서 사진을 인 쇄하여 공유하는 방법

### 자세한 정보 알아보기

새 HP Photosmart A320 series 프린터에는 다음과 같은 설명서가 포함되어 있 습니다.

- 설치 설명서: 이 설명서는 프린터 설치 방법을 설명하는 설치 설명서입니다.
   이 설명서를 먼저 읽어보십시오.
- 프린터 사용자 설명서: 이 설명서는 지금 읽고 있는 설명서입니다. 사용자 설명서에서는 프린터의 기본적인 기능에 대해 설명하고 프린터를 컴퓨터에 연결하지 않고 사용하는 방법, HP Photosmart 소프트웨어 설치 방법 및 하 드웨어 문제 해결 정보를 제공하고 있습니다.
- 카메라 또는 카메라 폰 설명서(카메라 또는 카메라 폰이 프린터와 함께 상자 로 제공된 경우에만 해당): 카메라와 함께 제공된 설명서에서는 카메라를 사 용하여 사진을 촬영하는 방법에 대해 설명하고 문제 해결 및 유지 보수 정보 를 제공합니다. 또한, 카메라 이미지 디스플레이에도 정보가 제공됩니다.
- 전자 도움말: 전자 도움말에서는 프린터를 컴퓨터에 연결하여 사용하는 방법에 대해 설명하고 소프트웨어 문제 해결 정보가 제공됩니다. 컴퓨터에 HP Photosmart 소프트웨어를 설치한 후(45 페이지의 소프트웨어스 설치 참조) 컴퓨터에서 전자 도움말을 볼 수 있습니다. 전자 도움말은 컴퓨터 화면에 표시되며 프린터를 컴퓨터에 연결하여 사용하는 방법과 소프트웨어 문제를 해결하는 방법에 대해 설명합니다.
  - 전자 도움말에 액세스하려면
  - Windows: 시작 메뉴에서 프로그램 또는 모든 프로그램을 선택하고 HP, HP Photosmart A320 series 를 가리킨 다음 도움말을 누릅니다.
  - Mac: Finder 에서 도움말, Mac 도움말를 선택한 다음 라이브러리, HP Photosmart 프린터 도움말를 선택합니다.

## 프린터 각 부분

이 절에서는 프린터의 각 부분을 개괄적으로 설명하고 각 부분과 기능에 대한 자세한 설명이 있는 절을 안내합니다.

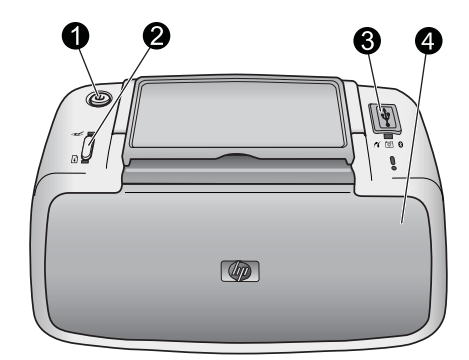

#### 그림 1-1 앞면(닫힌 상태)

| 1 | 전원: 이 버튼을 눌러 프린터를 켜거나 끄고, 진행 중인 인쇄 작업을 취소할 수 있<br>습니다.                                                                           |
|---|----------------------------------------------------------------------------------------------------|
| 2 | 확인: 이 버튼을 눌러 자동 사진 향상 기능을 설정 또는 해제하고, 오류가 발생한<br>후 인쇄 작업을 재시작할 수 있습니다. 자세한 내용은 14 페이지의 <u>사진의 품질</u><br><u>향상</u> 을 참조하십시오.      |
| 3 | PictBridge 포트: PictBridge 인증 장치(예: PictBridge 디지털 카메라, 카메라 폰, 비<br>디오 카메라 등) 또는 HP Bluetooth 무선 프린터 어댑터(선택 사양)를 이 포트에 연<br>결합니다. |
|   | PictBridge 장치에서 인쇄하는 방법에 대한 자세한 내용은 13 페이지의<br>PictBridge 인증 카메라에서 인쇄를 참조하십시오.                                                   |
|   | Bluetooth 기술을 사용하여 무선으로 인쇄하는 방법에 대한 자세한 내용은<br>15 페이지의 <u>Bluetooth 장치에서 인쇄</u> 를 참조하십시오.                                        |
| 4 | <b>출력 용지함(닫힌 상태)</b> : 인쇄하거나 잉크 카트리지에 접근하려면 이 출력 용지함<br>을 엽니다. 입력 용지함은 출력 용지함을 열면 자동으로 열립니다.                                     |

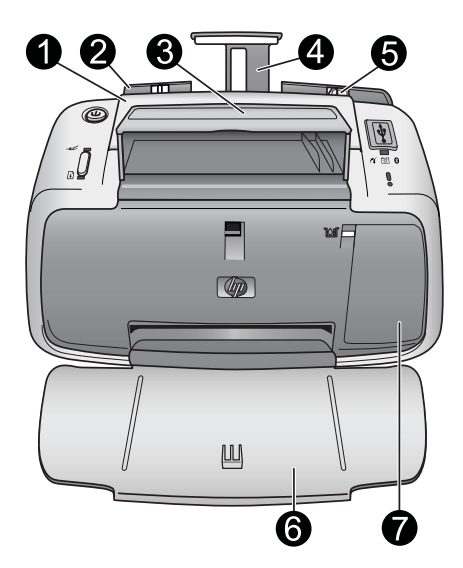

#### 그림 1-2 앞면(열린 상태)

| 1 | <b>손잡이</b> : 프린터를 이동할 때 확장합니다.                                                                                                    |
|---|----------------------------------------------------------------------------------------------------|
| 2 | 입력 용지함: 여기에 용지를 넣습니다. 입력 용지함은 출력 용지함을 열면 자동으<br>로 열립니다. 입력 용지함을 닫으려면 먼저 출력 용지함을 닫아야 합니다. 용지 넣<br>기에 대한 자세한 내용은 11 페이지의 <u>용지 선택 및 넣기</u> 를 참조하십시오. |
| 3 | <b>USB 케이블 홀더</b> : 간편한 액세스를 위해 PictBridge 카메라용 USB 케이블을 여기<br>에 보관합니다.                                                                            |
| 4 | 입력 용지함 확장대: 용지를 올려놓을 수 있도록 이 확장대를 잡아 당깁니다.                                                                                                    |
| 5 | 용지 너비 조정대: 현재 용지의 폭에 맞게 이 조정대를 이동하여 용지를 알맞게 배<br>치합니다.                                                                                             |
| 6 | 출력 용지함(열린 상태): 여기에 인쇄물이 놓입니다. 출력 용지함을 열면 입력 용<br>지함이 자동으로 열립니다.                                                                                    |
| 7 | <b>잉크 카트리지 덮개: HP 110</b> 컬러 잉크젯 잉크 카트리지를 삽입하거나 제거하려면<br>이 덮개를 엽니다. 인쇄하려면 닫아야 합니다. 잉크 카트리지 교체에 대한 자세한<br>내용은 17 페이지의 <u>잉크 카트리지 교체</u> 를 참조하십시오.   |

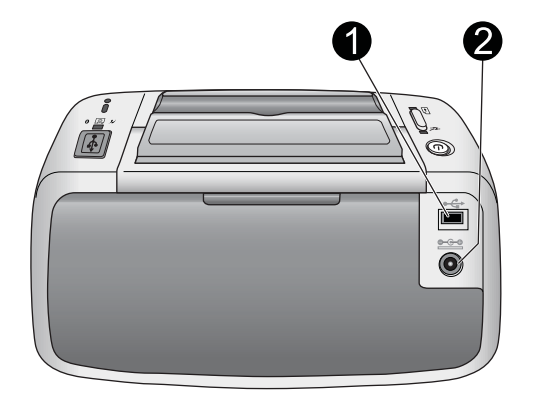

#### 그림 1-3 프린터 뒷면

- 1 USB 포트: USB 케이블을 사용하여 프린터를 컴퓨터에 연결합니다. 컴퓨터에서 인 쇄하는 방법에 대한 자세한 내용은 15 페이지의 <u>컴퓨터에서 인쇄하기</u>를 참조하 십시오.
- 2 전원 코드 연결: 여기에 전원 코드를 연결합니다.

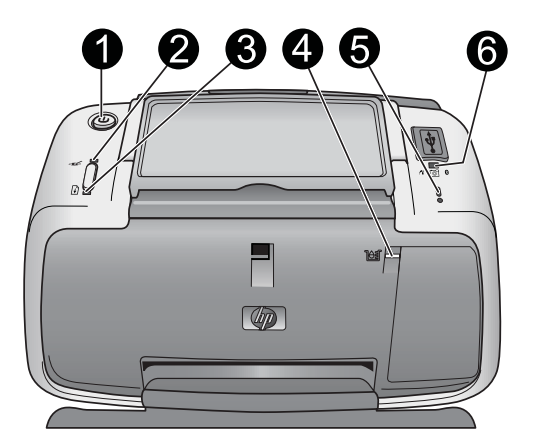

#### 그림 1-4 표시등

| 1 | 전원 표시등: 프린터가 켜져 있으면 녹색 등이 켜집니다. 프린터가 사용 중이면 녹<br>색 표시등이 깜박입니다.                                                                  |
|---|----------------------------------------------------------------------------------------------------|
| 2 | 적목 현상 표시등: 자동 사진 수정 기능이 설정되어 있으면 표시등이 녹색으로 켜<br>집니다. 이 기능에 대한 자세한 내용은 14 페이지의 <u>사진의 품질 향상</u> 을 참조하<br>십시오.                    |
| 3 | 재시작 표시등: 프린터에 용지가 없거나 용지 걸림이 있는 경우 녹색 등이 깜박입<br>니다. 오류가 해결된 후 인쇄를 다시 시작하려면 OK 버튼을 눌러야 함을 나타냅니<br>다.                             |
| 4 | <b>잉크 카트리지 표시등</b> : 잉크 카트리지에 잉크가 부족하면 빨간색 등이 켜집니다.<br>잉크 카트리지에 오류가 발생했거나, 잉크 카트리지가 없거나, 잉크 카트리지 덮개<br>가 열려 있는 경우 빨간색 등이 깜박입니다. |

(계속)

- 5주의 표시등: 인쇄를 계속하기 전에 해결해야 하는 프린터 오류(예: 용지 걸림)가<br/>있는 경우 빨간색 등이 켜지거나 깜박입니다.문제 해결에 대한 자세한 내용은 29 페이지의 문제 해결표시등에 대한 자세한 내용은 47 페이지의 표시등
- 6 PictBridge 표시등: PictBridge 카메라가 PictBridge 포트에 연결되어 있으면 녹색 등이 켜집니다. 프린터가 카메라에서 사진을 인쇄 중이면 녹색 등이 깜박입니다. 녹색 등이 깜박이는 동안 카메라를 분리하지 마십시오.
- ☆ 추가 정보 표시등에 대한 자세한 내용은 47 페이지의 표시등를 참조하십 시오. 문제 해결에 대한 자세한 내용은 29 페이지의 문제 해결를 참조하 십시오.

### 선택사양 액세서리

프린터에 몇 가지 부속품(선택 사양)을 사용하면 프린터로 언제 어디서나 보다 간편하게 인쇄할 수 있습니다. 부속품의 모양은 표시된 그림과 다를 수도 있습 니다. 부속품을 구입하려면 다음 사이트를 이용하십시오.

- <u>www.hp.com/eur/hpoptions(</u>유럽)
- <u>www.hp.com</u>, 해당 국가/지역을 선택한 다음 구입 또는 온라인 쇼핑(기타 국 가/지역)을 누릅니다.

카메라 부속품에 대한 자세한 내용은 카메라와 함께 제공된 설명서를 참조하십 시오.

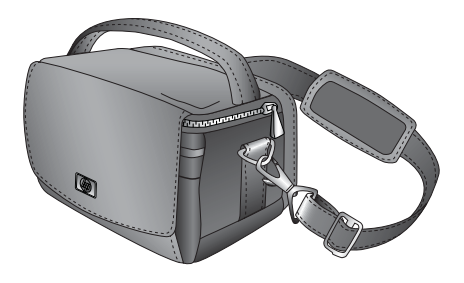

그림 1-5 HP Photosmart 휴대용 가방

경량의 내구성이 있는 HP Photosmart 휴대용 가방을 사용하면 프린터와 부속 품을 보관하고 휴대하여 이동 중에 간편하게 인쇄할 수 있습니다.

참고 디지털 카메라, 카메라 폰 또는 비디오 카메라는 별도의 휴대용 가방 에 담아 운반해야 합니다. 부속품에 대한 자세한 내용은 카메라 또는 기타 장치와 함께 제공된 설명서를 참조하십시오.

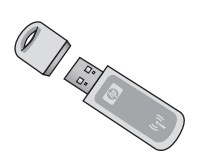

#### 그림 1-6 HP Bluetooth 무선 프린터 어댑터

HP Bluetooth 무선 프린터 어댑터 모델 bt450 은 프린터 윗면의 PictBridge 포트 에 연결되며 Bluetooth 무선 기술을 사용하여 인쇄할 수 있게 해줍니다. Bluetooth 무선 기술에 대한 자세한 내용은 15 페이지의 <u>Bluetooth 장치에서</u> 인쇄를 참조하십시오.

#### 10 x 15cm 인화지를 20 장 이상 넣지 마십시오. • 탭이 있는 용지를 사용하는 경우 탭이 마지막에 들어가도록 용지를 넣습니

- Cł. • 건조한 환경에서는 인화지가 말릴 수 있습니다. 용지가 말리지 않도록 프린
- 터의 입력 용지함 대신 플라스틱 백에 인화지를 보관하십시오.

#### 용지 기본 사항

11

한국어

#### 용지 기본 사항 2

## 용지 선택 및 넣기

프린터에 사용할 권장 HP 용지 종류와 인쇄 목적으로 입력 용지함에 용지를 넣 는 방법에 대해 알아 봅니다.

#### HP 우수 인화지 사용

HP Photosmart A320 series 프린터에서는 항상 HP 우수 인화지를 사용하십시 오, HP 우수 인화지는 프린터 잉크를 사용하여 아름다운 사진을 만들 수 있도록 특별히 제작되었습니다.

HP 우수 인화지 또는 기타 소모품을 구입하려면 다음 사이트를 이용하십시오.

- www.hp.com/eur/hpoptions(유럽)
- www.hp.com, 해당 국가/지역을 선택한 다음 구입 또는 온라인 쇼핑(기타 국 가/지역)을 누릅니다.

#### 용지 넣기

용지 넣기 팁:

을 마련합니다.

• 10 x 15cm(4 x 6 인치) 인화지, 10 x 15cm(4 x 6 인치) 또는 그 이하의 색인 카드, L 크기 카드, A6 카드, 100 x 148mm(3.9 x 5.8 인치) Hagaki 카드 등에 인쇄할 수 있습니다.

• 용지를 넣기 전에 용지 너비 조정대를 바깥쪽으로 밀어서 용지를 넣을 공간

• 한 번에 같은 종류와 크기의 용지만 넣으십시오. 입력 용지함에 종류나 크기

가 서로 다른 용지를 동시에 사용하지 마십시오.

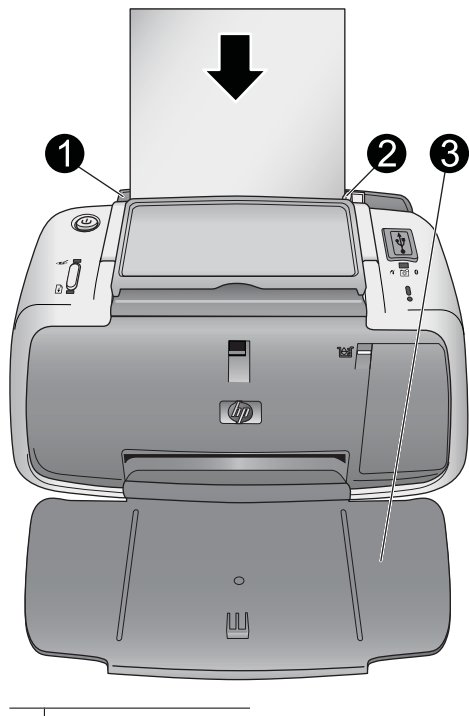

| 1 | 입력 용지함    |
|---|-----------|
| 2 | 용지 너비 조정대 |
| 3 | 출력 용지함    |

#### 용지를 넣으려면

- 1. 출력 용지함을 엽니다. 입력 용지함은 자동으로 열립니다.
- 2. 인쇄면 또는 광택면이 프린터 앞면을 향하도록 하여 최대 20매까지 인화지 를 넣습니다. 탭이 있는 용지를 사용하는 경우 탭이 마지막에 들어가도록 용 지를 넣습니다. 용지를 넣을 때 용지를 입력 용지함의 왼쪽에 맞추어 용지가 멈출 때까지 아래로 밀어 넣습니다.
- 용지 너비 조정대를 용지가 구부러지지 않도록 용지의 모서리에 잘 맞춥니 다.

## 3 인쇄 기본 사항

카메라에서 사진을 직접 인쇄하면 디지털 사진을 우수한 품질로 가장 쉽고 빠 르게 인쇄할 수 있습니다.

이 단원에서는 직접 USB 연결 및 PictBridge 기술을 사용하여 디지털 카메라에 서 인쇄하는 방법과 프린터에 내장된 자동 사진 수정 기능을 사용하여 인쇄 품 질을 향상시키는 방법에 대해 설명합니다.

참고 이 장에서는 PictBridge 디지털 카메라에서 인쇄하는 절차에 대해 설명하지만 다른 PictBridge 장치(예: 카메라 폰, 비디오 폰 등)에서 인쇄하는 절차도 이와 매우 유사합니다. 자세한 내용은 PictBridge 장치와 함께 제공된 설명서를 참조하십시오.

## PictBridge 인증 카메라에서 인쇄

USB 케이블로 PictBridge 인증 디지털 카메라를 프린터 윗면의 PictBridge 포트 에 직접 연결하여 사진을 인쇄할 수 있습니다. 디지털 카메라에서 인쇄하는 경 우 프린터에서는 카메라에서 선택한 설정을 사용합니다. 자세한 내용은 카메라 와 함께 제공된 설명서를 참조하십시오.

인쇄를 시작하기 전에 프린터가 켜져 있고 HP 110 컬러 잉크젯 잉크 카트리지 를 삽입했는지 확인합니다.

⑦ 참고 HP 제품이 아닌 카메라를 연결한 경우 인쇄 중에 문제가 발생하면 카 메라와 함께 제공된 설명서를 참조하십시오. HP 는 HP 제품이 아닌 카메라 에 대한 기술 지원을 제공하지 않습니다.

#### PictBridge 인증 카메라에서 인쇄하려면

- PictBridge 디지털 카메라를 켭니다. 카메라가 프린터에 성공적으로 연결되 어 사진을 인쇄할 수 있도록 USB 구성을 디지털 카메라로 설정해야 합니다.
- 2. 프린터에 인화지를 넣습니다.

프린터에서 HP 우수 인화지에 가장 알맞은 품질 설정을 사용하여 자동으로 인쇄합니다. 용지 종류 또는 품질 설정을 변경하려면 컴퓨터에서 사진을 인 쇄합니다. 컴퓨터에서 인쇄하는 방법에 대한 자세한 내용은 전자 도움말을 참조하십시오.

⑦ 참고 일부 디지털 카메라의 경우 일반 인쇄 품질을 사용해 보다 빨리 인 쇄할 수 있습니다. 특히, HP 우수 인화지를 사용하지 않을 경우 인쇄 품 질이 크게 낮아질 수 있습니다. 최상 품질을 선택한 경우에 인쇄 품질이 가장 좋습니다. 자세한 내용은 카메라 설명서를 참조하십시오.

- 해당 카메라용 USB 케이블을 사용하여 프린터 윗면에 있는 PictBridge 포트 에 카메라를 연결합니다. 연결되면 PictBridge 표시등이 녹색으로 켜집니 다.
- 4. 카메라 이미지 디스플레이의 메뉴를 사용하여 사진을 선택하고 인쇄할 수 있습니다. 자세한 내용은 카메라 설명서를 참조하십시오. 사진을 인쇄하는 중에는 전원 표시등 및 PictBridge 표시등이 깜박입니다.

중요: 사진은 바로 건조되므로 인쇄 후 즉시 처리할 수 있습니다. 그러나 인쇄 후에 사진을 다른 사진과 겹쳐 놓거나 앨범에 넣기 전에 색상이 완전히 현상될 수 있도록 사진의 인쇄 면을 3분에서 10분 동안 노출시켜 두는 것이 좋습니다.

### 사진의 품질 향상

본 프린터에는 다음을 가능하게 해주는 HP Real Life 기술 자동 사진 향상 기능 이 포함되어 있습니다.

- 초점이 흐린 사진을 선명하게 조정합니다.
- 사진의 밝은 영역에 영향을 주지 않고 어두운 영역을 향상시킵니다.
- 플래시를 사용하여 촬영한 사진에서 발생할 수 있는 적목 현상을 줄입니다.
- 사진의 전체 밝기, 색상 및 대비를 향상시킵니다.

자동 사진 향상 기능은 컴퓨터를 켤 때 기본적으로 설정되어 있습니다. 기능이 설정되어 있는 경우 **적목 현상** 표시등이 녹색으로 켜집니다. 이 기능은 인쇄물 에만 영향을 미치며 원본 사진에는 영향을 미치지 않습니다.

자동 사진 향상 기능을 설정 상태로 두는 것이 좋습니다. 사진이 제대로 인쇄되 지 않거나 사진 향상을 사용하지 않고 사진을 인쇄하려는 경우에는 이 기능을 해제합니다.

자동 사진 향상 기능을 해제하려면 **OK**를 누릅니다. **적목 현상** 표시등이 꺼집 니다. 이 기능은 다시 **OK**를 누를 때까지 꺼져 있습니다.

## 4 Bluetooth 장치 또는 컴퓨터에서 인 쇄

컴퓨터 및 기타 장치와 함께 프린터를 사용하여 사진을 친구 및 가족과 공유할 수 있습니다.

### Bluetooth 장치에서 인쇄

디지털 카메라, PDA, 랩톱 및 휴대폰과 같이 Bluetooth 무선 기술을 사용하는 장 치에서 인쇄할 수 있습니다. 자세한 내용은 장치와 함께 제공된 설명서나 전자 도움말을 참조하십시오.

#### Bluetooth 연결

Bluetooth 연결을 사용하려면 모든 장치에 필요한 하드웨어 및 소프트웨어를 설 치해야 합니다. 또한, HP Bluetooth 무선 프린터 어댑터 모델 bt450 을 프린터 윗면의 PictBridge 포트에 연결해야 합니다. Bluetooth 어댑터가 박스에 포함되 어 제공되는 프린터도 있습니다. Bluetooth 어댑터가 프린터와 함께 제공되지 않 는 경우 별도로 구입할 수 있습니다. 주문에 대한 자세한 내용은 9 페이지의 <u>선</u> 택사양 액세서리</u>를 참조하십시오. 어댑터에 대한 자세한 내용은 어댑터와 함께 제공된 설명서를 참조하십시오.

#### 인쇄

Bluetooth 무선 기술을 사용하는 장치에서 인쇄하는 기본 절차는 모두 동일합니 다. 자세한 내용은 Bluetooth 장치와 함께 제공된 설명서를 참조하십시오. Bluetooth 장치에서 인쇄하려면

- 1. Bluetooth 어댑터를 프린터 윗면의 PictBridge 포트에 연결합니다.
- 2. 사용 가능한 Bluetooth 프린터 검색 결과에서 인쇄하려는 Bluetooth 장치를 찾습니다.
- 3. 장치에 나타난 HP Photosmart A320 series 프린터를 선택합니다.
- 인쇄 작업을 Bluetooth 장치에서 프린터로 보냅니다. 인쇄 작업 시작에 대한 자세한 내용은 Bluetooth 장치의 설명서를 참조하십시오.

### 컴퓨터에서 인쇄하기

컴퓨터에서 인쇄할 경우 PictBridge 또는 Bluetooth 장치에서 인쇄할 때보다 더 많은 옵션이 제공됩니다. 프린터 소프트웨어에서 더 많은 인쇄 설정을 선택할 수 있습니다. HP Photosmart 소프트웨어를 사용하여 인쇄 전에 사진을 편집할 수 있습니다. 예를 들어, 다른 용지 종류를 선택하고 사진(흰 경계선 포함)을 인 쇄할 수 있습니다. 4800 x 1200 의 최적화된 dpi 를 사용하여 우수한 품질의 사 진을 인쇄할 수도 있습니다.

컴퓨터에서 인쇄하려면 HP Photosmart 소프트웨어를 설치하고 프린터 뒷면의 USB 포트를 사용하여 프린터와 컴퓨터를 USB 케이블로 연결해야 합니다.

HP Photosmart 소프트웨어 설치 및 USB 케이블 연결 방법은 45 페이지의 <u>소프트웨어 설치</u>를 참조하십시오. HP Photosmart 소프트웨어에는 컴퓨터에서 인쇄할 때마다 표시되는 인터페이스가 들어 있습니다.

常 참고 컴퓨터에서 인쇄하는 데 필요한 USB 케이블이 프린터 상자에 포함되 어 있지 않은 경우 별도로 구입해야 합니다. 필요한 USB 2.0 고속 케이블의 한 쪽 끝에는 작은 B 형 5핀 수 커넥터가 있고 다른 쪽에는 A 형 수 커넥터가 있습니다. 작은 B 형 끝은 프린터의 뒷면에 연결되고 A 형 끝은 컴퓨터에 연 결됩니다. 높은 전자기장으로 인한 노이즈를 최소화하기 위해 USB 케이블 의 길이는 3m(10 피트)를 넘지 않는 것이 좋습니다.

향상된 최신 기능을 사용하려면 두 달에 한 번씩 최신 소프트웨어 업데이트 파 일을 확인하여 다운로드하는 것이 좋습니다.

HP Photosmart 소프트웨어에서 사진을 사용하려면 사진을 컴퓨터로 전송해야 합니다. 자세한 내용은 16 페이지의 <u>카메라에서 컴퓨터로 사진 전송</u>를 참조 하십시오.

컴퓨터에서 인쇄하려면 컴퓨터가 37 페이지의 <u>사양</u>에 설명된 최소 시스템 요 구 사항을 충족해야 합니다.

⑦ 참고 전자 도움말에는 컴퓨터에서 인쇄할 때 사용할 수 있는 다양한 인쇄 설정에 대한 자세한 내용이 있습니다. 전자 도움말을 보는 방법은 5 페이지의 <u>자세한 정보 알아보기</u>를 참조하십시오.

#### 카메라에서 컴퓨터로 사진 전송

사진을 컴퓨터로 전송하려면 카메라를 컴퓨터에 직접 연결합니다. 카메라와 함 께 제공된 설명서의 지시 사항을 따르십시오.

#### HP Photosmart Essential, HP Photosmart Mac 및 HP Photosmart 공유에 대하여

HP Photosmart Essential 및 HP Photosmart Mac 을 사용하여 다음 작업을 할 수 있습니다.

- 여권용 사진 인쇄
- 사진을 멋지게 액자 처리
- 사진을 사용하여 카드 및 전사 인쇄와 같은 독창적인 작업을 수행
- 사진을 정리하고 키워드 및 날짜를 기준으로 사진을 검색(Windows 만 해당)
- 텍스트를 추가하거나 색상을 보정하여 사진을 편집하고 품질을 향상

HP Photosmart 소프트웨어에 대한 자세한 내용은 전자 도움말을 살펴보십시오. HP Photosmart 공유를 사용하여 사진을 가족 및 친구와 공유하십시오. 프린터 는 인터넷을 사용할 수 있고 HP 소프트웨어가 모두 설치되어 있는 컴퓨터에 USB 케이블로 연결해야 합니다. 필요한 일부 소프트웨어가 설치되어 있지 않 거나 구성되지 않은 경우 HP Photosmart 공유를 사용하기 위해 필요한 단계를 안내하는 메시지가 표시됩니다. HP Photosmart 공유에 대한 자세한 내용은 카 메라와 함께 제공된 설명서를 참조하십시오.

## 5 프린터 유지보수 및 운반

이 프린터를 관리하는 데는 특별한 작업이 필요하지 않습니다. 이 장에 나와 있 는 지침을 따르면 프린터와 인쇄 부품의 수명을 늘릴 수 있으며 항상 최고급 품 질로 인쇄할 수 있습니다.

카메라 유지 보수에 대한 자세한 내용은 카메라와 함께 제공된 설명서를 참조 하십시오.

### 잉크 카트리지 교체

☞ 참고 카트리지의 잉크는 인쇄 과정에서 여러 가지 방식으로 이용됩니다. 예 를 들면, 초기화 과정에서는 장치와 카트리지의 인쇄를 준비하고 프린트헤 드 작동에서는 인쇄 노즐을 깨끗하게 유지하고 잉크 흐름을 부드럽게 합니 다. 또한 잉크는 사용 후에 카트리지에 약간 남습니다. 자세한 내용은 www.hp.com/go/inkusage 를 참조하십시오.

HP 110 컬러 잉크젯 잉크 카트리지를 사용하여 흑백 및 컬러 사진을 인쇄합니 다.

HP Vivera 잉크는 실물과 같은 사진 품질과 색 바램을 줄이고 오래 가는 생생한 컬러로 인쇄합니다. HP Vivera 잉크는 특수하게 제조되며, 과학적인 실험을 거 쳐 품질, 순도, 변색 방지 효과가 우수합니다.

최상의 인쇄 품질을 얻으려면 HP 잉크 카트리지만을 사용하는 것이 좋습니다. 잘못된 카트리지를 삽입하면 프린터 보증을 받지 못할 수 있습니다.

△ 주의 올바른 잉크 카트리지를 사용하고 있는지 확인하십시오. 또한 HP 카 트리지를 개조하거나 리필하지 마십시오. HP 카트리지를 개조하거나 리필 하여 발생한 손상에 대해서는 HP 에서 보증하지 않습니다.

최상의 인쇄 품질을 얻으려면 유통 기한이 지나지 않은 정품 잉크 카트리지를 설치하는 것이 좋습니다.

잉크 카트리지의 잉크가 부족하면 **잉크 카트리지** 표시등이 빨간색으로 켜집니 다.

#### 프린터 및 카트리지를 준비하려면

- 1. 전원이 켜져 있는지 확인합니다.
- 새 잉크 카트리지를 삽입할 때 프린터에서 정렬 페이지를 인쇄할 수 있도록 입력 용지함에 용지를 넣습니다.
- 프린터의 잉크 카트리지 덮개를 엽니다. 잉크 카트리지 표시등이 빨간색으 로 깜박거립니다.
- 카트리지에서 분홍색 테이프를 제거합니다. 구리색 접촉면이나 잉크 노즐은 만지지 마십시오.

한국어

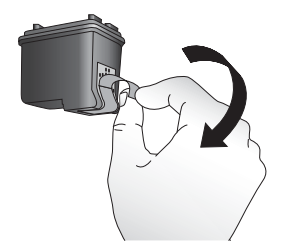

그림 5-1 분홍색 테이프 제거

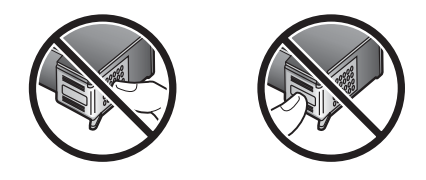

그림 5-2 여기는 만지지 마십시오.

#### 카트리지를 삽입하려면

- 1. 카트리지를 교체하려면 함에 있는 카트리지를 아래로 누르고 앞쪽으로 당겨 빼냅니다.
- 교체할 카트리지의 레이블이 위로 오도록 하여 잡습니다. 구리색 접촉면 부 분이 먼저 들어가도록 카트리지를 약간 위쪽으로 기울이면서 카트리지함 안 으로 밀어 넣습니다. 카트리지가 제대로 끼워질 때까지 밀어 넣으십시오.

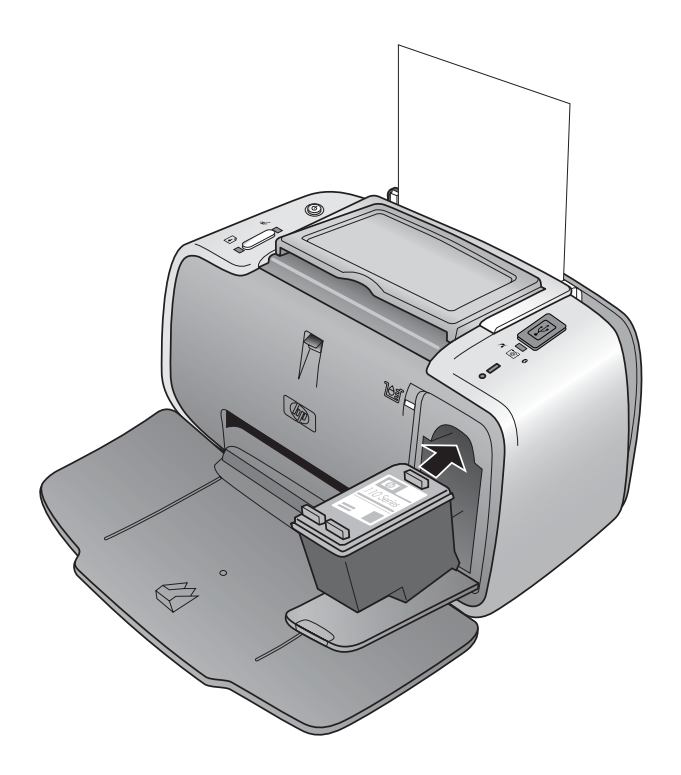

- 3. 잉크 카트리지 덮개를 닫습니다.
- 새 잉크 카트리지를 삽입하면 프린터에서 정렬이 성공적으로 수행되었음을 확인하기 위해 정렬 페이지를 인쇄합니다. 이 작업은 몇 분 정도 걸릴 수 있 습니다.

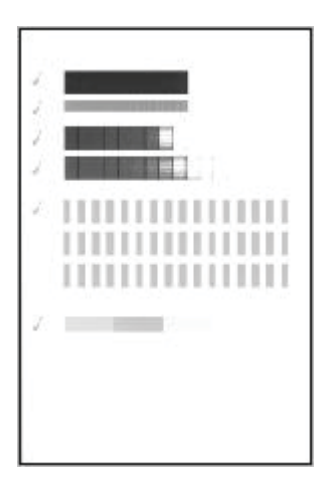

확인 표시를 통해 잉크 카트리지가 정확하게 설치되어 제대로 작동하는지 확인할 수 있습니다. "x"가 선 왼쪽에 나타나면 잉크 카트리지를 다시 정렬합니다.

### 피부와 옷에 묻은 잉크 제거

피부나 옷에 묻은 잉크를 제거하려면 다음과 같이 하십시오.

| 묻은 곳   | 해결책                                       |
|--------|-------------------------------------------|
| <br>피부 | 비누로 해당 부위를 씻어내십시오.                        |
| 흰색 섬유  | 섬유를 <b>찬</b> 물에 세탁하고 염소 표백제를 사용하<br>십시오.  |
| 컬러 섬유  | 섬유를 <b>찬</b> 물에 세척하고 암모니아 세제를 사용<br>하십시오. |

△ 주의 옷에 묻은 잉크를 제거할 때는 항상 차가운 물을 사용하십시오. 따뜻 하거나 뜨거운 물로 세탁하면 잉크가 섬유에 고착될 수 있습니다.

### 프린터 청소 및 유지 보수

이 단원에 나와 있는 간단한 절차를 수행하여 프린터와 잉크 카트리지를 깨끗 하고 양호한 상태로 유지합니다.

#### 프린터 외부 청소

#### 프린터 외부를 청소하려면

- 1. 프린터의 전원을 끈 다음 프린터 뒷면에서 전원 코드를 분리합니다.
- 2. 물을 조금 적신 부드러운 천을 사용하여 프린터 외부를 닦습니다.
- △ 주의 세제는 사용하지 마십시오. 가정용 세제 및 합성 세제를 사용하면 프 린터 표면이 손상될 수 있습니다.

주의 프린터의 내부는 청소하지 마십시오. 프린터 내부에 물이 들어가지 않 도록 주의하십시오.

#### 잉크 카트리지를 자동으로 청소합니다.

인쇄물에 흰 선이나 단색 줄무늬가 생기는 경우 잉크 카트리지를 청소해야 합니다. 청소 과정에서 잉크가 소모되므로 카트리지를 필요 이상으로 자주 청소 하지 마십시오.

카트리지를 자동으로 청소하는 방법에는 프린터의 제어판을 사용하거나, 프린 터에 연결되어 있으며 카트리지 청소 유지보수 메뉴 옵션이 있는 PictBridge 카 메라를 사용하거나, 소프트웨어를 사용하는 세 가지 방법이 있습니다. HP Photosmart 소프트웨어를 설치한 경우 소프트웨어에서 잉크 카트리지를 청 소할 수 있습니다. 프린터에서 카트리지를 청소하는 경우 이 절차를 따를 때마 다 최대 세 번 카트리지를 청소할 수 있습니다. 청소를 반복할 때마다 더 많은 잉크를 소모하여 더 완벽하게 청소됩니다.

#### 프린터에서 잉크 카트리지를 청소하려면

- 1. 프린터의 전원이 켜져 있는지 확인합니다.
- 프린터에서 카트리지를 청소한 후 테스트 페이지를 인쇄할 수 있도록 인화 지를 넣습니다. 최상의 결과를 얻으려면 HP 우수 인화지를 사용합니다.
- OK 버튼을 누른 상태에서 전원 버튼을 4회 누르면 잉크 카트리지 청소가 시 작됩니다.
- 4. 카트리지 청소가 끝나면 인쇄된 테스트 페이지를 확인합니다. 더 이상 문제 가 없는 경우 별도의 조치가 필요하지 않습니다. 여전히 문제가 있는 경우 다음 절차를 수행하여 청소를 계속합니다.
  - 테스트 페이지에 흰 선이 나타나거나 일부 색상이 인쇄되지 않으면 잉크 카트리지를 다시 청소해야 합니다. OK 버튼을 누른 상태에서 전원 버튼 을 5회 누릅니다.
  - 두 번째 테스트 페이지의 인쇄 품질에 이상이 없으면 별도의 조치가 필 요하지 않습니다.
  - 테스트 페이지에 흰 선이 나타나거나 일부 색상이 인쇄되지 않으면 잉크 카트리지를 한 번 더 청소해야 합니다. OK 를 누른 상태에서 전원 버 튼을 6회 누릅니다.

이 절차에 따라 세 단계의 청소 과정을 모두 마쳤는데도 테스트 페이지에 흰 선 이 나타나거나 일부 색상이 인쇄되지 않으면 잉크 카트리지의 구리판을 청소해 야 합니다. 자세한 내용은 23 페이지의 <u>잉크 카트리지 접점 직접 청소</u>를 참 조하십시오.

#### 카메라에서 잉크 카트리지를 청소하려면

- 참고 일부 카메라에는 카메라에서 잉크 카트리지 정렬을 할 수 있는 메뉴 옵션이 있습니다. 카메라가 프린터에 연결되었을 때 카메라 메뉴에 이 선택 항목이 제공되면 이 방법을 사용해 잉크 카트리지를 정렬할 수 있습니다. 자 세한 내용은 카메라와 함께 제공된 설명서를 참조하십시오.
- 1. 프린터의 전원이 켜져 있는지 확인합니다.
- 프린터에서 카트리지를 청소한 후 테스트 페이지를 인쇄할 수 있도록 인화 지를 넣습니다. 최상의 결과를 얻으려면 HP 우수 인화지를 사용합니다.
- 3. PictBridge 카메라를 프린터에 연결한 후 카메라를 켭니다.
- 카메라 이미지 디스플레이에 표시된 유지보수 메뉴에서 잉크 카트리지를 청 소하기 위한 옵션을 선택합니다. 자세한 내용은 카메라와 함께 제공된 설명 서를 참조하십시오.
- 5. 카트리지 청소가 끝나면 인쇄된 테스트 페이지를 확인합니다. 더 이상 문제 가 없는 경우 별도의 조치가 필요하지 않습니다. 문제가 지속되는 경우 청소 절차를 반복합니다.

이 청소 절차를 반복한 후에도 테스트 페이지에 흰 선이 나타나거나 일부 색상 이 인쇄되지 않으면 잉크 카트리지의 구리판을 청소해야 합니다. 자세한 내 용은 23 페이지의 잉크 카트리지 접점 직접 청소를 참조하십시오.

⑦ 참고 카트리지 또는 프린터를 떨어뜨린 경우에도 인쇄물에 흰 선이 나타나 거나 일부 색상이 인쇄되지 않을 수 있습니다. 이 문제는 일시적인 것으로 24시간 내에 해결됩니다.

#### 테스트 페이지 인쇄

테스트 페이지를 인쇄하여 다음을 수행할 수 있습니다.

- 잉크 카트리지의 잉크 잔량 확인
- 잉크 노즐 상태 확인
- 프린터가 연결된 컴퓨터와 제대로 통신하는지 여부 확인(소프트웨어에서 테 스트 페이지를 인쇄할 수 있는 경우)
- 프린터의 일련 번호 및 기타 프린터 사양 확인

HP 지원 센터에 문의하여 도움을 요청하면 테스트 페이지를 인쇄하라는 요청 을 받을 수 있습니다.

테스트 페이지는 프린터의 제어판을 사용하거나, 프린터에 연결되어 있으며 테 스트 페이지 인쇄 메뉴 옵션이 있는 PictBridge 카메라를 통하거나, 소프트웨어 를 사용하는 세 가지 방법으로 인쇄할 수 있습니다. HP Photosmart 소프트웨어 를 설치한 경우 소프트웨어에서 테스트 페이지를 인쇄할 수 있습니다. 프린터 와 컴퓨터 간의 연결을 확인해야 하는 경우 소프트웨어에서 테스트 페이지를 인 쇄합니다.

이 단원에서는 프린터의 제어판 또는 카메라에서 테스트 페이지를 인쇄하는 방 법을 설명합니다. 소프트웨어에서 테스트 페이지를 인쇄하는 방법에 대한 지시 사항은 전자 도움말을 참조하십시오.

#### 프린터에서 테스트 페이지를 인쇄하려면

- 1. 프린터의 전원이 켜져 있는지 확인합니다.
- 입력 용지함에 용지를 넣습니다. 인화지를 절약하려면 일반 용지나 색인 카 드를 사용하십시오.
- OK 버튼을 누른 상태에서 전원 버튼을 2회 눌러 테스트 페이지를 인쇄합니다.

#### 카메라에서 테스트 페이지를 인쇄하려면

- 참고 일부 카메라에는 카메라에서 잉크 카트리지 정렬을 할 수 있는 메뉴 옵션이 있습니다. 카메라가 프린터에 연결되었을 때 카메라 메뉴에 이 선택 항목이 제공되면 이 방법을 사용해 잉크 카트리지를 정렬할 수 있습니다. 자 세한 내용은 카메라와 함께 제공된 설명서를 참조하십시오.
- 1. 프린터의 전원이 켜져 있는지 확인합니다.
- 입력 용지함에 용지를 넣습니다. 인화지를 절약하려면 일반 용지나 색인 카 드를 사용하십시오.

- 3. PictBridge 카메라를 프린터에 연결한 후 카메라를 켭니다.
- 4. 카메라 이미지 디스플레이에 표시된 유지보수 메뉴에서 테스트 페이지를 인 쇄하기 위한 옵션을 선택합니다. 자세한 내용은 카메라와 함께 제공된 설명 서를 참조하십시오.

인쇄된 테스트 페이지에서 잉크 잔량을 확인하려면 페이지의 중간 정도에 있 는 "E"(비어 있음) 및 "F"(가득 참) 사이의 컬러 막대를 확인합니다. "E"와 "F" 사 이에 표시되는 밝은 컬러 막대의 비율로 잉크 카트리지의 잔량을 추정합니다.

#### 잉크 카트리지 접점 직접 청소

먼지가 많은 장소에서 프린터를 사용하면 구리판에 먼지가 쌓여 인쇄 시 문제 가 발생할 수 있습니다.

#### 잉크 카트리지 접점을 청소하려면

- 1. 접점을 청소하려면 다음과 같은 물품을 준비합니다.
  - 증류수(수돗물에는 잉크 카트리지를 손상시킬 수 있는 오염 물질이 함유 되어 있을 수 있습니다.)
  - 잉크 카트리지에 달라붙지 않는 면봉이나 다른 부드럽고 보풀이 없는 천
- 2. 잉크 카트리지 덮개를 엽니다.
- 잉크 카트리지를 꺼내 잉크 노즐판이 위를 향하도록 하여 종이 위에 놓습니다.
   다. 구리판이나 잉크 노즐판에 손이 닿지 않도록 주의해야 합니다.
  - △ 주의 잉크 카트리지를 프린터에서 빼낸 채 30분 이상 두지 마십시오. 잉 크 노즐이 30분 이상 대기에 노출되면 건조되어 인쇄 시 문제가 발생할 수 있습니다.
- 4. 면봉에 증류수를 약간 적시고 물기가 너무 많으면 적당히 짜냅니다.
- 5. 면봉으로 구리판을 부드럽게 닦습니다.
  - △ 주의 잉크 노즐판에 손이 닿지 않도록 주의하십시오. 잉크 노즐판을 만 지면 막힘, 잉크 문제 또는 전기적 접촉 문제가 발생할 수 있습니다.

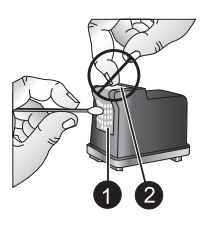

| 1 | 면봉으로 | 구리판 | 청소 |
|---|------|-----|----|
|---|------|-----|----|

| 2 | 잉크 노즐판 |  |
|---|--------|--|
|---|--------|--|
- 6. 깨끗한 면봉에 잉크 찌꺼기나 먼지가 묻어나오지 않을 때까지 4-5단계를 반 복합니다.
- 7. 프린터에 잉크 카트리지를 넣고 잉크 카트리지 덮개를 닫습니다.

#### 잉크 카트리지 정렬

HP 110 컬러 잉크젯 잉크 카트리지를 처음으로 삽입하면 프린터에서 잉크 카 트리지가 자동으로 정렬됩니다. 인쇄물의 색상이 잘못 정렬되거나 새 잉크 카 트리지를 설치한 후 정렬 페이지가 제대로 인쇄되지 않으면 다음 절차를 따라 잉크 카트리지를 다시 정렬할 수 있습니다.

⑦ 참고 HP Photosmart 소프트웨어를 설치한 경우 보다 간편하게 정렬할 수 있는 방법인 소프트웨어에서 잉크 카트리지 정렬을 수행하는 것이 좋습니다. 자세한 내용은 전자 도움말을 참조하십시오.

#### 프린터에서 잉크 카트리지를 정렬하려면

- 1. 프린터의 전원이 켜져 있는지 확인합니다.
- 2. 입력 용지함에 용지를 넣습니다. 최상의 결과를 얻으려면 HP 우수 인화지를 사용해 정렬하는 것이 좋습니다.
- 3. OK 버튼을 누른 상태에서 전원 버튼을 3회 눌러 정렬 페이지를 인쇄합니다.

#### 카메라에서 잉크 카트리지를 정렬하려면

- 참고 일부 카메라에는 카메라에서 잉크 카트리지 정렬을 할 수 있는 메뉴 옵션이 있습니다. 카메라가 프린터에 연결되었을 때 카메라 메뉴에 이 선택 항목이 제공되면 이 방법을 사용해 잉크 카트리지를 정렬할 수 있습니다. 자 세한 내용은 카메라와 함께 제공된 설명서를 참조하십시오.
- 1. 프린터의 전원이 켜져 있는지 확인합니다.
- 입력 용지함에 용지를 넣습니다. 최상의 결과를 얻으려면 HP 우수 인화지를 사용해 정렬하는 것이 좋습니다.
- 3. PictBridge 카메라를 프린터에 연결한 후 카메라를 켭니다.
- 카메라 이미지 디스플레이에 표시된 유지보수 메뉴에서 정렬 옵션을 선택한 후 메시지에 따릅니다.

프린터에서 카트리지 정렬을 마치면 정렬이 성공적으로 수행되었음을 확인하 기 위해 정렬 페이지를 인쇄합니다.

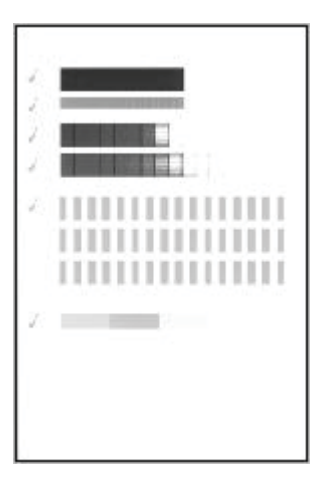

- 확인 표시를 통해 잉크 카트리지가 정확하게 설치되어 제대로 작동하는지 확인할 수 있습니다.
- "x"가 막대 왼쪽에 나타나면 잉크 카트리지를 다시 정렬합니다. 그래도 "x"가 나타나면 잉크 카트리지를 교체합니다.

## HP Photosmart 프린터 드라이버 소프트웨어 업데이트

향상된 최신 기능을 사용하려면 3 ~ 4 개월에 한 번씩 프린터 드라이버에 대한 최신 소프트웨어 업데이트를 다운로드하는 것이 좋습니다. HP Photosmart 소 프트웨어 업데이트 파일은 <u>www.hp.com/support</u> 를 방문하거나 HP 소프트웨어 업데이트를 사용하여 다운로드할 수 있습니다.

常 참고 아래 절차에 따라 HP 웹 사이트에서 프린터 드라이버 소프트웨어 업 데이트를 설치해도 컴퓨터에 설치된 다른 HP Photosmart 소프트웨어는 업 데이트되지 않습니다. HP Photosmart 소프트웨어 업데이트에 대한 자세한 내용은 HP Photosmart 도움말을 참조하십시오.

#### 프린터 드라이버 소프트웨어 업데이트를 다운로드하려면(Windows)

- 1. 인터넷에 연결되어 있는지 확인합니다.
- Windows 시작 메뉴에서 프로그램 또는 모든 프로그램을 누르고 HP 를 가리 킨 다음 HP 업데이트를 누릅니다. HP 업데이트 창이 표시됩니다.

- 다음을 누릅니다.
   HP 업데이트가 HP 웹 사이트에서 프린터 드라이버 소프트웨어 업데이트를 검색합니다.
  - 컴퓨터에 최신 버전의 프린터 드라이버 소프트웨어가 설치되어 있으면 지금 시스템에 업데이트 불가능이라는 메시지가 HP 업데이트 창에 표시 됩니다.
  - 컴퓨터에 최신 버전의 프린터 드라이버 소프트웨어가 설치되어 있지 않 으면 소프트웨어 업데이트가 HP 업데이트 창에 표시됩니다.
- 4. 소프트웨어 업데이트가 가능하면 업데이트 이름 옆의 확인란을 선택합니다.
- 5. 설치를 누릅니다.
- 6. 화면의 지시 사항을 따르십시오.

#### 프린터 드라이버 소프트웨어 업데이트를 다운로드하려면(Mac)

- 1. 인터넷에 연결되어 있는지 확인합니다.
- 2. Dock(도크)에서 HP 장치 관리자를 누릅니다.
- 3. Information and Settings(정보 및 설정) 팝업 메뉴에서 업데이트 확인를 선 택합니다.

HP 업데이트 창이 표시됩니다.

 소프트웨어 업데이트 탭을 누른 다음 화면의 지시 사항에 따라 소프트웨어 업데이트를 확인합니다.

## 프린터 및 잉크 카트리지 보관

프린터와 잉크 카트리지를 사용하지 않을 때는 잘 보관해야 합니다.

#### 프린터 보관

프린터는 단기적으로 또는 장기적으로 사용하지 않는 경우를 대비하여 만들어 졌습니다.

- 프린터를 사용하지 않는 경우에는 입력 용지함 및 출력 용지함을 닫아 둡니 다.
- 프린터를 직사 광선에 방치하거나 온도 차이가 심한 장소에 보관하지 마십 시오.
- 프린터 및 잉크 카트리지를 한 달 이상 사용하지 않은 경우에는 인쇄하기 전 에 잉크 카트리지를 청소합니다. 자세한 내용은 20 페이지의 <u>잉크 카트리</u> <u>지를 자동으로 청소합니다.</u>를 참조하십시오.

#### 잉크 카트리지 보관

프린터를 보관하거나 이동할 때는 사용하던 잉크 카트리지를 항상 프린터 안에 넣어 두십시오. 전원 종료 과정 동안 프린터에서 잉크 카트리지는 보호 마개 안 에 보관됩니다.

△ 주의 프린터의 전원 종료 과정이 완료된 후 전원 코드를 뽑으십시오. 그래 야 프린터에 잉크 카트리지가 정상적으로 보관됩니다. 다음 정보를 참조하면 HP 잉크 카트리지를 관리하여 일관된 인쇄 품질을 유지 하는 데 도움이 됩니다.

- 사용하지 않은 잉크 카트리지는 사용하기 전까지 밀봉 상태에서 보관하십시
   오. 잉크 카트리지는 실온(15-35° C 또는 59-95° F)에서 보관하십시오.
- 프린터에 잉크 카트리지를 설치할 준비가 될 때까지 잉크 노즐을 덮고 있는 플라스틱 테이프를 제거하지 마십시오. 플라스틱 테이프를 잉크 카트리지에 서 떼어 낸 경우 다시 부착하려 하지 마십시오. 테이프를 다시 부착할 경우 잉크 카트리지가 손상될 수 있습니다.

## 인화지 품질 관리

인화지에서 최상의 인쇄 품질을 얻으려면 이 단원에 나와 있는 지침을 따르십 시오.

#### 인화지 저장 방법

- 인화지는 원래의 포장 또는 개폐형 플라스틱 백에 보관하십시오.
- 포장에 넣은 인화지는 건냉하고 평평한 장소에 보관하십시오.
- 사용하지 않은 인화지는 플라스틱 백에 도로 넣으십시오. 용지를 프린터에 놔두거나 공기 중에 노출하면 구부러질 수 있습니다.

#### 인화지 취급 방법

- 인화지에 지문이 묻지 않도록 항상 가장자리를 잡으십시오.
- 인화지의 가장자리가 말려 있으면 용지를 플라스틱 보관 백에 넣은 다음 용 지가 펴질 때까지 말린 부분의 반대 방향으로 가볍게 구부리십시오.

## 프린터 이동

HP Photosmart A320 series 프린터는 이동이 간편하고 거의 모든 장소에 설치 할 수 있습니다. 휴가지, 가족 모임 또는 사교 모임에 가져 가서 즉석에서 사진 을 인쇄하여 가족이나 친구들과 함께 볼 수 있습니다.

프린터와 인쇄 소모품을 편리한 HP Photosmart 휴대 케이스에 함께 운반하여 여행 중 보다 간편하게 인쇄할 수 있습니다. 휴대 케이스는 HP 웹사이트나 현 지 HP 대리점을 통해 구입할 수 있습니다. 주문 정보는 11 페이지의 <u>용지 선택</u> 및 넣기</u>를 참조하십시오.

#### HP Photosmart A320 series 를 이동하려면

- 1. 프린터를 끕니다.
  - 참고 프린터의 전원 종료 과정이 완료된 후 전원 코드를 뽑으십시오. 이 렇게 해야 프린터에 잉크 카트리지가 정상적으로 보관됩니다.
- 2. 카메라 또는 Bluetooth 어댑터가 프린터 윗면의 PictBridge 포트에 연결되어 있는 경우 연결을 해제합니다.

한국어

- 입력 용지함 및 출력 용지함에서 용지를 모두 꺼내고 출력 용지함을 닫은 다 음 입력 용지함을 닫습니다.
- 4. 전원 코드를 분리합니다.
- 5. 프린터를 컴퓨터에 연결한 경우에는 컴퓨터에서 USB 케이블을 분리합니다.
- 6. 프린터를 거꾸로 들고 다니지 마십시오.
  - 참고 프린터를 이동할 때 잉크 카트리지를 빼놓으면 안 됩니다. 전원 종 료 과정 동안 프린터에서 잉크 카트리지는 보호 캡 안에 보관됩니다.
  - ☆ 추가 정보 프린터에는 편리한 손잡이가 부착되어 있어 간편하게 휴대할 수 있습니다. 손잡이를 카메라 도크 덮개 위로 들어 올려 세웁니다. 손잡 이를 사용하여 이동할 때 프린터를 흔들면 안 됩니다.

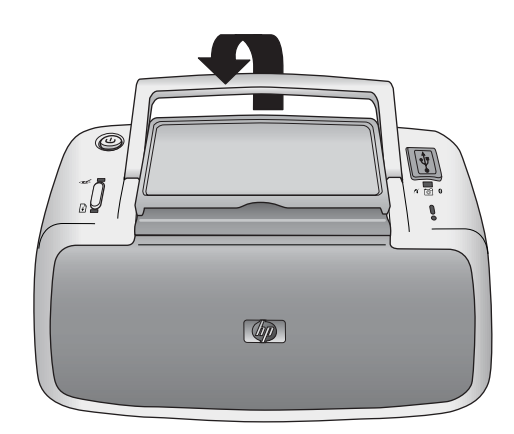

그림 5-3 손잡이 세우기

다음 물품도 함께 준비하십시오.

- 용지
- 전원 코드
- PictBridge 인증 카메라
- 여분의 잉크 카트리지(인쇄를 많이 할 경우)
- HP Bluetooth 무선 프린터 어댑터와 같은 사용할 프린터 부속품(선택 사양)
- 프린터를 컴퓨터에 연결하려는 경우 USB 케이블과 HP Photosmart 소프트 웨어 CD 를 준비합니다.
- 참고 설명서를 휴대하지 않는 경우에는 이동하기 전에 잉크 카트리지 번호 를 정확하게 메모해 두거나 충분한 HP 110 컬러 잉크젯 잉크 카트리지를 구 입해 둡니다.

## 6 문제 해결

HP Photosmart A320 series 프린터는 안정적이고 사용하기 쉽게 설계되었습니 다. 이 단원에서는 프린터 사용법 및 컴퓨터 없이 인쇄하는 방법에 대해 자주 발 생하는 질문을 다룹니다.

HP Photosmart 소프트웨어 사용 및 컴퓨터에서 인쇄하는 방법에 대한 문제 해 결 정보를 보려면 화상 도움말을 참조하십시오. 화상 도움말 보기에 대한 자세 한 내용은 5 페이지의 **자세한 정보 알아보기**를 참조하십시오.

카메라 관련 문제를 해결하는 방법에 대한 자세한 내용은 카메라와 함께 제공 된 설명서를 참조하십시오.

## 프린터 하드웨어 문제

HP 지원 센터에 연락하기 전에 이 절에서 문제 해결 정보를 읽거나 www.hp.com/support 에서 온라인 지원 서비스를 이용하십시오.

⑦ 참고 프린터를 컴퓨터에 연결하는 경우 높은 전자기장으로 인한 노이즈를 최소화하기 위해 USB 케이블의 길이는 3m(10 피트)를 넘지 않는 것이 좋습 니다.

#### 주의 표시등이 빨간색으로 깜박입니다.

원인: 프린터에 이상이 있는 경우입니다. 다음과 같이 해보십시오. 해결책:

- 프린터가 카메라에 연결되어 있는 경우 카메라 이미지 디스플레이에서 지시 사항을 확인합니다.
- 프린터가 컴퓨터에 연결되어 있으면 컴퓨터 모니터의 지시 사항을 확인 합니다.
- 프린터를 끈 다음 프린터 전원 코드를 분리합니다. 30초 정도 기다린 다 음 전원 코드를 다시 연결하고 프린터를 켭니다.
- 주의 표시등의 의미에 대한 자세한 내용은 47 페이지의 <u>표시등</u>를 참 조하십시오.
- 위의 해결 방법을 모두 수행한 후에도 표시등이 계속 깜박이면 <u>www.hp.com/support</u> 를 참조하거나 HP 지원 센터에 문의하십시오.

#### 프린터의 전원을 끄면 전원 표시등이 잠시 깜박입니다.

해결책: 이는 전원 종료 과정에서 일반적으로 나타나는 현상이며 프린터에 문제가 있다는 의미는 아닙니다.

#### 제어판 단추가 작동하지 않습니다.

원인: 프린터에 오류가 발생한 경우입니다. 다음과 같이 해보십시오.

해결책:

- 잠시 동안 기다리면서 프린터가 재설정되는지 확인합니다.
- 프린터의 전원을 끕니다. 프린터 전원 코드를 분리합니다. 30초 정도 기 다린 다음 전원 코드를 다시 연결하고 프린터를 켭니다.
- 프린터가 재설정되지 않고 제어판의 버튼을 눌러도 여전히 반응이 없으면 <u>www.hp.com/support</u> 를 참조하거나 HP 고객 지원 센터에 문의하십 시오.

#### 프린터가 콘센트에 연결되어 있지만 켜지지 않습니다.

#### 해결책:

- 프린터에 너무 많은 전력이 공급되고 있는 경우일 수 있습니다. 전기 콘 센트에서 프린터 전원 코드를 뺍니다. 30초 정도 기다린 다음 전원 코드 를 다시 연결하고 프린터를 켭니다.
- 프린터가 꺼져 있는 전원 공급 장치에 연결되어 있는 경우일 수 있습니
   다. 이 전원 공급 장치를 켠 다음 프린터를 켭니다.
- 프린터가 적합하지 않은 전원에 연결되어 있는 경우일 수 있습니다. 해 외 여행을 하는 경우 방문하는 국가/지역의 전원이 프린터 전원 요구 사 항 및 전원 코드에 일치하는지 확인합니다.

#### 프린터를 켜거나 한 동안 사용하지 않다가 다시 사용할 때 소음이 발생합니다.

해결책: 프린터는 오랫동안(약 2주) 사용하지 않다가 사용하는 경우 또는 전원 공급이 중단되었다가 다시 복구되는 경우 소음이 발생할 수 있습니다. 이는 정상적인 현상으로서 프린터에서 최고 품질의 인쇄물을 출력하기 위해 자동으로 유지 보수 절차를 수행하는 과정에서 발생하는 소음입니다.

## 인쇄 문제

HP 지원 센터에 연락하기 전에 이 절에서 문제 해결 정보를 읽거나 www.hp.com/support 에서 온라인 지원 서비스를 이용하십시오.

#### 용지가 프린터에 정상적으로 공급되지 않습니다.

#### 해결책:

- 용지 너비 조정대를 용지가 구부러지지 않도록 용지의 모서리에 잘 맞추 십시오.
- 입력 용지함에 용지를 너무 많이 넣은 경우일 수 있습니다. 용지를 몇 장 꺼낸 다음 다시 인쇄해 봅니다.
- 여러 장의 인화지가 붙어 있는 경우 한 번에 한 장씩 넣어 보십시오.

- 습도가 너무 높거나 낮은 환경에서 프린터를 사용하는 경우 입력 용지함 에 용지를 최대한 밀어 넣은 다음 인화지를 한 번에 한 장씩 넣으십시오.
- 인화지가 말려 있는 경우 용지를 플라스틱 백에 넣은 다음 용지가 펴질 때까지 말린 부분을 반대 방향으로 가볍게 구부립니다. 문제가 지속되면 말리지 않은 용지를 사용하십시오.
   인화지의 적절한 보관 및 취급에 대한 자세한 내용은 27 페이지의 <u>인화</u> 지 품질 관리를 참조하십시오.
- 용지가 너무 얇거나 두꺼운 경우일 수 있습니다. HP 인화지를 사용해 봅니다. 자세한 내용은 11 페이지의 용지 선택 및 넣기를 참조하십시오.

이미지가 비스듬히 인쇄되거나 중앙에 인쇄되지 않습니다.

#### 해결책:

- 용지를 잘못 넣은 경우일 수 있습니다. 입력 용지함에 넣은 용지의 방향 이 올바른지, 용지 너비 조정대가 용지의 가장자리에 맞춰지는지 확인하 면서 용지를 다시 넣으십시오. 용지를 넣는 방법은 11 페이지의 <u>용지 선</u> 택및 넣기를 참조하십시오.
- 잉크 카트리지를 정렬해야 하는 경우일 수 있습니다.
   자세한 내용은 24 페이지의 **잉크 카트리지 정렬**를 참조하십시오.

사진이 인쇄되지 않습니다.

#### 해결책:

- 전원이 꺼져 있거나 연결 상태가 불량한 경우일 수 있습니다. 전원이 켜 져 있고 전원 코드를 확실하게 연결했는지 확인합니다.
- 입력 용지함에 용지가 없는 경우일 수 있습니다. 입력 용지함에 용지를 정확하게 넣었는지 확인합니다. 용지를 넣는 방법은 11 페이지의 <u>용지</u> 선택 및 넣기를 참조하십시오.
- 인쇄하는 동안 용지가 걸린 경우일 수 있습니다. 걸린 용지를 제거하는 방법은 다음 단원을 참조하십시오.

인쇄하는 동안 용지가 걸렸습니다.

#### 해결책:

- 용지가 프린터의 앞쪽으로 배출되는 경우 용지를 살짝 잡아당겨 제거합 니다.
- 용지가 프린터의 앞쪽으로 배출되지 않는 경우 다음과 같이 프린터 뒤쪽 에서 제거해 보십시오.
  - 입력 용지함에서 용지를 빼냅니다.
  - 프린터 뒤쪽에서 걸린 용지를 살짝 잡아당겨 제거합니다.
- 걸린 용지의 가장자리를 잡아 제거할 수 없는 경우 다음과 같이 해보십 시오.
  - 프린터의 전원을 끕니다. 전기 콘센트에서 프린터 전원 코드를 뺍니다. 10초 정도 기다린 다음 전원 코드를 다시 연결합니다.
  - 프린터를 켭니다. 프린터에서 용지 경로에 용지가 있는지 확인한 다 음 자동으로 걸린 용지가 배출됩니다.
  - 계속하려면 **OK** 를 누르십시오.
- ☆ 추가 정보 인쇄할 때 용지가 걸리면 인화지를 한 번에 한 장씩 넣어 봅니다. 용지를 입력 용지함에 최대한 밀어 넣습니다.

#### 프린터에서 용지가 인쇄되지 않은 채 배출됩니다.

#### 해결책:

**잉크 카트리지** 표시등을 확인합니다. 빨간색 표시등이 켜지면 HP 110 컬러 잉크젯 잉크 카트리지의 잉크가 부족하므로 곧 교체해야 한다는 의 미입니다. 잉크 카트리지 교체 방법은 17 페이지의 <u>잉크 카트리지 교체</u> 를 참조하십시오.

표시등에 대한 자세한 내용은 47 페이지의 <u>표시등</u>를 참조하십시오.

 인쇄를 시작한 후 인쇄 작업을 취소한 경우일 수 있습니다. 사진 인쇄가 시작되기 전에 인쇄 작업을 취소해도 프린터에 인쇄할 용지가 이미 공급 되어 있을 수 있습니다. 이후에 다른 인쇄 작업을 시작하면 프린터에서 는 빈 용지를 배출한 후 다음 인쇄 프로젝트를 진행합니다.

#### 인쇄를 준비할 때 프린터에서 용지가 배출됩니다.

해결책: 프린터가 직사 광선에 노출되어 자동 용지 감지 센서가 올바르게 작동하지 않는 경우일 수 있습니다. 직사 광선이 비치지 않는 다른 장소로 프린터를 옮깁니다. 이미 인쇄된 용지를 감지한 경우에도 프린터가 용지를 배출합니다.

#### 내 사진이 용지의 탭이 있는 끝 부분의 상단에 인쇄되어 있습니다.

해결책: 탭이 있는 용지를 사용할 경우 탭이 마지막에 들어가도록 용지를 넣습니다.

#### 인쇄 품질이 좋지 않습니다.

해결책:

- 잉크 카트리지에 잉크가 부족한 경우일 수 있습니다. 잉크 카트리지 표 시등을 확인합니다. 빨간색 표시등이 켜지면 잉크 카트리지의 잉크가 부 족하여 곧 교체해야 한다는 의미입니다. 잉크 카트리지 교체 방법은 17 페이지의 **잉크 카트리지 교체**를 참조하십시오. 표시등에 대한 자세한 내용은 47 페이지의 표시등를 참조하십시오.
- 사진을 찍을 때 디지털 카메라에서 낮은 해상도 설정을 선택한 경우일 수 있습니다. 이후에 보다 좋은 결과를 얻으려면 디지털 카메라에서 해상도 를 보다 높게 설정하십시오.
- 최상의 결과를 위해 HP 우수 인화지를 사용하고 있는지 확인하십시오.
   자세한 내용은 11 페이지의 용지 선택 및 넣기를 참조하십시오.
- 용지의 인쇄면이 아닌 면에 인쇄하는 경우일 수 있습니다. 용지는 인쇄 할 면이 프린터 앞쪽을 향하도록 넣어야 합니다.
- OK 버튼을 눌러 HP Real Life 기술 기능을 설정 또는 해제하여 더 나은 결과가 표시되는지 확인합니다.
- 출력 용지함에 사진을 쌓아 두었거나 색상이 완전히 현상되기 전에 사진 을 앨범에 넣은 경우일 수 있습니다. 인쇄 후에 인쇄 면을 3분 동안 노출 시켜 두는 것이 좋습니다.
- 잉크 카트리지를 청소해야 하는 경우일 수 있습니다. 자세한 내용은 20 페이지의 **잉크 카트리지를 자동으로 청소합니다.**를 참조하십시오.
- 잉크 카트리지를 정렬해야 하는 경우일 수 있습니다.
   자세한 내용은 24 페이지의 <u>잉크 카트리지 정렬</u>를 참조하십시오.

사진을 인쇄할 때 예상치 못한 결과가 나타납니다.

원인: 자동 사진 향상 기능이 설정되어 있고 적목 현상, 밝기, 초점 및 대비 를 조정하는 중입니다.

해결책: OK 버튼을 눌러 이 기능을 해제합니다. 14 페이지의 <u>사진의 품질</u> <u>향상</u>을 참조하십시오.

## Bluetooth 인쇄 문제

HP 지원 센터에 문의하기 전에 이 단원에서 문제 해결 정보를 읽거나 www.hp.com/support 에서 온라인 지원 서비스를 참조하십시오. 또한 HP Bluetooth 무선 프린터 어댑터 및 Bluetooth 무선 기술을 사용하는 장치와 함 께 제공된 설명서를 참조하십시오.

#### Bluetooth 장치에서 프린터를 찾을 수 없습니다.

#### 해결책:

- HP Bluetooth 무선 프린터 어댑터가 프린터 윗면의 PictBridge 포트에 연 결되어 있는지 확인합니다. 어댑터가 데이터를 수신할 준비가 되면 어댑 터의 표시등이 켜지고 장치와 통신 중이면 깜박입니다.
- Bluetooth 장치가 프린터에서 너무 멀리 떨어져 있는 경우일 수 있습니다. 장치를 프린터에 가깝게 옮겨 놓습니다. Bluetooth 무선 기술을 사용하는 장치와 프린터 사이의 거리는 10m(30 피트)를 넘지 않는 것이 좋습니다.

#### 사진이 인쇄되지 않습니다.

해결책: 프린터에서 Bluetooth 무선 기술을 사용하는 장치로부터 전송된 파 일의 형식을 인식하지 못하는 경우일 수 있습니다. 프린터에서 지원하는 파 일 형식의 목록은 38 페이지의 <u>프린터 사양</u>를 참조하십시오.

#### 인쇄 품질이 좋지 않습니다.

해결책: 인쇄된 사진이 낮은 해상도로 저장된 경우일 수 있습니다. 이후에 보다 좋은 결과를 얻으려면 장치에서 해상도를 보다 높게 설정합니다(가능 한 경우). 무선 전화기에 장착된 것과 같은 VGA 해상도 카메라로 촬영한 사 진은 해상도가 높지 않아서 고품질로 인쇄할 수 없습니다.

#### 사진에 여백이 인쇄됩니다.

해결책: Bluetooth 무선 기술을 사용하는 장치에 설치된 인쇄 응용 프로그 램에서 경계선 없는 인쇄를 지원하지 않는 경우일 수 있습니다. 해당 장치의 공급업체에 문의하거나 지원 웹 사이트를 방문하여 인쇄 응용 프로그램의 최신 업데이트 파일을 다운로드합니다.

## PictBridge 카메라 오류 메시지

HP 지원 센터에 연락하기 전에 이 절에서 문제 해결 정보를 읽거나 www.hp.com/support 에서 온라인 지원 서비스를 이용하십시오.

카메라가 프린터 윗면의 PictBridge 포트에 연결되어 있을 때 카메라 이미지 디 스플레이에 다음과 같은 오류 메시지가 나타날 수 있습니다. 다음 지시 사항에 따라 문제를 해결합니다.

참고 사용자의 카메라 이미지 디스플레이에 나타나는 메시지는 여기에 표 시된 메시지와 다를 수 있습니다.

#### "컴퓨터에 연결되었습니다." (인쇄 설정 메뉴가 나타나지 않습니다.)

원인: 디지털 카메라의 USB 구성이 잘못된 모드로 설정되어 프린터가 카 메라를 인식하지 못하는 경우일 수 있습니다.

해결책: 프린터에서 카메라를 분리합니다. 카메라 메뉴에서 USB 구성을 "디지털 카메라"로 변경한 다음 카메라를 프린터에 다시 연결합니다.

"덮개가 열려 있습니다.", "프린터 덮개가 열려 있습니다." 또는 "잉크 덮개가 열려 있습 니다."

원인: 잉크 카트리지 덮개가 열려 있거나 완전히 닫히지 않은 경우일 수 있 습니다.

해결책: 인쇄를 계속하려면 잉크 카트리지 덮개를 닫습니다.

#### "하드웨어 오류" 또는 "치명적인 오류"

**원인:** 심각한 오류가 발생한 경우입니다.

해결책: 프린터를 껐다가 다시 켠 다음 사진을 다시 인쇄해 봅니다.

"잉크 관련 오류", "잉크 카트리지가 잘못되었거나 없습니다.", "잉크가 부족합니다." 또 는 "잉크가 없습니다."

원인: 프린터에 잉크 카트리지가 없거나, 잉크 카트리지가 호환되지 않거나, 잉크 카트리지가 비어 있거나 잉크가 부족한 경우일 수 있습니다.

해결책: HP 110 컬러 잉크젯 잉크 카트리지가 프린터에 제대로 끼워져 있 는지 확인합니다. 잉크 카트리지가 비어 있는 경우에는 해당 카트리지를 교 체합니다. 잉크 카트리지 삽입 또는 교체에 대한 자세한 내용은 17 페이지의 <u>잉크 카트리지 교체</u>를 참조하십시오.

#### "용지 관련 오류", "용지가 부족합니다." 또는 "용지 걸림이 발생했습니다."

원인: 용지를 잘못 넣었거나, 용지가 걸렸거나, 용지가 부족한 경우입니다. 해결책: 입력 용지함에 용지를 제대로 넣었는지 확인합니다. 용지를 넣는 방법에 대한 자세한 내용은 11 페이지의 <u>용지 선택 및 넣기</u>를 참조하십시 오. 프린터에 용지가 걸린 경우 다음 해결책을 수행해 봅니다.

- 용지가 프린터의 앞쪽으로 배출되는 경우 용지를 살짝 잡아당겨 제거합 니다.
- 용지가 프린터의 앞쪽으로 배출되지 않는 경우 다음 해결책을 수행해 봅니다.
  - 입력 용지함에서 용지를 빼냅니다.
  - 프린터 뒤쪽에서 걸린 용지를 살짝 잡아당겨 제거합니다.
- 걸린 용지의 가장자리를 잡아 제거할 수 없는 경우 다음과 같이 해보십 시오.
  - 프린터를 끕니다.
  - 프린터 전원 코드를 분리합니다. 30초 정도 기다린 다음 전원 코드를 다시 연결합니다.
  - 프린터를 켭니다. 프린터에서 용지 경로에 용지가 있는지 확인한 다 음 자동으로 걸린 용지가 배출됩니다.

문제가 수정된 경우 OK 를 눌러 인쇄를 계속합니다.

#### "인쇄 취소됨" 또는 "프린터와 통신할 수 없음"

원인: 프린터에 전원이 공급되지 않거나 프린터의 전원이 꺼져 있거나, PictBridge 장치 또는 컴퓨터에 프린터를 연결하는 USB 케이블이 느슨한 경 우일 수 있습니다.

해결책: 프린터가 켜져 있고 카메라의 USB 케이블이 프린터 윗면의 PictBridge 포트에 제대로 연결되어 있는지 확인합니다. 인쇄 작업을 다시 보 내야 할 수 있습니다.

# 7 사양

이 단원에서는 HP Photosmart 소프트웨어 설치에 필요한 최소 시스템 요구 사 항을 나열하고 프린터 선택 사양을 보여 줍니다.

## 시스템 요구 사항

| 구성 요소     | 최소 사양(Windows)                                                                                                    | 최소 사양(Mac)                                                  |
|-----------|----------------------------------------------------------------------------------------------------|-------------------------------------------------------------|
| 운영 체제     | Microsoft® Windows Vista,<br>XP Home, XP Professional 또는<br>x64 Edition                                                                                                    | Mac OS X v10.3.9 이상                                         |
| 프로세서      | • Microsoft Windows Vista: 최<br>신 800MHz 32 비트(x86) 또는<br>64비트(x64) 프로세서(1GHz<br>이상 권장)                                                                                                    | G3 이상 또는 Intel Core 프로세서                                    |
|           | <ul> <li>Microsoft Windows<br/>XP Home &amp; XP<br/>Professional: 모든 Intel®<br/>Pentium® II, Celeron® 또는 호<br/>환 프로세서, 233MHz<br/>(Pentium III, 300 MHz 이상 권<br/>장)</li> <li>x64 Edition: Intel EM64T 가<br/>지원되는 Pentium 4</li> </ul> |                                                             |
| RAM       | •                                                                                                    | 128MB(256MB 이상 권장)                                          |
|           | • Microsoft Windows<br>XP Home & XP<br>Professional: 128MB(256MB<br>이상 권장)<br>• x64 Edition: 256MB(512MB<br>이상 권장)                                                                                                    |                                                             |
| 디스크 여유 공간 | 400MB                                                                                                    | 150MB                                                       |
| 비디오 디스플레이 | SVGA 800 x 600, 16 비트 컬러(32<br>비트 컬러 권장)                                                                                                    | 800 x 600, 16 비트 이상                                         |
| 광학 드라이브   | CD-ROM 또는 DVD-ROM                                                                                                    | CD-ROM 또는 DVD-ROM                                           |
| 브라우저      | Microsoft Internet Explorer® 5.01<br>Service Pack 2 이상                                                                                                    | 모든                                                          |
| 연결        | <ul> <li>가용 USB 포트 및 USB 케이블</li> <li>인터넷 액세스 권장</li> </ul>                                                                                                    | <ul> <li>가용 USB 포트 및 USB 케이블</li> <li>인터넷 액세스 권장</li> </ul> |

## 프린터 사양

제 7 장

| 범주             | 사양                                                                                                  |
|----------------|----------------------------------------------------------------------------------------------------|
| 연결 장치          | USB 2.0 고속: 프린터 뒷면의 포트를 사용하여 3m(10 피트) 미만의<br>필수 USB 케이블로 A 형 수 커넥터를 B 형 5핀 수 커넥터에 연결합<br>니다.       |
|                | PictBridge: 상단 PictBridge 포트를 사용하여 3m(10 피트) 미만의<br>필수 USB 케이블로 A 형 수 커넥터를 B 형 5핀 수 커넥터에 연결합<br>니다. |
|                | Bluetooth: Bluetooth 무선 프린터 어댑터(선택 사양) 모델 bt450 사용                                                  |
| 이미지 파일 형식      | JPEG 기준                                                                                             |
| 여백             | 경계선 없이 인쇄: 위 0.0mm(0.0 인치), 하단 0.0 mm(0.0 인치), 좌/<br>우 0.0mm(0.0 인치)                                |
| 용지 크기          | 인화지 10 x 15cm                                                                                       |
|                | 탭이 있는 인화지 10 x 15cm, 탭 1.25cm                                                                       |
|                | 색인 카드 10 x 15cm                                                                                     |
|                | A6 카드 105 x 148mm                                                                                   |
|                | L 크기 카드 90 x 127mm                                                                                  |
|                | [탭이 있는 L 크기 카드 90 x 127mm, 탭 12.5mm                                                                 |
|                | Hagaki 카느 100 x 148 mm                                                                              |
| 용지 종류          | HP 우수 인화지(권장)                                                                                       |
|                | 카드(색인, A6, L 크기, Hagaki)                                                                            |
| 환경 사양          | 작동 시 최대 범위: 5 ~ 40 ºC(41 ~ 104 ºF), 5 ~ 90%RH                                                       |
|                | 작동시권장범위: 15 ~ 35 ℃(59 ~ 95 ºF), 20 ~ 80%RH                                                          |
| 용지함            | 10 x 15cm 사진 용지함 하나                                                                                 |
| 용지함 용량         | 인화지 20장, 최대 두께 292 µm(용지당)                                                                          |
| 소비 전력(평균)      | 미국                                                                                                  |
|                | 인쇄: 11.5W                                                                                           |
|                | 유휴 상태, 카메라 연결되지 않은 상태: 3.7W                                                                         |
|                | 유휴 상태, 카메라 연결된 상태: 3.6W                                                                             |
|                | 꺼진 상태: 3.6W                                                                                         |
|                | 전세계                                                                                                 |
|                | 인쇄: 12.5W                                                                                           |
|                | 유휴 상태, 카메라 연결되지 않은 상태: 3.6W                                                                         |
|                | 유휴 상태, 카메라 연결된 상태: 3.5W                                                                             |
|                | 꺼진 상태: 3.5W                                                                                         |
| 전원 공급 장치 모델 번호 | HP 부품 번호 0957-2121(북미), 100 ~ 240Vac(±10%) 50/60Hz<br>(±3Hz)                                        |
|                | HP 부품 번호 0957-2120(나머지 지역), 100 ~ 240Vac(±10%)<br>50/60Hz(±3Hz)                                     |

(계속)

| 사양                                                                                                    |
|----------------------------------------------------------------------------------------------------|
| HP 110 컬러 잉크젯 잉크 카트리지                                                                                                    |
| Microsoft® Windows XP Home, XP Professional 또는 x64 Edition<br>Mac OS X 10.3.9 이상<br>USB 케이블의 길이는 3m(10 피트)를 넘지 않는 것이 좋습니다.<br>PC 여겨요: USB 2.0 고속 케이블(A 형 스 커네더를 B 형 5피 스 커 |
| <ul> <li>PictBridge 장치 연결용: USB 2.0 고속 케이블(A 형 수 커넥터를 B</li> <li>형 5핀 수 커넥터에 연결)</li> </ul>                                                                                |
|                                                                                                    |

## 8 HP 지원

- 먼저 HP 지원 센터 웹사이트 확인
- 전화로 HP 지원 받기
- 보증
- <u>추가 보증 옵션</u>
- <u>정품 모델 식별 번호 VCVRA-0707</u>
- <u>환경 관련 규정</u>

## 먼저 HP 지원 센터 웹사이트 확인

프린터와 함께 제공된 설명서를 확인하십시오. 필요한 정보가 없는 경우 HP 지 원 센터 웹사이트를 확인하십시오.

#### 온라인 지원을 확인하려면

- HP 온라인 지원 웹 사이트 <u>www.hp.com/support</u> 를 방문하십시오. HP 온라 인 지원은 HP 고객 모두에게 제공됩니다. 다음 기능을 포함한 최신 장치 정 보와 전문적인 지원을 받을 수 있는 가장 빠른 방법입니다.
  - 공인된 온라인 지원 전문가에게 신속한 연락
  - HP Photosmart 용 소프트웨어 및 드라이버 업데이트
  - 유용한 HP Photosmart 및 일반적인 문제에 대한 문제 해결 정보
  - HP Photosmart 등록 시 이용할 수 있는 앞선 장치 업데이트, 신속한 지 원 및 HP 뉴스그램
- 2. 유럽만 해당: 해당 지역 대리점에 연락하십시오. HP Photosmart 하드웨어에 문제가 발생한 경우 해당 구입처로 제품을 가져가야 합니다. (제한된 장치 보증 기간 동안에는 무료로 서비스가 제공됩니다. 보증 기간 이후에는 서비 스 요금이 적용됩니다.)
- 온라인으로 필요한 정보를 찾지 못하는 경우 HP 지원 센터로 전화하십시오. 장치, 국가/지역, 언어 및 전화 지원 기간에 따라 지원 내용과 제공 여부가 달라집니다.

### 전화로 HP 지원 받기

지원 전화 번호 목록은 후면 커버 안쪽의 전화 번호 목록을 참조하십시오.

#### 전화 지원 기간

북미, 아시아 태평양 및 남미(멕시코 포함)에서는 1년 동안 전화 서비스가 제공 됩니다. 유럽, 중동 및 아프리카의 전화 지원 기간은 <u>www.hp.com/support</u> 에서 확인하십시오. 표준 전화 요금이 적용됩니다.

#### 전화하기

컴퓨터와 HP Photosmart 를 켜둔 상태로 HP 지원에 전화를 거십시오. 다음 정 보를 즉시 제공할 수 있도록 준비해 두는 것이 좋습니다.

- 장치 모델 번호(장치 앞면의 스티커)
- 장치 일련 번호(장치의 뒷면 또는 바닥)
- 상황 발생 시 나타나는 메시지
- 다음 질문에 대한 대답
  - 전에도 이러한 문제가 발생했습니까?
  - 그때의 상황을 자세히 설명해 주시겠습니까?
  - 이 문제가 발생한 전후로 새로 추가한 하드웨어나 소프트웨어가 있습니 까?
  - 이러한 상황이 전에도 발생했습니까? (예: 뇌우로 장치가 옮겨진 경우 등)?

#### 전화 지원 기간 이후

전화 지원 기간 이후에는 사용자가 추가 비용을 부담하여 HP 에서 도움을 받을 수 있습니다. HP 온라인 지원 웹 사이트에서 도움말을 참조할 수도 있습니다. www.hp.com/support.해당 HP 대리점이나 해당 국가/지역의 지원 전화 번호로 문의하여 지원 항목을 확인하십시오.

| HP 제품          | 제한 보증 기간                                                                                                    |
|----------------|----------------------------------------------------------------------------------------------------|
| 소프트웨어 미디어      | 90일                                                                                                    |
| 프린터            | 1년                                                                                                    |
| 프린트 또는 잉크 카트리지 | HP 잉크가 고갈되는 날 또는 카트리지 겉면의 "보증<br>만료일" 중 먼저 도달하는 시점까지에 해당됩니다. 리필,<br>재생산, 개조, 오용, 포장이 손상된 HP 잉크 제품에 는 이<br>보증이 적용되지 않습니다. |
| 부속품            | 90일                                                                                                    |

A. 제한 보증 범위

- 1. HP는 HP 하드웨어와 부속품 구입일로부터 상기 기간 동안 그 재료나 제조 과정에 결함이 없을 것임을 최종 사용자에게 보증합니다.
- 2. 소프트웨어 제품의 경우 HP의 제한 보증은 프로그램 명령 실행에 실패한 경우에만 적용됩니다. HP는 특정 제품의 작동이 중단되거나 오류가 발생하지 않을 것임을 보증하지 않습니다.
- 3. HP 제한 보증은 제품을 올바르게 사용한 경우에 일어난 결함에만 적용되며 다음과 같은 경우로 인해 일어난 결함에는 적용되지 않습니다.
  - a. 부적절한 유지보수 및 개조
  - b. HP에서 제공하지 않거나 지원하지 않는 소프트웨어, 용지, 부품 및 소모품 사용
  - c. 제품 사양에 맞지 않는 작동 환경
  - d. 무단 개조 및 오용
- 4. HP 프린터 제품의 경우 비 HP 카트리지 또는 리필 카트리지를 사용하더라도 고객에 대한 보증 또는 고객과 체결한 임의의 HP 지원 계약에는 영향이 없습니다. 하지만 프린터 고장 또는 손상의 원인이 비 HP 또는 리필 카트리지 또는 사용 기한이 지난 잉크 카트리지에 있는 경우에는 HP는 해당 프린터의 고장 또는 손상을 수리하는 데 소요된 시간 및 수리를 위해 사용한 부품에 대해 표준 요금을 부과합니다.
- 5. HP는 보증 기간 중에 이러한 결함을 통지 받는 경우 제품 결함을 확인하고 재량에 따라 수리하거나 교체해 줍니다.
- 6. HP 보증 대상에 속하는 결함 제품에 대한 수리나 교체가 불가능한 경우, 결함을 통지 받은 후 적절한 시일 내에 제품 구입가를 환불해 줍니다.
- 7. 고객이 결함이 있는 제품을 HP에 반품하기 전에는 HP는 제품을 수리, 교체, 환불해야 할 의무가 없습니다.
- 8. 교체용 제품은 신제품이거나 신제품과 성능이 동등한 제품일 수 있습니다.
- 9. HP 제품에는 기능면에서 새 제품과 동일한 재활용 부품, 구성 요소, 재료 등이 사용될 수 있습니다.
- 10.HP 제한 보증서는 HP 제품이 공식 유통되는 모든 국가/지역에서 유효합니다. 방문 서비스와 같은 기타 보증 서비스에 대한 계약은 HP 지정 수입업체나 HP를 통해 제품이 유통되는 국가/지역에 위치한 HP 지정 서비스 업체에서 제공됩니다.
- B. 보증 제한

현지법이 허용하는 범위 안에서, HP 또는 HP 협력업체는 명시적이든 또는 묵시적이든 제품의 상품성, 품질 만족도, 특정 목적에 대한 적합성 등에 대해 어떠한 보증 또는 조건도 제시하지 않습니다.

- C. 책임 제한
  - 현지법이 허용하는 범위에서 본 보증 조항에 명시된 배상은 고객에게 제공되는 유일하고도 독점적인 배상입니다.
  - 현지법에서 허용하는 경우, 상기 조항을 제외하고는 어떠한 경우에도 HP나 HP 협력업체는 계약이나 불법 행위를 비롯한 기타 어떠한 원인으로 인해 발생한 데이터 상실, 직간접적, 특수적, 부수적, 결과적 (이익이나 데이터의 손실 포함) 피해를 포함한 기타 피해에 대해 아무런 책임이 없습니다.
- D. 지역법
  - 본 보증서를 통해 고객에게 특정 법적 권리가 부여됩니다. 이 밖에도, 고객은 주 (미국), 성 (캐나다), 기타 국가/지역의 관련법에 따라 다른 권리를 보유할 수 있습니다.
  - 2. 본 보증서가 현지법과 상충되는 경우, 해당 현지법에 맞게 수정될 수 있습니다. 이러한 현지법에 따라 본 보증서의 책임 배제 및 기타 제한 조항이 고객에게 적용되지 않을 수도 있습니다. 예를 들어, 미국의 일부 주와 캐나다의 성을 비롯한 기타 국가/지역에서는 다음 조항이 적용될 수 있습니다.
    - a. 본 보증서의 책임 배제 및 기타 제한 조항으로 인해 고객의 법적 권리가 제한될 수 없습니다(예: 영국).
    - b. 그렇지 않으면, 해당 제조업체가 규정한 책임 배제 및 기타 제한 조항의 효력이 상실됩니다.
    - c. 또는, 고객에게 보증 권리를 추가로 부여하거나 제조업체의 책임 배제 조항이 적용되는 묵시적 보증 기간을 지정하거나 묵시적 보증 기간을 제한할 수 있습니다.
  - 법적으로 허용하지 않으면 본 보증서의 관련 조항은 고객에 대한 HP 제품 판매와 관련된 필수 법적 권리를 배제, 제한, 수정할 수 없으며 오히려 보충 조항으로 추가됩니다.

#### 제 8 장

## 추가 보증 옵션

추가 비용을 내고 프린터에 대한 서비스 계획을 연장할 수 있습니다. <u>www.hp.com/support</u> 로 이동해 국가/지역 및 언어를 선택한 후 서비스 및 보증 분야를 찾아 서비스 계획 연장에 관한 정보를 구하십시오.

## 정품 모델 식별 번호 VCVRA-0707

정품 확인을 위해 제품에 정품 모델 번호가 지정되어 있습니다. 이 제품의 정품 모델 번호는 VCVRA-0707 입니다. 이 정품 번호는 마케팅 이름(HP Photosmart A320 series) 또는 제품 번호(Q8516A)와 혼동해서는 안 됩니다.

## 환경 관련 규정

환경 보전 의무에 대한 자세한 내용은 전자 도움말을 참조하십시오.

# A 소프트웨어 설치

프린터에는 컴퓨터에 설치할 수 있는 소프트웨어(선택 사양)가 함께 제공됩니다. 프린터의 상자에 함께 제공된 설치 설명서에 따라 프린터 하드웨어를 설치한 다음 이 단 원의 지시 사항에 따라 소프트웨어를 설치합니다.

컴퓨터에서 인쇄하는 데 필요한 USB 케이블이 프린터 상자에 포함되어 있지 않은 경우 별도로 구입해야 합니다. 이 케이블에 대한 자세한 내용은 15 페이지의 <u>컴퓨터에서 인</u> <u>쇄하기</u>를 참조하십시오.

| Windows 사용자                                                                                                    | Mac 사용자                                                                                                    |  |
|----------------------------------------------------------------------------------------------------|----------------------------------------------------------------------------------------------------|--|
| <ul> <li>중요: 메시지가 표시되기 전에 USB 케이블을 연<br/>결하면 안 됩니다.</li> <li>1. 컴퓨터의 CD-ROM 드라이브에<br/>HP Photosmart CD 를 삽입합니다. 설치 마<br/>법사가 나타나지 않으면 CD-ROM 드라이<br/>브에서 setup.exe 파일을 찾아 두 번 누릅<br/>니다. 파일이 로드되는 동안 몇 분 정도 기<br/>다립니다.</li> </ul> | <ol> <li>USB 케이블의 한쪽 끝을 프린터 뒷면에 있는 USB 포트에 연결하고 다른 쪽 끝을 컴퓨터에 있는 USB 포트에 연결합니다.</li> <li>컴퓨터의 CD-ROM 드라이브에 HP Photosmart CD 를 삽입합니다.</li> <li>바탕 화면에서 HP Photosmart CD 아이콘을 두 번 누르십시오.</li> <li>HP 설치 관리자 아이콘을 두 번 누르고 각</li> </ol> |  |
| 2. 다음을 누르고 화면의 지시 사항을 따릅니<br>다.                                                                                                    | 설치 화면의 지시 사항에 따라 프린터 소프<br>트웨어를 설치합니다.                                                                                                    |  |
| <ol> <li>메시지가 표시되면 USB 케이블의 한쪽 끝<br/>을 프린터 뒷면에 있는 USB 포트에 연결하<br/>고 다른 쪽 끝을 컴퓨터에 있는 USB 포트에<br/>연결합니다.</li> <li>설치가 완료될 때까지 화면의 지침을 따릅</li> </ol>                                                                                  | 5. 설치 완료 화면이 나타나면 OK 를 누릅니<br>다.                                                                                                    |  |
| 니다.                                                                                                    |                                                                                                    |  |

# B 표시등

HP Photosmart A320 series 프린터의 표시등은 프린터의 상태를 나타냅니다. 이 단원의 표에서는 다음과 같이 가장 일반적이고 중요한 패턴을 일부 설명합니다.

- 전원 표시등은 프린터의 전원 상태를 나타냅니다.
- 재시작 표시등은 현재 인쇄 작업에 대한 정보를 제공합니다. 오류 상태가 해결되면 OK 버튼을 눌러야 함을 나타냅니다.
- 잉크 카트리지 표시등은 잉크 카트리지에 대한 정보를 제공합니다.
- PictBridge 표시등은 연결된 PictBridge 카메라에 대한 정보를 제공합니다.
- 주의 표시등은 일반적으로 다른 표시등과 함께 작동합니다. 인쇄를 다시 시작하려면 문제를 해결해야 함을 나타냅니다.

적목 현상 표시등은 자동 사진 향상 기능이 설정되어 있는지 여부만을 나타내므로 여기 에서는 설명하지 않습니다.

프린터가 컴퓨터에 연결되어 있는 경우 컴퓨터 화면에서 오류 상태와 오류를 해결하는 방법에 대한 자세한 내용을 확인합니다.

참고 새로운 상황이 발생하면, 일정한 상황을 나타내기 위해 켜지는 표시등이 변경 되어 새 이벤트를 나타낼 수 있습니다. 예를 들어, 전원 표시등은 일반적으로 프린터 가 켜질 때마다 녹색으로 켜집니다. 그러나 사진을 인쇄하는 경우에는 프린터에서 인 쇄를 마칠 때까지 전원 표시등이 깜박입니다.

| 표시등  | 상태                                                          | ១០                                                            |
|------|-------------------------------------------------------------|---------------------------------------------------------------|
|      | <b>전원</b> 표시등이 녹색으로 켜집니다.                                   | 프린터가 켜져 있고 인쇄할 준비가 되<br>었습니다.                                 |
| TO T | 전원 표시등이 녹색으로 깜박입니다.                                         | 프린터가 시작 중이거나 작동 중입니<br>다.                                     |
|      | 전원 표시등과 PictBridge 표시등이<br>모두 녹색으로 깜박입니다.                   | 프린터가 연결된 PictBridge 카메라에<br>서 사진을 인쇄하고 있습니다.                  |
|      |                                                             |                                                               |
|      | 주의 표시등이 빨간색으로 켜지고 <b>잉<br/>크 카트리지</b> 표시등이 빨간색으로 깜<br>박입니다. | 잉크 카트리지 덮개가 열려 있으므로,<br>덮개를 닫을 때까지 인쇄를 시작하거<br>나 재시작할 수 없습니다. |

#### 표 B-1 표시등

표시등 (계속)

| 표시등                                                                             | 상태                                                           | 의미                                                                                                    |
|---------------------------------------------------------------------------------|--------------------------------------------------------------|----------------------------------------------------------------------------------------------------|
|                                                                                 |                                                              |                                                                                                    |
| 0/11/                                                                           | 주의 표시등이 빨간색으로 깜박이고<br>잉크 카트리지 표시등이 빨간색으로<br>깜박입니다.           | 잉크 카트리지가 없거나, 손상되었거<br>나, 호환되지 않거나, 제대로 삽입되<br>지 않았습니다.                                                                                                    |
|                                                                                 |                                                              |                                                                                                    |
|                                                                                 | <b>잉크 카트리지</b> 표시등이 빨간색으로<br>켜집니다.                           | 잉크 카트리지에 잉크가 부족합니다.<br>이 표시등이 빨간색으로 켜지면 잉크<br>카트리지에 잉크가 약 20% 남아 있습<br>니다. 잉크를 곧 교체해야 합니다.<br>HP Photosmart 소프트웨어를 설치한<br>경우 보다 정확한 잉크량 정보를 확인<br>할 수 있습니다. 자세한 내용은 전자<br>도움말을 참조하십시오. |
| ()<br>()<br>()<br>()<br>()<br>()<br>()<br>()<br>()<br>()<br>()<br>()<br>()<br>( | PictBridge 표시등이 녹색으로 켜집<br>니다. 주의 표시등이 빨간색으로 켜집<br>니다.       | 프린터 윗면의 PictBridge 포트에 연<br>결된 PictBridge 카메라가 잘못된 연<br>결 모드를 사용하고 있습니다. USB<br>구성이 디지털 카메라로 설정되어 있<br>는지 확인합니다.<br>또는                                                                 |
|                                                                                 |                                                              | 인식되지 않은 장치(PictBridge 가 아<br>닌 장치)가 PictBridge 포트에 연결되<br>어 있습니다.                                                                                                    |
| ( ) B                                                                           | PictBridge 표시등이 녹색으로 켜<br>지고 <b>주의</b> 표시등이 빨간색으로 깜박<br>입니다. | 연결된 PictBridge 카메라에 전원이<br>공급되지 않습니다.                                                                                                    |
|                                                                                 |                                                              |                                                                                                    |
| ( )<br>( )<br>( )                                                               | <b>PictBridge</b> 표시등이 녹색으로 켜집<br>니다.                        | PictBridge 카메라가 프린터에 연결되<br>어 있고 프린터가 인쇄할 준비가 되었<br>습니다.                                                                                                    |

| 표시등 | 상태                                                           | ១០                                                                                               |
|-----|--------------------------------------------------------------|--------------------------------------------------------------------------------------------------|
|     | <b>재시작</b> 표시등이 녹색으로 깜박이고<br><b>주의</b> 표시등이 빨간색으로 깜박입니<br>다. | 용지 걸림 또는 다른 오류 상태가 발<br>생했습니다.<br>또는                                                             |
|     |                                                              | 전송 장치(카메라, 컴퓨터 또는 기타<br>장치)에 전원이 공급되지 않거나 전송<br>장치의 연결이 끊어졌기 때문에 프린<br>터에서 인쇄 작업을 취소하고 있습니<br>다. |
|     | <b>재시작</b> 표시등이 녹색으로 깜박입니<br>다.                              | 프린터에 용지가 없습니다.                                                                                   |

# HP Photosmart A320 series 打印机 HP Photosmart A320 series

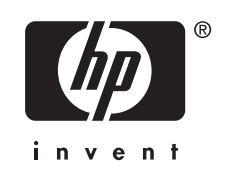

简体中文

目录

| 1 | 欢迎使用                                                                                                    |                                                          |
|---|----------------------------------------------------------------------------------------------------|----------------------------------------------------------|
|   | 查找更多信息                                                                                                    | 5                                                        |
|   | 打印机部件                                                                                                    | 5                                                        |
|   | 可选附件                                                                                                    | 8                                                        |
| 2 | 纸张概述                                                                                                    |                                                          |
| - | 选择并放入纸张                                                                                                    | 11                                                       |
|   | 使用 HP 高级照片纸                                                                                                    |                                                          |
|   | 放入纸张                                                                                                    | 11                                                       |
| 3 | 打印概述                                                                                                    |                                                          |
| - | 从 PictBridge 认证的相机进行打印                                                                                                    | 13                                                       |
|   | 提高照片质量                                                                                                    |                                                          |
|   |                                                                                                    |                                                          |
| 4 | 从 Bluetooth 设备或计算机打印                                                                                                    | 4.5                                                      |
|   | 从 Bluetootn 设备打印                                                                                                    |                                                          |
|   | 建立 Bluetooth 连接                                                                                                    |                                                          |
|   | 打印                                                                                                    |                                                          |
|   | 从计昇机打印                                                                                                    |                                                          |
|   | 将照片从相机传输到计算机                                                                                                    | 16                                                       |
|   |                                                                                                    |                                                          |
|   | 有天 HP Photosmart Essential、HP Photosmart Mac 和 HP Photosmart 共                                                                        | 40                                                       |
|   | 有夭 HP Photosmart Essential、HP Photosmart Mac 和 HP Photosmart 共<br>享                                                                   | 16                                                       |
| 5 | 有天 HP Photosmart Essential、HP Photosmart Mac 和 HP Photosmart 共享<br><b>律护和搬运打印机</b>                                                    | 16                                                       |
| 5 | 有天 HP Photosmart Essential、HP Photosmart Mac 和 HP Photosmart 共<br>享<br><b>维护和搬运打印机</b><br>更换墨盒                                        |                                                          |
| 5 | 有天 HP Photosmart Essential、HP Photosmart Mac 和 HP Photosmart 共<br>享<br><b>维护和搬运打印机</b><br>更换墨盒                                        | 16<br>17<br>19                                           |
| 5 | 有天 HP Photosmart Essential、HP Photosmart Mac 和 HP Photosmart 共<br>享<br><b>维护和搬运打印机</b><br>更换墨盒                                        | 16<br>17<br>19<br>19                                     |
| 5 | 有天 HP Photosmart Essential、HP Photosmart Mac 和 HP Photosmart 共<br>享<br><b>维护和搬运打印机</b><br>更换墨盒<br>去除皮肤和衣物上的墨水<br>清洁和维护打印机<br>清洁打印机的外部 | 16<br>17<br>19<br>19<br>19                               |
| 5 | 有天 HP Photosmart Essential、HP Photosmart Mac 和 HP Photosmart 共<br>享<br><b>维护和搬运打印机</b><br>更换墨盒                                        | 16<br>17<br>19<br>19<br>19<br>20                         |
| 5 | 有天 HP Photosmart Essential、HP Photosmart Mac 和 HP Photosmart 共<br>享<br><b>维护和搬运打印机</b><br>更换墨盒                                        | 16<br>17<br>19<br>19<br>20<br>21                         |
| 5 | 有天 HP Photosmart Essential、HP Photosmart Mac 和 HP Photosmart 共<br>享<br><b>维护和搬运打印机</b><br>更换墨盒                                        | 16<br>17<br>19<br>19<br>20<br>21<br>21                   |
| 5 | 有天 HP Photosmart Essential、HP Photosmart Mac 和 HP Photosmart 共享                                                                       | 16<br>17<br>19<br>19<br>20<br>21<br>21<br>22             |
| 5 | 有天 HP Photosmart Essential、HP Photosmart Mac 和 HP Photosmart 共享                                                                       | 16<br>17<br>19<br>19<br>20<br>21<br>21<br>21<br>22<br>23 |
| 5 | 有天 HP Photosmart Essential、HP Photosmart Mac 和 HP Photosmart 共享                                                                       | 16<br>17<br>19<br>19<br>20<br>21<br>21<br>22<br>23<br>24 |
| 5 | 有天 HP Photosmart Essential、HP Photosmart Mac 和 HP Photosmart 共享                                                                       | 16<br>                                                   |
| 5 | 有天 HP Photosmart Essential、HP Photosmart Mac 和 HP Photosmart 共享                                                                       | 16<br>                                                   |
| 5 | 有天 HP Photosmart Essential、HP Photosmart Mac 和 HP Photosmart 共享                                                                       | 16<br>                                                   |
| 5 | 有天 HP Photosmart Essential、HP Photosmart Mac 和 HP Photosmart 共享                                                                       | 16<br>                                                   |

| 打印机硬件故障 | 27 |
|---------|----|
| 打印故障    |    |

|   | Bluetooth 打印问题<br>PictBridge 相机错误信息                        | 31<br>32                                     |
|---|------------------------------------------------------------|----------------------------------------------|
| 7 | <b>技术规格</b><br>系统要求<br>打印机技术规格                             | 35<br>36                                     |
| 8 | HP 支持         首先查看 HP 技术支持网站         HP 电话支持         电话支持期 | 39<br>39<br>39<br>40<br>41<br>41<br>42<br>42 |
| Α | 安装软件                                                       | 43                                           |
| в | 指示灯                                                        | 45                                           |

# 1 欢迎使用

感谢您购买 HP Photosmart!要充分利用您的新打印机,请阅读本手册。了解如 何:

- 直接从任意 PictBridge 设备(包括数码相机、可拍照手机和摄像机)快速轻 松地打印精美照片。
- 使用可选的 Bluetooth 适配器从任意 Bluetooth (无线!) 设备打印照片。
- 将打印机连接到计算机,然后使用随附的 HP Photosmart 软件的照片编辑、 存储、共享和创意项目功能。
- 使用内置的 HP Real Life 技术获得更高质量的照片,该功能仅通过一个按钮 即可修正红眼、颜色及对比度方面的问题。
- 带上便携轻巧的照片打印机参加社交活动可以即时打印并共享照片。

## 查找更多信息

您的新款 HP Photosmart A320 series 打印机附有下列文档:

- 安装手册: 解释如何安装打印机的安装说明。请首先阅读该文档。
- 打印机使用手册:就是您正在阅读的这本手册。本手册说明了此款打印机的 基本功能,介绍了如何在不连接到计算机的情况下使用打印机,以及如何安 装 HP Photosmart 软件,他还包含硬件疑难排解信息。
- 相机或可拍照手机文档(仅限打印机包装盒中附有相机或可拍照手机时): 相机随附的文档阐述了使用相机拍摄图片的方法以及疑难排解和维护信息。 此外,相机显示屏上也将显示相关信息。
- 电子版帮助:电子版帮助说明了与计算机一起使用打印机的方法,并包含软件疑难排解信息。
   在计算机上安装 HP Photosmart 软件后(请参阅位于第 43 页的"<u>安装软</u> 件"),就可以在计算机上查看电子版帮助。计算机屏幕上显示的帮助信息 说明了如何与计算机一起使用打印机,并包含有关软件疑难排解的信息。
   访问电子版帮助:
  - Windows:从"开始"菜单选择"程序"或"所有程序",指向"HP"、"HP Photosmart A320 series",然后单击"帮助"。
  - Mac: 在 Finder(查找器)中选择 "Help"(帮助)、 "Mac Help"(Mac 帮助), 然后选择 "Libraby"(资源 库)、 "HP Photosmart 打印机帮助"。

## 打印机部件

本节简要介绍了打印机各个部件,并提供了包括部件和功能详细信息的参考章 节。

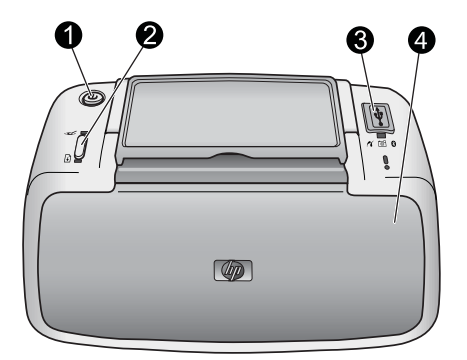

#### 图 1-1 前视图 (闭合时)

- 1 **开/关机**:按下可打开或关闭打印机,或者取消正在进行的打印作业。
- 2 OK: 按下可启用或关闭自动照片增强功能,或者在出现错误后重新开始打印作业。 有关详细信息,请参阅位于第 13 页的"<u>提高照片质量</u>"。
- 3 PictBridge 端口: 此端口可以连接 PictBridge 认证设备(例如, PictBridge 数码相机、可拍照手机或摄相机),也可以连接可选的 HP Bluetooth 无线打印机适配器。
   有关从 PictBridge 设备打印的信息,请参阅位于第 13 页的 "<u>从 PictBridge 认证的相机进行打印</u>"。
   有关利用 Bluetooth 技术进行无线打印的信息,请参阅位于第 15 页的 "<u>从</u>

Bluetooth 设备打印"。

4 出纸盒(闭合):打开它可进行打印或取放墨盒。当打开出纸盒时,进纸盒将自动 打开。

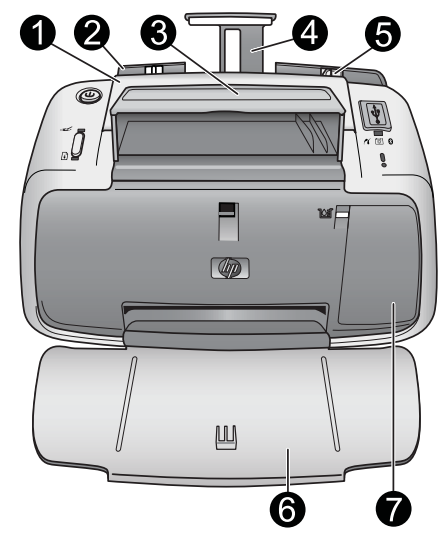

图 1-2 前视图 (打开时)

 手柄:展开以便携带打印机。
 进纸盒:在这里放入纸张。当打开出纸盒时,进纸盒将自动打开。要关闭进纸盒, 必须首先关闭出纸盒。有关放入纸张的详细信息,请参阅位于第 11 页的"选择并 放入纸张"。
 USB 电缆支架:为了便于使用,将用于 PictBridge 相机的 USB 电缆存放在这里。
 进纸盒延伸架:将其拉出以接住纸张。
 纸张宽度导板:移动到纸张侧边缘以正确定位纸张。
 出纸盒(打开):打印机将打印件存放在这里。当打开出纸盒时,进纸盒将自动打 开。
 墨盒门:将其打开可以装入或取出 HP 110 三色喷墨墨盒。必须关闭后再进行打 印。有关更换墨盒的详细信息,请参阅位于第 17 页的"更换墨盒"。

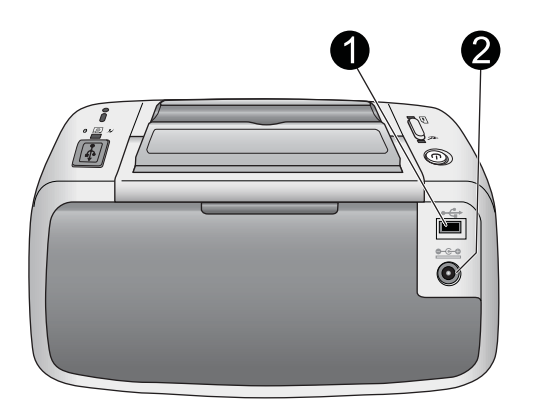

#### 图 1-3 打印机后部

- 1 **USB 端口**:使用 USB 电缆在这里将打印机连接到计算机。有关从计算机打印的详细信息,请参阅位于第 15 页的"<u>从计算机打印</u>"。
- 2 电源线接口:在这里连接电源线。

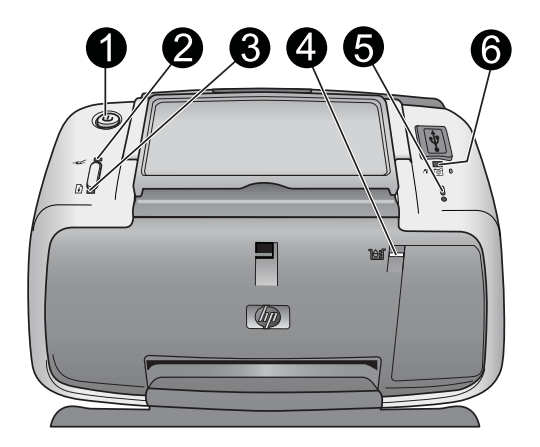

#### 图 1-4 指示灯

| 1 | <b>"开/关机"指示灯</b> :如果打印机打开则呈绿色常亮。如果打印机忙,它会呈绿色闪烁。                                                      |
|---|----------------------------------------------------------------------------------------------------|
| 2 | <b>"红眼修复"指示灯</b> :如果自动照片校正功能启用则呈绿色常亮。有关该功能的信息,请参阅位于第 13 页的" <u>提高照片质量</u> "。                         |
| 3 | <b>重新开始指示灯</b> :打印机缺纸或发生卡纸时呈绿色闪烁。清除错误之后提示按下<br>OK 按钮以重新开始打印。                                         |
| 4 | <b>墨盒状态指示灯</b> :墨盒墨水不足时呈红色常亮。墨盒错误、缺失或墨盒门打开时呈<br>红色闪烁。                                                |
| 5 | <b>警示灯</b> :如果发生打印机错误(例如卡纸),警示灯会呈红色常亮或红色闪烁,只<br>有在解决完这些问题之后才能继续打印作业。                                 |
|   | 有关疑难排解信息,请参阅位于第 27 页的" <u>疑难排解</u> "。                                                                |
|   | 有关指示灯的详细信息,请参阅位于第 45 页的" <u>指示灯</u> "。                                                               |
| 6 | <b>PictBridge 指示灯</b> :当 PictBridge 相机连接到 PictBridge 端口时呈绿色常亮。打印<br>机从相机打印时呈绿色闪烁。指示灯呈绿色闪烁时请不要断开相机连接。 |
|   |                                                                                                    |

☆ 提示 有关指示灯的详细信息,请参阅位于第 45 页的"<u>指示灯</u>"。有关疑 难排解信息,请参阅位于第 27 页的"<u>疑难排解</u>"。

## 可选附件

有几种可选附件可增加打印机的便携性,以便您随时随地进行打印。这些附件的 外观可能与手册中的图示有所不同。要购买附件,请访问:

- <u>www.hp.com/eur/hpoptions</u>(欧洲)
- <u>www.hp.com</u>,选择国家 / 地区,然后单击**购买**或**在线购买**(所有其他国家 / 地区)

有关相机附件信息,请参阅相机随附的文档。

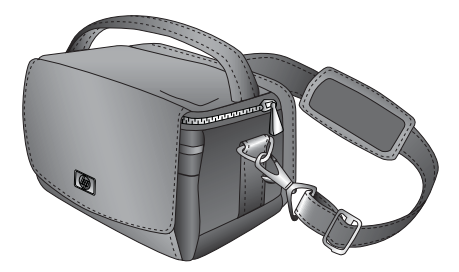

#### 图 1-5 HP Photosmart 便携包

HP Photosmart 便携包轻巧、耐用,可以盛装和保护用于轻松进行移动打印的打印机及其附件。

② 注意 携带数码相机、可拍照手机和摄相机时,需要将其装在单独的便携包中。有关附件的相关信息,请参阅相机或其他设备随附的文档。

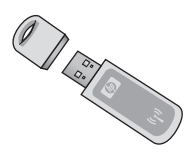

#### 图 1-6 HP Bluetooth 无线打印机适配器

HP Bluetooth 无线打印机适配器(型号 bt450)可插入打印机前面的 PictBridge 端口中,使您可以利用 Bluetooth 无线技术进行打印。有关使用 Bluetooth 无线 技术的详细信息,请参阅位于第 15 页的"<u>从 Bluetooth 设备打印</u>"。
## 2 纸张概述

## 选择并放入纸张

了解推荐的用于本打印机的 HP 纸张,以及如何将其装入进纸盒进行打印的信息。

#### 使用 HP 高级照片纸

始终将 HP 高级照片纸与 HP Photosmart A320 series 打印机一起使用。这种纸 张专用于本打印机中的墨水,可以生成精美的照片。

要购买 HP 高级照片纸或其他耗材,请访问:

- <u>www.hp.com/eur/hpoptions</u>(欧洲)
- <u>www.hp.com</u>,选择国家 / 地区,然后单击购买或在线购买 (所有其他国家/ 地区)

#### 放入纸张

放入纸张提示:

- 您可以在 10 x 15 厘米(4 x 6 英寸)的照片纸、10 x 15 厘米(4 x 6 英寸) 或更小的索引卡、L-size 卡片、A6 卡片,或者 100 x 148 毫米(3.9 x 5.8 英 寸)的 Hagaki 卡上打印。
- 在放入纸张之前,请滑出纸张宽度导板以便为纸张留出空间。
- 一次只能装入同一类型和尺寸的纸张。请勿在进纸盒中混用不同类型或尺寸的纸张。
- 请勿放入超过 20 页 10 x 15 厘米的照片纸。
- 如果使用带裁边的纸张,请在放入纸张时使裁边朝外。
- 照片纸在干燥的环境中会发生卷曲。为了避免发生卷曲,请勿将照片纸留在 打印机进纸盒中,要将其存放在塑料袋中。

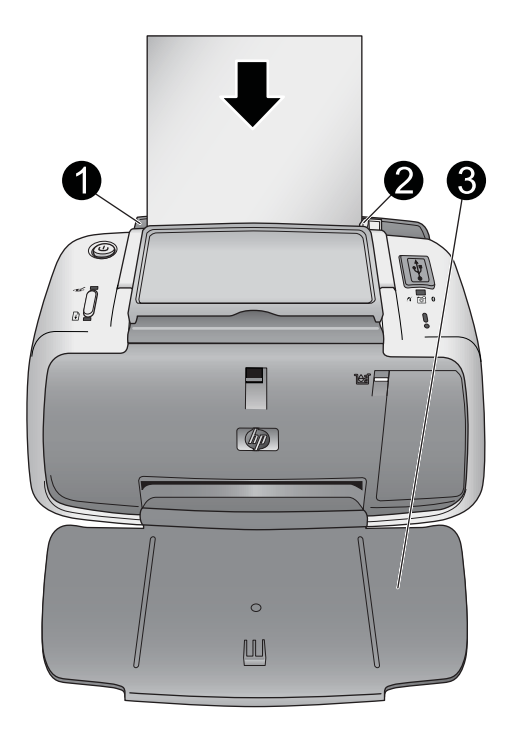

| 1 | 进纸盒    |
|---|--------|
| 2 | 纸张宽度导板 |
| 3 | 出纸盒    |

#### 放入纸张

1. 打开出纸盒。进纸盒将会自动打开。

- 最多放入 20 张照片纸,并使打印面或光面朝向打印机前部。如果使用带裁边的纸张,请在放入纸张时使裁边朝外。在放入纸张时,将纸张滑到进纸盒左侧,并向里推直至停稳。
- 3. 调节纸张宽度导板,使其紧靠纸张边缘,同时使纸张保持平整。

# 3 打印概述

从相机直接打印照片是得到出色数码照片打印件的最轻松快捷的方法。

本节说明了如何通过直接 USB 连接和 PictBridge 技术从数码相机进行打印,以 及如何使用打印机内置的自动照片校正功能提高打印件的质量。

注意 尽管本章描述的是从 PictBridge 数码相机进行打印的步骤,但从其他 PictBridge 设备(例如可拍照手机和摄相机)打印的步骤也非常相似。请查 阅 PictBridge 设备随附的文档以获取详细信息。

## 从 PictBridge 认证的相机进行打印

您可以使用 USB 电缆将 PictBridge 认证的数码相机直接连接到打印机顶部的 PictBridge 端口来打印照片。从数码相机打印时,打印机将使用已在相机上选择 的设置。有关详细信息,请参阅相机随附的文档。

在尝试打印之前,请确保已打开打印机并插入了 HP 110 三色喷墨墨盒。

② 注意 如果连接到非 HP 相机并在打印时遇到问题,请参阅相机随附的文档。 HP 无法为非 HP 相机提供技术支持。

#### 使用 PictBridge 认证的相机进行打印

- 打开 PictBridge 数码相机。确保 USB 配置已设为"数码相机",以便相机能 够成功连接到打印机并打印照片。
- 将照片纸放入打印机。
   对于 HP 高级照片纸,打印机将自动使用最佳质量设置进行打印。要更改纸 张类型或质量设置,请从计算机打印照片。有关从计算机打印的详细信息, 请参阅电子版帮助。
  - ② 注意 使用某些数码相机,您可以使用"正常"打印质量打印而更快速地 获得打印件。打印质量可能会很差,尤其是不使用 HP 高级照片纸时。选择"最佳"打印质量时将得到质量最好的打印件。有关详细信息,请参阅 相机文档。
- 使用相机的 USB 电缆,将相机连接到打印机顶部的 PictBridge 端口。当建立 连接时,PictBridge 指示灯将呈绿色常亮。
- 使用相机显示屏上的菜单选择并打印照片。有关详细信息,请参考相机文档。打印照片时开/关机指示灯和 PictBridge 指示灯会闪烁。

**重要信息:**您的照片是速干型的,打印后可以立即处理。但是,在您将照片与其 它照片堆放到一起或者放到相册里之前,HP 还是建议您打印后将照片的打印表 面暴露于空气中 3 分钟,让照片颜色充分显示出来。

## 提高照片质量

打印机具备 HP Real Life 技术自动照片增强功能,能够实现以下功能:

- 锐化模糊的照片。
- 增强照片的暗色区而不影响其浅色区。
- 减少使用闪光灯拍照时出现的红眼效应。
- 改善照片的整体亮度、色彩和对比度。

默认情况下,打开打印机时就会启用自动照片增强功能。**红眼修复**功能启用时其 指示灯呈绿色常亮。此功能只会影响打印件,不会影响到照片原件。

HP 建议保持自动照片增强功能为启用状态,但如果照片打印不正确,或者无需 增强功能打印照片,则可关闭该功能。

要关闭自动照片增强功能,请按 OK。**红眼修复**指示灯将熄灭。该功能一直保持 为关闭状态,直到再次按 OK。

# 4 从 Bluetooth 设备或计算机打印

与计算机或其他设备一起使用打印机可以和亲友共享照片。

## 从 Bluetooth 设备打印

您可从具有 Bluetooth 无线技术的设备(如数码相机、PDA、膝上型电脑和移动 电话)进行打印。有关详细信息,请参阅电子版帮助和设备随附的文档。

#### 建立 Bluetooth 连接

要使用 Bluetooth 连接,所有设备都要安装必需的硬件和软件。此外,必须将 HP Bluetooth 无线打印机适配器(型号 bt450)连接到打印机顶部的 PictBridge 端口。有些打印机包装盒中包括了 Bluetooth 适配器,如果打印机未随附 Bluetooth 适配器,您可以单独购买一个。有关订购信息,请参阅 位于第 8 页的"<u>可选附件</u>"。有关适配器的详细信息,请参阅适配随附的文档。

#### 打印

从任意具备 Bluetooth 无线技术的设备进行打印的基本步骤是一样的。有关详细 说明,请参阅 Bluetooth 设备随附的文档。

#### 从 Bluetooth 设备进行打印

- 1. 将 Bluetooth 适配器连接到打印机顶部的 PictBridge 端口。
- 2. 让 Bluetooth 设备(要从中进行打印的 Bluetooth 设备)搜索可用的 Bluetooth 打印机。
- 3. 当 HP Photosmart A320 series 打印机显示在设备上时将其选中。
- **4.** 将打印作业从 Bluetooth 设备发送到打印机。有关开始一项打印作业的详细 说明,请参阅 Bluetooth 设备的相关文档。

## 从计算机打印

与从 PictBridge 或 Bluetooth 设备打印相比,从计算机打印为您提供了更多选项。打印机软件提供了更多可以进行选择的打印设置,而且通过 HP Photosmart 软件,您可以在打印之前对照片进行编辑。例如,可以选择不同的纸张类型,并 打印带白色边框的照片。您还可以使用 4800 x 1200 的优化 dpi 打印优质照片。

在从计算机打印之前,必须安装 HP Photosmart 软件并用 USB 电缆将打印机 (使用后面的 USB 端口)连接到计算机。有关安装 HP Photosmart 软件以及连 接 USB 电缆的说明,请参阅位于第 43 页的"<u>安装软件</u>"。HP Photosmart 软 件包含每次从计算机进行打印时将显示的界面。 ② 注意 打印机包装盒中可能未包括用于从计算机打印的 USB 电缆,因此,您可能需要另外购买。所需 USB 2.0 高速电缆的一端是 B 型 5-Pin 迷你针式接头,而另一端是 A 型针式接头。将带 B 型迷你接头的一端连接到打印机后面,将带 A 型接头的一端连接到计算机。HP 建议使用长度不超过 3 米 (10 英尺)的 USB 电缆,以将因潜在的高电磁场所引起的注入噪声降至最低。

应每隔几个月下载一次最新软件更新,以确保具有最新功能和增强性能。 在 HP Photosmart 软件中使用照片之前,要先将照片传输到计算机。有关详细 信息,请参阅位于第 16 页的"<u>将照片从相机传输到计算机</u>"。 要从计算机打印,计算机需要满足位于第 35 页的"<u>技术规格</u>"中所述的最低 系统要求。

② 注意 电子版帮助提供了关于从计算机打印时可用的众多打印设置的详细信息。要了解如何打开电子版帮助,请参阅位于第5页的"查找更多信息"。

#### 将照片从相机传输到计算机

要将照片传输到计算机,请将相机直接连接到计算机。请按照相机随附的文档中 的说明操作。

#### 有关 HP Photosmart Essential、HP Photosmart Mac 和 HP Photosmart 共享

HP Photosmart Essential 和 HP Photosmart Mac 能让您:

- 打印护照照片
- 为照片添加修饰性边框
- 在创意项目(如贺卡和烫印转印)中采用您的照片
- 组织您的照片以及按关键字和日期搜索照片(仅限 Windows)
- 通过添加文本或修正颜色来编辑和增强照片

有关 HP Photosmart 软件的详细信息,请查阅电子版帮助。

使用 HP Photosmart 共享与亲友共享照片。您必须通过 USB 电缆将打印机连接 到计算机,该计算机必须可以访问 Internet 并且已经安装了全部 HP 软件。如果 您想尝试使用 HP Photosmart 共享,但没有安装或配置全部所需软件,则将弹 出一条信息提示您完成所需步骤。有关 HP Photosmart 共享的详细信息,请参 阅相机随附的文档。

## 5 维护和搬运打印机

本款打印机很少需要维护。遵照本章所述的指导原则,可延长打印机及打印耗材 的使用寿命,并确保总是能够打印出高质量的打印件。 有关维护相机的信息,请参阅相机随附的文档。

## 更换墨盒

② 注意 墨盒中的墨水以多种不同方式使用于打印过程,这些使用方式包括用来 让设备和墨盒准备就绪的初始化过程,还包括用于确保打印喷头清洁和墨水 顺利流动的打印头维护过程。此外,当墨盒用完后,墨盒中还会残留一些墨 水。有关更多信息,请参见 www.hp.com/go/inkusage。

使用 HP 110 Tri-color Inkjet 墨盒打印黑白和彩色照片。

HP Vivera 墨水提供逼真的照片质量和出色的防褪色功能,使鲜明色彩更持久。 HP Vivera 墨水经特别配方研制,并使用科学方式对质量、纯度和防褪色功能进 行了测试。

为获得最佳打印效果,HP 建议只使用 HP 墨盒。插入不正确的墨盒所导致的打 印机损坏不在保修范围之内。

△ 小心 检查所使用的墨盒是否正确。另外请注意,HP 建议不要改装或重新灌注 HP 墨盒。改装或重新灌注 HP 墨盒所导致的损坏不在 HP 保修范围之内。

为获得最佳打印质量,HP 建议在盒上标记的日期之前安装所有零售墨盒。 墨盒墨水量不足时,**墨盒**状态灯将呈红色常亮。

#### 准备打印机和墨盒

- 1. 确保已打开电源。
- 2. 在进纸盒中放入纸张,以便装入新墨盒时打印机可以打印校准页。
- 3. 打开打印机的墨盒门。墨盒状态指示灯呈红色闪烁。
- 4. 撕掉墨盒上的粉色胶带。请勿触摸铜色触点或墨水喷嘴。

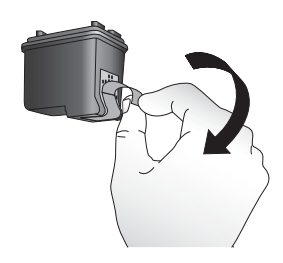

图 5-1 撕掉粉色胶带

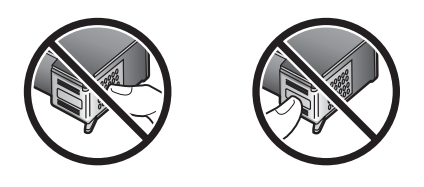

图 5-2 请勿触摸此处

#### 装入墨盒

- 1. 如果要更换墨盒,请向下按住支架中的墨盒并将其向外拉出。
- 拿取替换墨盒时使其标签朝上。将墨盒略微向上倾斜滑入底座中,使铜色触 点先进入。推动墨盒,直至其卡入到位。

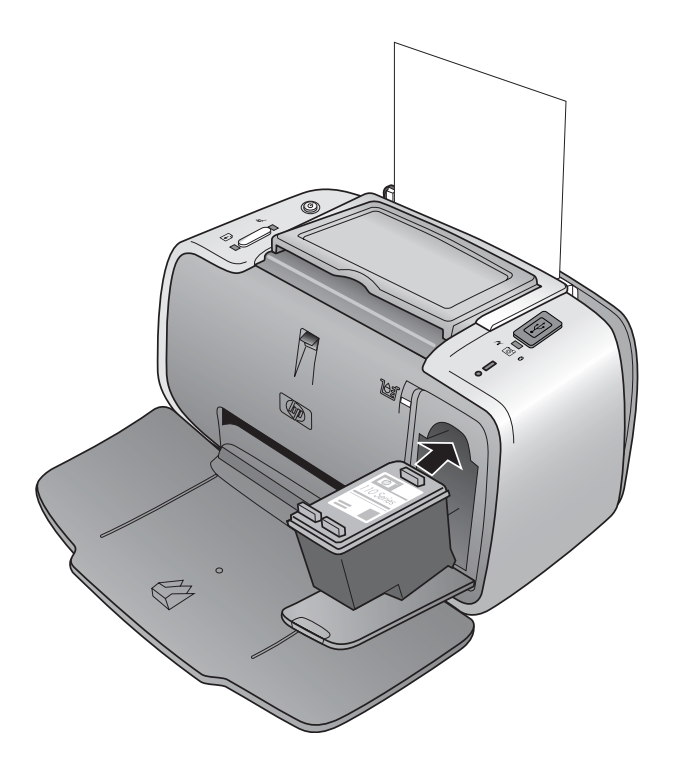

3. 关闭墨盒门。

4. 如果是新墨盒,打印机将打印校准页以确认校准成功。这可能需要几分钟。

| 1111 |   |  |  |   | 10 |   |  |   |  |  |   |
|------|---|--|--|---|----|---|--|---|--|--|---|
| 2    | 1 |  |  | 1 |    |   |  | 1 |  |  | I |
| Z    |   |  |  |   |    | 1 |  |   |  |  |   |

选中标记表示墨盒安装正确且工作正常。 如果任何打印条的左侧出现"x",请重新校准墨盒。

## 去除皮肤和衣物上的墨水

要去除皮肤和衣物上的墨水,请执行以下步骤:

| 表面   | 补救方法            |
|------|-----------------|
| 皮肤   | 用磨蚀皂清洗该部位。      |
| 白色织物 | 用含氯漂白剂在冷水中清洗织物。 |
| 彩色织物 | 用起沫氨溶液在冷水中清洗织物。 |

△ 小心 去除织物上的墨水时一定要使用冷水,温水或热水会使墨水渗入织物。

### 清洁和维护打印机

使用本节所述的简易方法,保持打印机和墨盒的清洁并进行良好的维护。

#### 清洁打印机的外部

#### 清洁打印机的外部

- 1. 关闭打印机,然后断开打印机背面的电源线。
- 2. 用蘸有少量清水的软布擦拭打印机的外部。
- △ 小心 请勿使用任何种类的清洁液。家用清洁剂和洗涤剂会损坏打印机的表面 涂层。
  - 小心 请勿清洁打印机内部。防止任何液体进入打印机内部。

#### 自动清洁墨盒

如果在打印件上发现白线或单色条纹,则可能需要清洁墨盒。清洁墨盒会耗费墨 水,因此请只在必要时进行清洁。

有三种方式可以自动清洁墨盒:通过打印机的控制面板、连接的 PictBridge 相机 (具有能够清洁墨盒的"维护"菜单选项)和软件。如果已安装 HP Photosmart 软件,则可以从软件清洁墨盒。从打印机清洁墨盒时,每次可以使用该步骤最多 清洁三次墨盒。清洁次数越多就越彻底,使用的墨水也就越多。

② 注意 如果已经安装了 HP Photosmart 软件,为了方便起见,HP 建议从软件 执行墨盒自动清洁程序。请参阅电子版帮助获取相关说明。

#### 从打印机清洁墨盒

- 1. 确保打印机已经打开。
- 2. 放入照片纸以便打印机在清洁墨盒之后可以打印测试页。为了获得最佳效果,请使用 HP 高级照片纸。
- 3. 按住 OK 按钮, 然后按 4 次开/关机按钮以开始清洁墨盒。
- 当打印机清洁完墨盒时,请查看打印的测试页。如果没有其他问题,则无需 另外进行任何操作。如果仍然存在问题,请按照以下步骤断续进行清洁:
  - 如果测试页有白色条纹或颜色缺失,则需要再次清洁墨盒。按住 OK 按钮,然后按 5 次开/关机按钮。
  - 如果第二次的测试页打印质量一切正常,则无需另外进行任何操作。
  - 如果测试页上仍然存在白色条纹或颜色缺失,则需要再清洁一次墨盒。按 住 OK,然后按 6 次开/关机按钮。

如果已经按照上述步骤完成了三级清洁,但测试页仍有白色条纹或颜色缺失,则 可能需要清洁墨盒的铜色触点。有关详细信息,请参阅位于第 21 页的"<u>手动</u> <u>清洁墨盒触点</u>"。

#### 从相机清洁墨盒

- ② 注意 某些相机具有能够从相机校准墨盒的菜单选项。如果相机连接到打印机时相机菜单能提供此选项,则您可以优先使用此方法校准墨盒。有关详细信息,请参阅相机随附的文档。
- 1. 确保打印机已经打开。
- 2. 放入照片纸以便打印机在清洁墨盒之后可以打印测试页。为了获得最佳效果,请使用 HP 高级照片纸。
- 3. 将 PictBridge 相机连接到打印机并确保打开了相机。
- 在相机图像显示屏上,从"维护"菜单选择用于清洁墨盒的选项。有关详细 信息,请参阅相机随附的文档。
- 5. 当打印机清洁完墨盒时,请查看打印的测试页。如果没有其他问题,则无需 另外进行任何操作。如果仍然有问题,请重复以上清洁步骤。

如果在重复上述步骤后测试页仍有白色条纹或颜色缺失,则可能需要清洁墨盒的 铜色触点。有关详细信息,请参阅位于第 21 页的"<u>手动清洁墨盒触点</u>"。 ② 注意 如果墨盒或打印机在最近被摔过,可能也会在打印件中发现白色条纹或 颜色缺失。此问题是暂时性的,在 24 小时之内即可消除。

#### 打印测试页

打印测试页可以:

- 查看墨盒中的估计墨水量
- 查看墨水喷嘴的状态
- 查看打印机与已连接的计算机通信是否正常(如果可以从软件打印测试页)
- 获取打印机的序列号以及其他打印机规格说明

如果联系 HP 支持部门寻求帮助,可能需要打印测试页。

打印测试页的方法有三种:通过打印机的控制面板、连接的 PictBridge 相机(具有能够打印测试页的"维护"菜单选项)和软件。如果已安装 HP Photosmart 软件,则可以从软件打印测试页。如果需要确认打印机与计算机的连接状态,请 从软件打印测试页。

本节描述了如何从打印机控制面板或相机打印测试页。有关从软件打印测试页的 说明,请参阅电子版帮助。

#### 从打印机打印测试页

- 1. 确保打印机已经打开。
- 2. 在进纸盒中放入纸张。可以使用普通纸或索引卡以节省照片纸。
- 3. 按住 OK 按钮,然后按 2 次开/关机按钮以打印测试页。

#### 从相机打印测试页

- ② 注意 某些相机具有能够从相机校准墨盒的菜单选项。如果相机连接到打印机时相机菜单能提供此选项,则您可以优先使用此方法校准墨盒。有关详细信息,请参阅相机随附的文档。
- 1. 确保打印机已经打开。
- 2. 在进纸盒中放入纸张。可以使用普通纸或索引卡以节省照片纸。
- 3. 将 PictBridge 相机连接到打印机并确保打开了相机。
- 在相机图像显示屏上,从"维护"菜单选择用于打印测试页的选项。有关详 细信息,请参阅相机随附的文档。

要在打印的测试页上检查估计墨水量,请查看下半页位于"E"(空)

和 "F" (满)之间的三个颜色条。通过确定 "E" 和 "F" 之间的亮色条的百分 比来估计墨盒的饱和程度。

#### 手动清洁墨盒触点

如果您在灰尘较多的环境中使用打印机,铜色触点可能会因碎屑堆积而引起打印 问题。

#### 清洁打印墨盒触点

- 1. 欲清洁触点,请准备好下列物品:
  - 蒸馏水(自来水中包含的杂质可能会损坏墨盒)
  - 不会粘到墨盒上的棉签或其他柔软不掉毛的材料
- 2. 打开硒鼓门。
- 取出墨盒并将其放在纸上,墨水喷嘴面朝上。请勿用手指触摸铜色触点或墨水喷嘴板。
  - △ 小心 墨盒放在打印机外面的时间不要超过 30 分钟。如果在空气中放置 的时间超过 30 分钟,墨水喷嘴可能会变干进而导致打印问题。
- 4. 用蒸馏水稍微浸湿棉签, 然后从棉签挤出所有多余的水分。
- 5. 用棉签轻轻地擦拭铜质触点。
  - △ 小心 不要触摸墨水喷嘴板。触摸墨水喷嘴将会引起墨水阻塞、不喷墨和 电路接触不良。

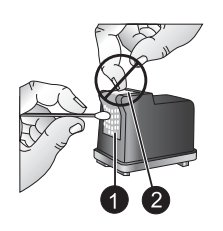

1 用棉签清洁铜色触点

6. 重复步骤 4 和 5, 直到干净的棉签上没有墨迹或灰尘。

7. 将墨盒装入打印机,然后合上墨盒舱门。

#### 校准墨盒

首次安装 HP 110 三色喷墨墨盒时,打印机将自动校准墨盒。但是,如果打印件 中颜色有误,或者插入新墨盒后校准页打印不正确,则您可以通过下列步骤重新 校准墨盒。

② 注意 如果已经安装了 HP Photosmart 软件,为了方便起见,HP 建议从软件 执行墨盒校准程序。请参阅电子版帮助获取相关说明。

#### 从打印机校准墨盒

- 1. 确保打印机已经打开。
- 在进纸盒中放入纸张。为了获得最佳效果,HP 建议使用 HP 高级照片纸进行 校准。
- 3. 按住 OK 按钮,然后按 3 次开/关机按钮以打印校准页。

<sup>2</sup> 墨水喷嘴板

- ② 注意 某些相机具有能够从相机校准墨盒的菜单选项。如果相机连接到打印机时相机菜单能提供此选项,则您可以优先使用此方法校准墨盒。有关详细信息,请参阅相机随附的文档。
- 1. 确保打印机已经打开。
- 在进纸盒中放入纸张。为了获得最佳效果, HP 建议使用 HP 高级照片纸进行 校准。
- 3. 将 PictBridge 相机连接到打印机并确保打开了相机。

4. 在相机图像显示屏上,从"维护"菜单选择校准选项并按照提示操作。

打印机完成墨盒校准后,它将打印校准页以确认校准是否成功。

| 1      | ī |   | 1 |   |   |   |   |   |   |   |   |   |   |   |   |
|--------|---|---|---|---|---|---|---|---|---|---|---|---|---|---|---|
| i<br>A |   | 1 | ĺ | 1 | 1 | 1 | 1 | 1 | l | I | I | I | i | i | Î |
|        |   | i | 1 | ļ | l | ļ | i | 1 | l | 1 | i | i | ļ | 1 | I |
| 72     |   |   |   |   |   |   | P |   |   |   |   |   |   |   |   |

- 选中标记验证墨盒是否安装正确而且工作正常。
- 如果任意打印条的左侧出现"x",请再次校准墨盒。如果仍然出现"x", 请更换墨盒。

## 更新 HP Photosmart 打印机驱动程序软件

每隔几个月下载一次最新的打印机驱动程序的软件更新,以确保具有最新功能和 增强性能。您可以访问 <u>www.hp.com/support</u> 或使用 HP 软件更新来下载 HP Photosmart 软件更新。

注意 按照下列步骤从 HP 网站安装打印机驱动程序的软件更新时,不会更新 已安装在计算机上的其他 HP Photosmart 软件。有关更新 HP Photosmart 软 件的信息,请参阅 HP Photosmart 帮助。

#### 下载打印机驱动程序的软件更新 (Windows)

- **1.** 确保已连接到 Internet。
- 从 Windows "开始"菜单中,单击"程序"或"所有程序",指向"HP", 然后单击"HP 更新"。
   显示"HP 更新"窗口。
- 单击"下一步"。
   HP 更新会搜索 HP 网站查找打印机驱动程序的软件更新。
  - 如果计算机已安装了最新版本的打印机驱动程序软件,HP更新窗口中将 会显示"现在没有系统可用的更新"。
  - 如果计算机未安装最新版本的打印机驱动程序软件,HP更新窗口中将显示软件更新。
- 4. 如果有软件更新可用,请选中更新名称旁的复选框。
- 5. 单击"安装"。
- 6. 按照屏幕说明进行操作。

#### 下载打印机驱动程序的软件更新 (Mac)

- 确保已连接到 Internet。
- 2. 点按 Dock 中的 "HP 设备管理器"。
- 从"信息和设置"弹出菜单中选择"检查更新"。
   显示 HP 更新窗口。
- 4. 点按"更新软件"选项卡,然后按照屏幕说明检查软件更新。

## 储存打印机和墨盒

为保护打印机和墨盒,在不使用时应妥善储存。

#### 储存打印机

打印机在设计上可耐受长期或短期的闲置。

- 当打印机闲置时,请关闭进纸盒和出纸盒。
- 将打印机储存在室内避光且温度适中的地方。
- 如果一个月或更长时间没有使用打印机和墨盒,在打印之前,请先清洁墨 盒。有关详细信息,请参阅位于第 20 页的"<u>自动清洁墨盒</u>"。

#### 存储墨盒

当储存或运送打印机时,请始终将正在使用的墨盒留在打印机中。在关机断电期 间,打印机会将墨盒储存在保护罩中。

△ 小心 在拔下电源线之前,请确保打印机已完成断电过程。这可以确保打印机 能正确地存放墨盒。 按照下列提示进行操作有助于维护 HP 墨盒并确保稳定的打印质量:

- 将所有不使用的墨盒保存在其原始密封包装中,直到需要时再取出来。在室 温下储存墨盒(15°-35°C或59°-95°F)。
- 准备将墨盒安装在打印机中之前,不要取下覆盖在墨水喷嘴上的塑料带。如果从墨盒上取下了胶带,请勿试图再将其贴上。重新贴上胶带会损坏墨盒。

## 维护照片纸的质量

要获得照片纸的最佳打印效果,请遵循本节的指导原则。

#### 存放照片纸

- 将照片纸存放在原始包装中,或放入可重新封装的塑料袋中。
- 将包好的照片纸存放在平坦、凉爽、干燥的平面上。
- 将不使用的照片纸放回塑料袋中,纸张留在打印机内或暴露于外界环境中会发生卷曲。

#### 使用照片纸

- 请始终拿取照片纸的边缘以免留下指纹。
- 如果照片纸边缘卷曲,将纸张放在塑料储存袋中并轻轻地朝卷曲的相反方向 弯曲,直到纸张恢复平整。

## 搬运打印机

HP Photosmart A320 series 打印机易于搬运并且几乎可以安装在任何地方。在 度假时、家庭聚会或社交活动中带上打印机,可以随时打印并与亲友共享照片。 为了在活动中能更加轻松地进行打印,可以将打印机和打印耗材放在方便的 HP Photosmart 便携包中一起搬运。您可以从 HP 网站或 HP 经销商那里购买便 携包。有关订购信息,请参阅位于第 11 页的"<u>选择并放入纸张</u>":

#### 搬运 HP Photosmart A320 series

- 1. 关闭打印机电源。
  - ② 注意 在拔下电源线之前,请确保打印机完成了断电操作过程。此过程可 使打印机能够正确地储存墨盒。
- 2. 如果打印机顶部的 PictBridge 端口连接有相机或 Bluetooth 适配器,请将其断开。
- 3. 取出进纸盒和出纸盒中的所有纸张,关闭出纸盒,然后关闭进纸盒。
- 4. 拔下电源线。

- 5. 如果打印机连接到计算机,请从计算机上断开 USB 电缆。
- 6. 携带打印机时,确保其总是竖直向上放置。
  - ② 注意 搬运打印机时,请不要取出墨盒。在关机断电期间,打印机将墨盒 保存在保护罩中。
  - ※ 提示 打印机有方便的内置式手柄,使其易于携带。从相机底座盖上提起 手柄将其展开。在使用手柄携带时,请勿摇晃打印机。

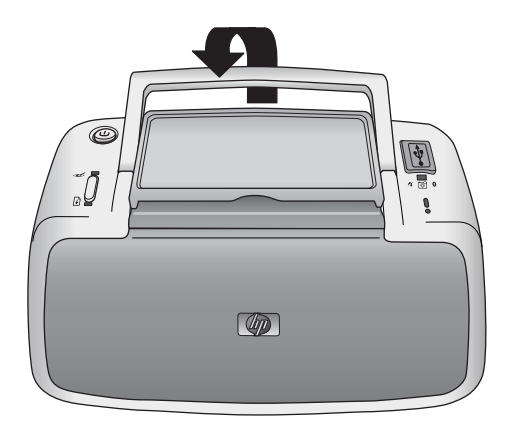

图 5-3 展开手柄

确保携带下列物品:

- 纸张
- 电源线
- PictBridge 认证的相机
- 备用墨盒(如果打印量较大)
- 要使用的可选打印机附件,例如 HP Bluetooth 无线打印机适配器
- 如果要将打印机连接到计算机,请携带 USB 电缆和 HP Photosmart 软件 CD
- ② 注意 如果不带打印机文档,请确保在出发前记下正确的墨盒编号,或者购买 足够的 HP 110 Tri-color Inkjet 墨盒。

## 6 疑难排解

HP Photosmart A320 series 打印机在设计上具有可靠易用的特点。本节解答了 有关使用打印机以及不用计算机打印的常见问题。

有关使用 HP Photosmart 软件以及从计算机打印的疑难排解信息,请参阅电子版帮助。有关查看电子版帮助的信息,请参阅位于第 5 页的"<u>查找更多信息</u>"。 有关涉及到相机的疑难排解信息,请参阅相机随附的文档。

## 打印机硬件故障

在与 HP 支持部门联系之前,请阅读本节的疑难排解提示或访问网站 <u>www.hp.com/</u> <u>support</u> 的在线支持服务。

② 注意 如果要将打印机连接到计算机, HP 建议使用长度不超过 3 米 (10 英尺)的 USB 电缆,以将潜在的高电磁场所引起的注入噪声降至最低。

#### 警示灯呈红色闪烁。

**原因:** 打印机需要维护,请尝试下列方法。

#### 解决方法:

- 如果打印机上连接有相机,请查看相机显示屏上的说明。
- 如果打印机上连接有计算机,请查看计算机屏幕上的说明。
- 关闭打印机,然后拔下打印机的电源线。等待大约 30 秒钟,然后再插上 电源线。打开打印机。
- 有关警示灯所表示内容的详细信息,请参阅位于第 45 页的"<u>指示灯</u>"。
- 如果尝试了上述所有方法后指示灯继续闪烁,请访问 <u>www.hp.com/</u> <u>support</u> 或联系 HP 支持部门。

#### 关闭打印机后,开/关机指示灯短暂闪烁。

解决方法: 这是断电过程中的正常现象。不表示打印机出现故障。

#### 控制面板上的按钮不响应。

**原因:** 打印机出错。请尝试下列解决方法:

解决方法:

- 等待大约1分钟,查看打印机是否复位。
- 关闭打印机。拔下打印机电源线。等待大约 30 秒钟,然后再插上电源 线。打开打印机。
- 如果打印机未复位,而且控制面板上的按钮仍不响应,请访问 www.hp.com/support 或与 HP 支持部门联系。

#### 打印机已插上电源线却打不开。

#### 解决方法:

- 打印机可能消耗的功率太多。从电源插座中拔下打印机的电源线。等待大约 30 秒钟,然后再插上电源线。打开打印机。
- 打印机所插入的接线板可能已经关闭。打开接线板开关,然后打开打印机。
- 打印机可能插入了不兼容的电源接线板。如果到国外旅行,请确保所去国家的电源符合打印机电源与电源线的要求。

打印机打开时发出声响,或打印机一段时间不使用再打开时发出声响。

**解决方法:**打印机长时间不用后(约2周)或其电源中断然后恢复时,可能 发出声响。这是正常操作一打印机正在执行自动维护程序以确保生成最佳质 量的输出。

## 打印故障

在与 HP 支持部门联系之前,请阅读本节的疑难排解提示或访问网站 <u>www.hp.com/</u> <u>support</u> 的在线支持服务。

#### 纸张未正确送入打印机。

#### 解决方法:

- 确保纸张宽度导板紧靠纸张边缘,同时保持纸张平整。
- 进纸盒中可能装入了过多纸张。取出一些纸张并尝试再次打印。
- 如果照片纸粘在一起,尝试一次装入一张。
- 如果在湿度很高或很低的环境中使用打印机,请将纸张尽可能深地插入进纸盒,并一次装入一张照片纸。

- 如果使用的照片纸卷曲,请将纸张放在塑料袋中并轻轻地朝卷曲的相反方向弯曲,直到纸张恢复平整。如果问题仍然存在,请使用不卷曲的照片纸。
   有关正确保存和处理照片纸的信息,请参阅位于第 25 页的"<u>维护照片纸的质量</u>"。
- 纸张可能太薄或太厚。尝试使用 HP 设计的照片纸。有关详细信息,请参 阅位于第 11 页的"<u>选择并放入纸张</u>"。

打印出的图像倾斜或者不居中。

解决方法:

- 纸张可能未正确装入。重新装入纸张,确保纸张在进纸盒中方向正确且纸 张宽度导板紧靠纸张边缘。有关装入纸张的说明,请参阅 位于第 11 页的"选择并放入纸张"。
- 墨盒可能需要校准。
   有关详细信息,请参阅位于第 22 页的"校准墨盒"。

照片没有打印。

解决方法:

- 电源可能已关闭,或者连接松动。确保电源已打开且电源线连接牢固。
- 进纸盒可能缺纸。检查纸张是否正确放入进纸盒。有关装入纸张的说明, 请参阅位于第 11 页的"<u>选择并放入纸张</u>"。
- 打印时纸张可能被卡住。有关清除卡纸的说明,请参阅以下章节。

打印时卡纸。

#### 解决方法:

- 如果纸张从打印机前面送出,请向外轻拉纸张以将其取出。
- 如果纸张未从打印机前面送出,尝试从打印机后面将其取出:
  - 从进纸盒中取出所有纸张。
  - 轻拉被卡住的纸张以将其从打印机后面取出。
- 如果无法抓住被卡纸张的边缘将其取出,请尝试以下操作:
  - 关闭打印机。从电源插座中拔下打印机的电源线。等待大约 10 秒,然 后再插上电源线。
  - 打开打印机电源。打印机检查纸张通路中的纸张并自动退出被卡纸张。
  - 按 OK 继续。

※ 提示 如果打印时遇到卡纸,尝试一次装入一张照片纸。将纸张尽可能深 地插入进纸盒。

打印机输出空白页。

#### 解决方法:

- 检查墨盒状态指示灯。如果状态指示灯呈红色常亮,则表示 HP 110 Tricolor Inkjet 墨盒墨水不足,需要立即更换。有关更换墨盒的说明,请参阅位于第 17 页的"<u>更换墨盒</u>"。
   有关指示灯的信息,请参阅位于第 45 页的"指示灯"。
- 您可能已经开始打印,然后又取消了打印进程。如果在照片开始打印前取 消了进程,打印机可能已经装入纸张准备打印。下次打印时,打印机会在 开始新的打印作业前先退出空白页。

#### 准备打印时打印机退出纸张。

**解决方法:** 直射日光可能会影响自动纸张传感器的正常工作。将打印机从直 射日光下移开。打印机还会在检测到纸张已打印时退出纸张。

#### 照片打印到了纸张的裁边一端上。

解决方法: 使用带裁边的纸张时,请将裁边朝外放入纸张。

#### 打印质量差。

#### 解决方法:

墨盒中的墨水可能不足。检查墨盒状态指示灯。如果状态指示灯呈红色常亮,则表示墨盒墨水不足,需要立即更换。有关更换墨盒的说明,请参阅位于第17页的"更换墨盒"。

有关指示灯的详细信息,请参阅位于第 45 页的"<u>指示灯</u>"。

- 拍照时,您可能在数码相机上选择了低分辨率设置。为了在以后获得更好的效果,请将数码相机设为较高分辨率。
- 为了获得最佳效果,请确保使用 HP 高级照片纸。有关详细信息,请参阅 位于第 11 页的"<u>选择并放入纸张</u>"。
- 您可能在纸张错误的一面打印。确保装入的纸张打印面朝向打印机前部。
- 尝试按 OK 按钮启用或关闭 HP Real Life 技术功能,查看效果是否有改善。
- 您可能在颜色未完全显现时将照片堆在出纸盒中或放进相册中。HP 建议 打印后将打印面放置在空气中3分钟。

- 墨盒可能需要清洁。有关详细信息,请参阅位于第 20 页的"<u>自动清洁墨</u> <u>盒</u>"。
- 墨盒可能需要校准。
   有关详细信息,请参阅位于第 22 页的"<u>校准墨盒</u>"。

#### 打印照片时效果不尽人意。

**原因:** 启用了自动照片增强功能,并且该功能进行了红眼、亮度、焦点和对 比度调整。

**解决方法:** 按 **OK** 按钮关闭该功能。请参阅位于第 13 页的"<u>提高照片质</u> 量"。

## Bluetooth 打印问题

联系 HP 支持部门之前,请先阅读本节的疑难排解提示,或访问 <u>www.hp.com/</u> <u>support</u> 网站的在线支持服务。确保同时阅读 HP Bluetooth 无线打印机适配器以 及具有 Bluetooth 无线技术的设备随附的文档。

#### Bluetooth 设备无法找到打印机。

#### 解决方法:

- 确保 HP Bluetooth 无线打印机适配器已插入打印机**顶部**的 PictBridge 端口。适配器准备接收数据时,它上面的指示灯常亮,而与设备通信时则闪烁。
- Bluetooth 设备可能距离打印机太远。将设备移到靠近打印机的地方。具有 Bluetooth 无线技术的设备与打印机之间建议的最大距离为 10 米 (30 英尺)。

#### 照片没有打印。

**解决方法:** 打印机可能无法识别具有 Bluetooth 无线技术的设备所发送的文件类型。有关打印机支持的文件格式列表,请参阅位于第 36 页的"<u>打印机</u> 技术规格"。

# 筍体中文

#### 打印质量差。

**解决方法:** 打印的照片可能分辨率较低。为了以后获得更好的效果,如果可 能,请将设备设为较高的分辨率。请注意,对于用 VGA 分辨率的相机拍摄的 图片(例如无线电话中的图片),其分辨率可能不足以生成高质量的打印件。 打印的有边界照片。

**解决方法:** 具有 Bluetooth 无线技术的设备上安装的打印应用程序可能不支 持无边框打印。请联系设备供应商或访问其支持网站以获取最新的打印应用 程序更新。

## PictBridge 相机错误信息

在与 HP 支持部门联系之前,请阅读本节的疑难排解提示或访问网站 <u>www.hp.com/</u> <u>support</u> 的在线支持服务。

当相机连接到打印机顶部的 PictBridge 端口时,相机显示屏上可能会出现下列错 误信息。请按照说明解决问题。

😰 注意 相机显示屏上的信息可能会与这里描述的信息在字面上有所不同。

"连接到计算机。"(未显示"打印设置"菜单。)

**原因:** 数码相机的 USB 配置模式可能设置有误,使得打印机不能识别相机。 **解决方法:** 断开相机与打印机的连接。在相机菜单中将 USB 配置更改 为"数码相机",然后重新连接相机和打印机。

"封盖打开,""打印机顶盖打开,"或者"墨水盖打开。" 原因: 墨盒门全开或半开。

解决方法: 关闭墨盒门以继续打印。

"硬件错误"或"致命错误。"

**原因:**发生严重错误。

解决方法: 关闭打印机,再将其打开,然后尝试再次打印照片。

"墨水相关错误,""墨盒错误或缺失,""墨水不足,"或者""墨水已用完。"
原因: 打印机中可能没有墨盒,墨盒不兼容,墨盒已空或墨水不足。
解决方法: 请确保打印机中已正确装入了 HP 110 Tri-color Inkjet 墨盒。如
果墨盒的墨水已用完,请更换墨盒。有关安装或更换墨盒的详细信息,请参阅位于第 17 页的"更换墨盒"。

"纸张相关错误,""打印机缺纸,"或者"打印机发生卡纸。"

原因: 未正确放入纸张,发生卡纸,或者打印机缺纸。

**解决方法:**检查并确保将纸张正确放入进纸盒。有关如何放入纸张的信息, 请参阅位于第 11 页的"<u>选择并放入纸张</u>"。 如果纸张卡在打印机中,请尝试以下解决方法:

- 如果纸张从打印机前面送出,请向外轻拉纸张以将其取出。
- 如果纸张未从打印机前面送出,请尝试以下解决方法:
  - 取出进纸盒中的纸张。
  - 轻拉被卡住的纸张以将其从打印机后面取出。
- 如果无法抓住被卡纸张的边缘将其取出,请尝试以下操作:
  - 关闭打印机电源。
  - 拔下打印机电源线。等待大约 30 秒,然后再插上电源线。

• 打开打印机电源。打印机检查纸张通路中的纸张并自动退出被卡纸张。 纠正问题后,按 **OK** 继续打印。

#### "已取消打印"或"不能与打印机通信。"

**原因:** 打印机断电或已关闭,或者连接打印机与 PictBridge 设备或计算机 的 USB 电缆松脱。

**解决方法:**确保打印机已打开,而且相机的 USB 电缆牢固连接到了打印机 顶部的 PictBridge 端口。您可能需要重新发送打印作业。

# 7 技术规格

本节列出了安装 HP Photosmart 软件所需的最低系统要求,并提供了所选打印 机的技术规格。

## 系统要求

| 组件     | Windows 最低要求                                                                                                    | Mac 最低要求                                                        |
|--------|----------------------------------------------------------------------------------------------------|-----------------------------------------------------------------|
| 操作系统   | Microsoft <sup>®</sup> Windows Vista,<br>XP Home、XP Professional 或 x64<br>Edition                                                                                                    | Mac OS X v10.3.9 或更高                                            |
| 处理器    | <ul> <li>Microsoft Windows Vista:<br/>800 MHz 32 位 (x86) 或 64 位<br/>(x64) 现代处理器 (推荐采用 1<br/>GHz 或以上处理器)</li> <li>Microsoft Windows<br/>XP Home &amp; XP<br/>Professional: 任何 Intel<sup>®</sup><br/>Pentium<sup>®</sup> II、Celeron<sup>®</sup> 或兼容<br/>的处理器, 233 MHz (推荐使<br/>用 Pentium III, 300 MHz 或以<br/>上)</li> <li>x64 Edition: AMD<sup>®</sup> Athlon<br/>64、AMD Opteron、支持 Intel<br/>EM64T 的 Intel Xeon 或支持<br/>Intel EM64T 的 Pentium 4 处理<br/>器</li> </ul> | G3 或以上,或 Intel Core 处理器                                         |
| RAM    | <ul> <li>Microsoft Windows Vista:<br/>512 MB(推荐使用 1 GB 或更<br/>大内存</li> <li>Microsoft Windows<br/>XP Home &amp; XP<br/>Professional: 128 MB(推荐<br/>使用 256 MB 或更大内存)</li> <li>x64 Edition: 256 MB(推荐<br/>使用 512 MB 或更大内存)</li> </ul>                                                                                                    | 128 MB(推荐使用 256 MB 或更大<br>内存)                                   |
| 可用磁盘空间 | 400 MB                                                                                                    | 150 MB                                                          |
| 视频显示器  | SVGA 800 x 600, 16 位彩色(推<br>荐使用 32 位彩色)                                                                                                    | 800 x 600,16 位或更高                                               |
| 光驱     | CD-ROM 或 DVD-ROM                                                                                                    | CD-ROM 或 DVD-ROM                                                |
| 浏览器    | Microsoft Internet Explorer <sup>®</sup> 5.01<br>Service Pack 2 或更高版本                                                                                                    | 任何版本                                                            |
| 连接性    | <ul> <li>可用 USB 端口和 USB 电缆</li> <li>推荐使用 Internet 访问</li> </ul>                                                                                                    | <ul> <li>可用 USB 端口和 USB 电缆</li> <li>推荐使用 Internet 访问</li> </ul> |

## 打印机技术规格

| 类别              | 技术规格                                                                                                    |
|-----------------|----------------------------------------------------------------------------------------------------|
| 连接              | USB 2.0 高速:使用打印机后面的端口连接长度不超过 10 英尺的电缆(USB A 型插头到 B 型 5-Pin 插头)                                                                                     |
|                 | <b>PictBridge</b> :使用顶部的 PictBridge 端口连接长度不超过 10 英尺的<br>电缆(USB A 型插头到 B 型 5-Pin 插头)                                                                |
|                 | Bluetooth:使用可选的 Bluetooth 无线打印机适配器(型号 bt450)                                                                                                    |
| 图像文件格式          | JPEG 基线                                                                                                    |
| 页边距             | 无边界打印:上 0.0 毫米 (0.0 英寸);下 0.0 毫米 (0.0 英寸);<br>左/右 0.0 毫米 (0.0 英寸)                                                                                  |
| 介质尺寸            | 照片纸 10 x 15 厘米<br>带裁边的照片纸 10 x 15 厘米带 1.25 厘米裁边<br>索引卡 10 x 15 厘米<br>A6 卡 105 x 148 毫米<br>L-size 卡 90 x 127 毫米                                     |
|                 | 帝教辺的 L-Size 下 90 X 127 毫米帝 12.5 毫木教辺<br>Hagaki 卡 100 x 148 豪米                                                                                      |
| <br>介质类型        | HP 高级照片纸(建议使用)<br>卡片(索引卡、A6、L-size、Hagaki)                                                                                                    |
|                 | <b>丁作时的最大范围</b> ·5-40°C (41 - 104°E), 5 - 90% RH                                                                                                   |
|                 | <b>工作时的建议范围</b> : 15 - 35 °C (59 - 95 °F), 20 - 80% RH                                                                                             |
| 纸盒              | 一个 10 x 15 厘米的照片纸盒                                                                                                    |
| 纸盒容量            | 20 页照片纸,每页最大厚度 292 μm                                                                                                    |
| 耗电量(平均)<br>电源型号 | <ul> <li>美国 打印时: 11.5 W 闲置且未连接相机时: 3.7 W 闲置并连接相机时: 3.6 W 关闭时: 3.6 W 国际 打印时: 12.5 W 闲置且未连接相机时: 3.6 W 闲置并连接相机时: 3.5 W</li> <li>关闭时: 3.5 W</li> </ul> |
|                 | (±3 Hz)<br>HP 部件号 0957 - 2120(其他地区),100-240 Vac (±10%)<br>50/60 Hz (±3 Hz)                                                                         |
| 墨盒              | HP 110 Tri-color Inkjet 墨盒                                                                                                    |
| USB 2.0 高速支持    | Microsoft <sup>®</sup> Windows XP Home、XP Professional 或 x64 Edition                                                                               |

| ( | 续 | ) |
|---|---|---|
|   |   |   |

| 类别 | 技术规格                                                     |
|----|----------------------------------------------------------|
|    | Mac OS X 10.3.9 或更高                                      |
|    | HP 建议 USB 电缆长度不超过 3 米(10 英尺)                             |
|    | 用于 PC 连接:A 型插头到 B 型 5-Pin 插头的 USB 2.0 高速电缆               |
|    | 用于 PictBridge 设备的连接:A 型插头到 B 型 5-Pin 插头的 USB 2.0<br>高速电缆 |

## 8 HP 支持

- <u>首先查看 HP 技术支持网站</u>
- <u>HP 电话支持</u>
- <u>保修</u>
- 额外保修选项
- <u>规格型号识别码 VCVRA-0707</u>
- <u>环保声明</u>

### 首先查看 HP 技术支持网站

查阅打印机随附的文档。如果无法找到所需信息,请查看 HP 支持网站。

#### 查寻在线支持

- 访问 HP 在线支持网站: <u>www.hp.com/support</u>。所有 HP 客户都可以访问 HP 在线支持。在这里可以最快速地获取最新设备信息和专家帮助,并包含以下 功能:
  - 快速访问有资质的在线支持专家
  - HP Photosmart 软件和驱动程序的更新
  - 为常见问题提供有用的 HP Photosmart 和疑难排解信息
  - 注册 HP Photosmart 后可提供主动设备更新、支持提醒以及 HP 新闻简报
- Q限于欧洲:与当地的经销商联系。如果 HP Photosmart 出现硬件故障,需要将其送回到当地的购买点。(此服务将在打印机的保修期限内免费提供。保修期过后,将收取服务费。)
- **3.** 如果无法从网上找到所需信息,请致电 HP 支持。 可选择的支持种类和可用 性因设备、国家 / 地区以及电话支持期的不同而有所差异。

### HP 电话支持

要获取支持电话号码的列表,请参阅后盖内的电话号码表。

#### 电话支持期

北美、亚太地区和拉丁美洲(包括墨西哥)可享有一年电话支持服务。要确定欧 洲、中东和非洲的电话支持期,请访问 <u>www.hp.com/support</u>。您需要支付电话 公司的标准电话费。

#### 致电

请在计算机和 HP Photosmart 前致电 HP 支持。准备提供以下信息:

- 设备型号(在设备前面的标签上)
- 设备序列号(在设备后部或底部)

- 发生故障时显示的信息
- 回答下列问题:
  - 以前出现过这种情况吗?
  - 能否使之再现?
  - 在出现这种情况前,是否在计算机上添加了新硬件或软件?
  - 在出现这种情况前,是否出现其他情况(例如, 雷电天气和移动设备 等)?

#### 电话支持期过后

电话支持期过后,仍可获得 HP 的支持,但需要支付一定的费用。也可以在 HP 在线支持网站获取支持:<u>www.hp.com/support</u>。请与 HP 经销商联系或拨打所 在国家/地区的支持电话号码,以了解支持选项详细信息。

| HP 产品 | 有限保修期限                                                                         |
|-------|--------------------------------------------------------------------------------|
| 软件媒体  | 90 天                                                                           |
| 打印机   | 1 年                                                                            |
| 打印或墨盒 | 直到 HP 墨水用完,或到达印在墨盒上的"保修结束"日<br>期,视何者为先。本保修不涵盖重新灌注、再加工、整修、<br>误用,或被擅改的 HP 墨水产品。 |
| 附件    | 90 天                                                                           |

A. 有限保修的范围

- 惠普 (HP) 向最终用户保证,在上述指定的保修期内,上述指定的 HP 产品自购买之日起无材料及工艺上的 缺陷。
- 对于软件产品,HP的有限保修仅适用于无法执行编程指令的故障。HP不保证产品工作时不会中断或无错误。
- 3. HP 的有限保修仅限于由正常使用产品而产生的缺陷,不适用于任何其他问题,包括因以下原因而产生的问题:
  - a. 不正确的维护或调整;
  - b. 使用非 HP 提供或支持的软件、介质、部件或耗材;
  - c. 在产品技术规格以外的条件下操作;
  - d. 未经授权的调整或误用。
- 4. 对于 HP 打印机产品,使用非 HP 墨盒或重新灌注的墨盒既不影响对客户的保修也不影响与客户签订的任何 HP 支持合同。但是,如果打印机由于使用非 HP 墨盒或重新灌注的墨盒或过期的墨盒而发生故障或损坏, HP 在维修打印机时将根据具体故障或损坏,收取标准工时费和材料费。
- 如果 HP 在适用的保修期内收到符合 HP 保修条件的任何产品的缺陷的通知, HP 将自行决定对有缺陷的产 品进行维修或更换。
- 如果 HP 无法适时维修或更换符合 HP 保修条件的有缺陷产品, HP 将在接到缺陷通知后的合理时间内, 退 回该产品的全额货款。
- 7. 在客户将有缺陷的产品退回 HP 之前, HP 不承担维修、更换或退款的义务。
- 8. 更换的产品可能为全新产品或相当于全新产品,前提是它的功能至少与被更换的产品相当。
- 9. HP 产品可能包含性能等同于新部件的再加工部件、组件或材料。

10.HP 的有限保修在任何销售保修范围内的 HP 产品的国家或地区均有效。可与授权的 HP 服务机构签订其他保修服务 (如现场服务)合同,这些机构分布在由 HP 或授权进口商销售 HP 产品的国家/地区。

B. 有限保修

在当地法律允许范围内, HP 及其第三方供应商, 对有关 HP 的产品, 无论是以明示或默示的形式, 均没有任何其他保修或条件并特别声明没有任何用于特定目的适销性、质量满意度以及适用性的默示保修或条件。

- C. 责任限制
  - 1. 在当地法规允许的范围内,本保修声明中提供的补偿是对用户的唯一补偿。
  - 在当地法规允许的范围内,除了本保修声明中特别规定的责任外,在任何情况下,无论是根据合同、民事 侵权行为或其他法律准则,无论是否告知产生此类损失的可能性,HP 或其第三方供应商对直接、特殊、偶 发、继发的损失概不承担责任。
- D. 当地法律
  - 此保修声明赋予用户特定的法律权利。用户还可能拥有其他权利,具体情况视州(美国)、省(加拿大) 及国家/地区(世界其他地方)而异。
  - 如果本保修声明与当地法规发生矛盾,则应视为已修改以便与当地法规保持一致。根据这类当地法规,本保修声明中的某些责任免除和限制可能不适用于用户。例如,美国的某些州及美国以外的某些政府(包括加拿大的某些省),可能会:
    - a. 排除本保修声明中的责任免除和限制条款对用户法定权利的限制(例如英国);
    - b. 限制制造商实施这种责任免除或限制的能力; 或者
    - c. 赋予客户附加的保修权利,指定默示保修的期限(对这种默示保修制造商不得拒绝),或者不允许制造 商对默示保修的期限加以限制。
  - 除非另有法律许可,本声明中的保修条款不得排除、限制或修改适用于此产品销售的强制性法律权利,而 是对该权利的补充。

## 额外保修选项

打印机的延长服务计划可以付费取得。请访问 <u>www.hp.com/support</u>,选择您的 国家/地区和语言,然后浏览关于延长服务计划的服务和保修信息。

## 规格型号识别码 VCVRA-0707

为了便于管理识别,已给该产品分配了规格型号编码。本产品的规格型号编码 为 VCVRA-0707。不要将此规格编码与产品的销售名称 (HP Photosmart A320 series) 或产品编号 (Q8516A) 相混淆。

## 环保声明

有关"环保服务计划"的信息,请参阅电子版帮助。

# A 安装软件

打印机附有可以在计算机上安装的可选软件。

使用打印机包装盒中的安装说明安装打印机硬件后,使用本节中的说明安装软件。 打印机包装盒中可能未包括用于从计算机打印的 USB 电缆,因此,您可能需要另外购 买。有关该电缆的详细信息,请参阅位于第 15 页的"<u>从计算机打印</u>"。

| Win            | dows 用户                                                                                                    | Ма                   | c 用户                                                                                                    |
|----------------|----------------------------------------------------------------------------------------------------|----------------------|----------------------------------------------------------------------------------------------------|
| 注意<br>1.<br>2. | 4: 直到提示时再连接 USB 电缆。<br>将 HP Photosmart CD 插入计算机 CD-ROM<br>驱动器。如果未出现安装向导,请在 CD-<br>ROM 驱动器上找到 Setup.exe 文件并双<br>击。等待几分钟,以便加载文件。<br>单击"下一步",然后按照屏幕上的说明操<br>作。 | 1.<br>2.<br>3.<br>4. | 将 USB 电缆的一端连接到打印机后面的<br>USB 端口,并将另一端连接到计算机上的<br>USB 端口。<br>将 HP Photosmart CD 插入计算机的 CD-<br>ROM 驱动器。<br>连按桌面上的"HP Photosmart CD"图标。<br>连按 "HP 安装程序"图标,然后按照每个 |
| 3.<br>4.       | 出现提示时,将 USB 电缆的一端连接到打印机后面的 USB 端口,另一端连接到计算机上的 USB 端口。<br>按照屏幕说明完成安装。                                                                                        | 5.                   | 女装拼卷工的说明女装打印机软件。<br>出现"恭喜"屏幕时,点按"确定"。                                                                                                    |

# B 指示灯

HP Photosmart A320 series 打印机上的指示灯会告诉您打印机的状态。本节的列表说明 了一些最常见和最重要的模式,如下所述:

- 开/关机指示灯告诉您打印机的电源状态。
- **重新开始**指示灯提供当前打印作业的相关信息。清除错误状态之后, 它会指示您需要 按下 "OK"键。
- 墨盒状态指示灯提示墨盒相关信息。
- PictBridge 指示灯提供已连接的 PictBridge 相机相关信息。
- 警示灯通常与其他指示灯结合使用。它会提示您恢复打印之前需要先更正问题。

这里没有列出**红眼修复**指示灯,因为它的唯一功能是提示您自动照片增强功能是否已启 用。

如果打印机未连接到计算机,请检查计算机屏幕获取错误状态的相关信息及其解决方法。

注意 如果发生新情况,则已打开的提示原有事件的指示灯可能会转变为提示新的事件。例如,只要打印机已打开,则开/关机指示灯一般都会呈绿色常亮。但是,在打印照片时,开/关机指示灯会闪烁直到打印机完成打印。

#### 表 B-1 指示灯

| 指示灯  | 状态                                                | 含义                                |
|------|---------------------------------------------------|-----------------------------------|
|      | <b>开/关机</b> 指示灯呈绿色常亮。                             | 打印机已打开并准备打印。                      |
| TO T | <b>开/关机</b> 指示灯呈绿色闪烁。                             | 打印机正在启动或正忙。                       |
|      | <b>开/关机</b> 指示灯和 <b>PictBridge</b> 指示灯<br>都呈绿色闪烁。 | 打印机正在从已连接的 PictBridge 相<br>机打印照片。 |
|      |                                                   |                                   |
|      | <b>警示</b> 灯呈红色常亮,并且 <b>墨盒</b> 状态指<br>示灯呈红色闪烁。     | 墨盒门已打开,只有关闭墨盒门才可<br>以开始或恢复打印。     |
|      |                                                   |                                   |

指示灯 (续)

| 指示灯                                                                                              | 状态                                                   | 含义                                                                                                    |
|--------------------------------------------------------------------------------------------------|------------------------------------------------------|----------------------------------------------------------------------------------------------------|
|                                                                                                  | <b>警示</b> 灯呈红色闪烁,并且 <b>墨盒</b> 状态指<br>示灯呈红色闪烁。        | 墨盒缺失、损坏、不兼容或安装不正<br>确。                                                                                                |
|                                                                                                  |                                                      |                                                                                                    |
|                                                                                                  | <b>墨盒</b> 状态指示灯呈红色常亮。                                | 墨盒墨水不足。当该指示灯变为红色<br>常亮时,墨盒中只有大约 20% 的墨<br>水。墨盒需要立即更换。如果已安装<br>HP Photosmart 软件,则可以获得更<br>精确的墨水量信息。请参阅电子版帮<br>助获取相关说明。 |
| (<br>(<br>(<br>(<br>)<br>(<br>)<br>(<br>)<br>(<br>)<br>(<br>)<br>(<br>)<br>(<br>)<br>(<br>)<br>( | PictBridge 指示灯呈绿色常亮。 <b>警示</b><br>灯呈红色常亮。            | PictBridge 相机连接到打印机顶部的<br>PictBridge 端口所使用的连接方式不正<br>确。确保 USB 配置已设置为"数码相<br>机"。<br>或                                  |
|                                                                                                  |                                                      | PictBridge 端口连接了无法识别的<br>(非 PictBridge)设备。                                                                            |
| (<br>(<br>(<br>(<br>)<br>(<br>)<br>(<br>)<br>(<br>)<br>(<br>)<br>(<br>)<br>(<br>)<br>(<br>)<br>( | PictBridge 指示灯呈绿色常亮,并且<br><b>警示</b> 灯呈红色闪烁。          | 连接的 PictBridge 相机电源已断开。                                                                                               |
|                                                                                                  |                                                      |                                                                                                    |
| (¥)<br>(* © 0                                                                                    | PictBridge 指示灯呈绿色常亮。                                 | PictBridge 相机已连接到打印机,并且<br>打印机准备打印。                                                                                   |
|                                                                                                  | <b>重新开始</b> 指示灯呈绿色闪烁,并且 <b>警</b><br><b>示</b> 灯呈红色闪烁。 | 发生卡纸或其他错误情况。<br>或<br>因为发送设备(相机、计算机或其他<br>设备)断电,或者到发送设备的连接<br>中断,打印机取消了打印作业。                                           |
指示灯 (续)

| 指示灯 | 状态                    | 含义     |
|-----|-----------------------|--------|
|     |                       |        |
|     | <b>重新开始</b> 指示灯呈绿色闪烁。 | 打印机缺纸。 |

# HP Photosmart A320 series printer HP Photosmart A320 series

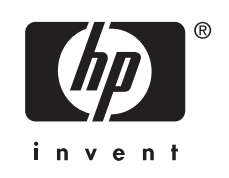

# Contents

| 1 | Welcome                                                                   |          |
|---|---------------------------------------------------------------------------|----------|
|   | Find more information                                                     | 5        |
|   | Printer parts                                                             | 5        |
|   | Optional accessories                                                      | 8        |
| _ |                                                                           |          |
| 2 | Paper basics                                                              |          |
|   | Choose and load paper                                                     | 11       |
|   | Use HP Advanced Photo Paper                                               | 11       |
|   | Load your paper                                                           | 11       |
| 3 | Print basics                                                              |          |
|   | Print from a PictBridge-certified camera                                  | 13       |
|   | Improve the quality of your photos                                        | 14       |
| _ |                                                                           |          |
| 4 | Print from Bluetooth devices or your computer                             |          |
|   | Print from a Bluetooth device                                             | 15       |
|   | Make the Bluetooth connection                                             | 15       |
|   | Print                                                                     | 15       |
|   | Print from a computer                                                     | 15       |
|   | I ransfer photos from your camera to a computer                           | 16       |
|   | About HP Photosmart Essential, HP Photosmart Mac, and HP Photosmart Share | 16       |
| 5 | Maintain and transport the printer                                        |          |
|   | Replace the print cartridge                                               | 17       |
|   | Remove ink from your skin and clothing                                    | 20       |
|   | Clean and maintain the printer                                            | 20       |
|   | Clean the outside of the printer                                          | 20       |
|   | Automatically clean the print cartridge                                   | 20       |
|   | Print a test page                                                         | 21       |
|   | Manually clean the print cartridge contacts                               | 22       |
|   | Align the print cartridge                                                 | 23       |
|   | Update the HP Photosmart printer driver software                          | 24       |
|   | Store the printer and print cartridge                                     | 25       |
|   | Store the printer                                                         | 25       |
|   | Store the print cartridge                                                 | 26       |
|   | Maintain the quality of photo paper                                       | 26       |
|   | Transport the printer                                                     | 26       |
| 6 | Traublashaating                                                           |          |
| 0 | Drinter bardware problems                                                 | 20       |
|   | Printing problems                                                         | 29<br>∿2 |
|   | Rivetooth printing problems                                               | JU<br>22 |
|   | PictBridge camera error messages                                          | 33<br>34 |
|   | 1 1012/1020 04/11018 01/01 1103583905                                     |          |
| 7 | Specifications                                                            |          |
|   | System requirements                                                       | 37       |

3

| в | Indicator lights                                  | 47  |
|---|---------------------------------------------------|-----|
| Α | Install the software                              | 45  |
|   | Environmental statements                          | 44  |
|   | Regulatory model identification number VCVRA-0707 | .44 |
|   | Additional warranty options.                      | .43 |
|   | Warranty.                                         | .43 |
|   | After the phone support period.                   | .42 |
|   | Placing a call                                    | .41 |
|   | Phone support period.                             | .41 |
|   | HP support by phone                               | .41 |
| 8 | HP support<br>Check the HP support Web site first | 41  |
|   |                                                   |     |
|   | Printer specifications                            | 38  |

# 1 Welcome

Thank you for your HP Photosmart purchase! To get the maximum use out of your new printer, read this guide. Learn how to:

- Quickly and easily print beautiful photos directly from any **PictBridge** device including digital cameras, camera phones, and video cameras.
- Print photos from any **Bluetooth** device—wirelessly!—with an optional Bluetooth adapter.
- Connect the printer to a **computer**, and take advantage of the photo editing, storing, sharing, and creative project capabilities of the included HP Photosmart software.
- Get higher quality photos with the help of the built-in **HP Real Life Technologies**, which correct red-eye, color, and contrast problems with the touch of a button.
- Take your **portable**, lightweight photo printer to social events to print and share photos instantly.

# Find more information

Your new HP Photosmart A320 series printer comes with the following documentation:

- Setup Guide: The setup instructions that explain how to set up the printer. Read this document first.
- **Printer User Guide**: This is the book you are reading. This guide describes the basic features of the printer, explains how to use the printer without connecting it to a computer, explains how to install the HP Photosmart software, and contains hardware troubleshooting information.
- **Camera or camera phone documentation** (only if a camera or camera phone came in the box with your printer): The documentation that came with your camera explains how to use the camera to take pictures and includes troubleshooting and maintenance information. In addition, the camera image display provides information.
- Electronic Help: The electronic Help describes how to use the printer with a computer and contains software troubleshooting information.
   After you have installed the HP Photosmart software on your computer (see "Install the software" on page 45), you can view the electronic Help on your computer. The Help displays on your computer screen and describes how to use the printer with a computer and how to troubleshoot software problems.

To access the electronic Help:

- Windows: From the Start menu, select Programs or All Programs, point to HP, HP Photosmart A320 series, and then click Help.
- Mac: Choose Help, Mac Help in the Finder, and then choose Library, HP Photosmart Printer Help.

# Printer parts

This section gives an overview of the parts of your printer, and provides references to sections where the parts and functions are described in more detail.

5

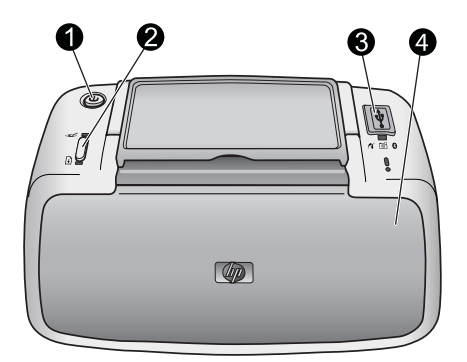

### Figure 1-1 Front view (closed)

- 1 **On**: Press to turn the printer on or off, or to cancel a print job that is in progress.
- 2 **OK**: Press to turn the automatic photo enhancement feature on or off, or to resume a print job after an error. For more information, see "Improve the quality of your photos" on page 14.
- 3 **PictBridge port**: Connect either a PictBridge-certified device (such as a PictBridge digital camera, camera phone, or video camera), or the optional HP Bluetooth wireless printer adapter to this port.

For information on printing from a PictBridge device, see "Print from a PictBridge-certified camera" on page 13.

For information on printing wirelessly using Bluetooth technology, see "<u>Print from a Bluetooth</u> <u>device</u>" on page 15.

4 **Output tray (closed)**: Open this to print or to access the print cartridge. The input tray opens automatically when you open the output tray.

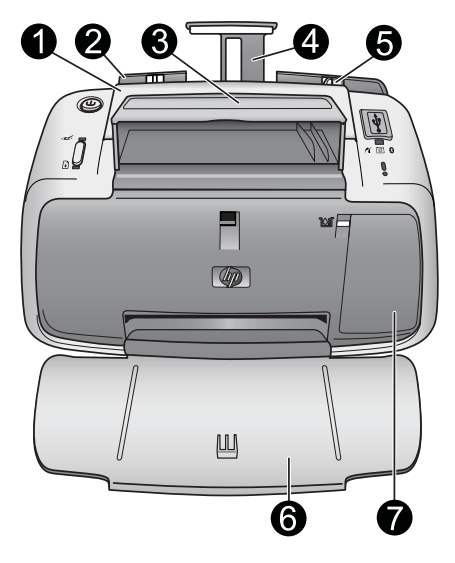

Figure 1-2 Front view (open)

| 1 | Handle: Extend to carry the printer.                                                                                                    |  |
|---|----------------------------------------------------------------------------------------------------|--|
| 2 | <b>Input tray</b> : Load paper here. The input tray opens automatically when you open the output tray. To close the input tray, you must first close the output tray. For more information about loading paper, see " <u>Choose and load paper</u> " on page 11. |  |
| 3 | <b>USB cable holder</b> : Store the USB cable for your PictBridge camera in here for easy access.                                                                                                    |  |
| 4 | Input tray extension: Pull out to support paper.                                                                                                    |  |
| 5 | Paper-width guide: Move to the width of the current paper to position the paper properly.                                                                                                    |  |
| 6 | <b>Output tray (open)</b> : The printer deposits prints here. When you open the output tray, the input tray opens automatically.                                                                                                    |  |
| 7 | <b>Print cartridge door</b> : Open to insert or remove the HP 110 Tri-color Inkjet print cartridge. Must be closed to print. For more information about replacing the print cartridge, see " <u>Replace the</u> print cartridge" on page 17.                     |  |

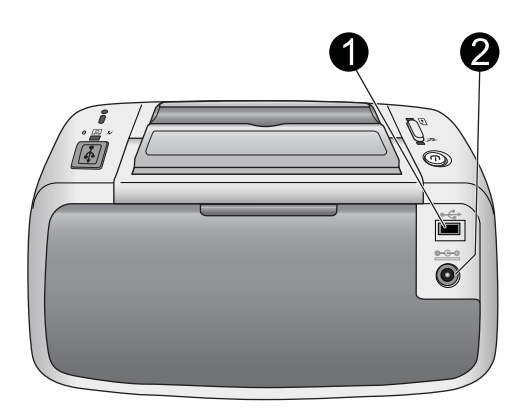

# Figure 1-3 Rear of printer

- 1 **USB port**: Connect the printer to a computer here, using a USB cable. For more information on printing from a computer, see "Print from a computer" on page 15.
- 2 **Power cord connection**: Connect the power cord here.

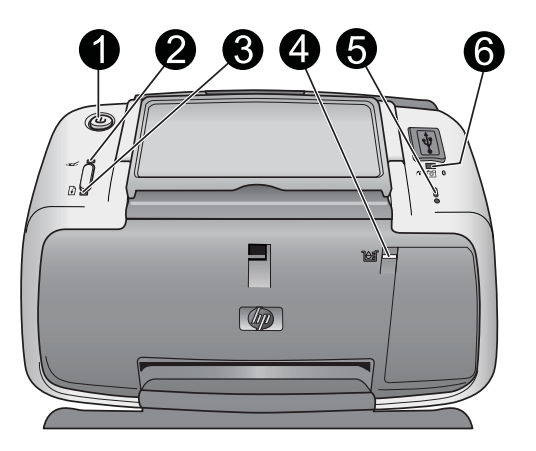

Figure 1-4 Indicator lights

7

| 1 | On light: Solid green if the printer is on. Flashing green if the printer is busy.                                                                                                    |  |
|---|----------------------------------------------------------------------------------------------------|--|
| 2 | <b>Red Eye light</b> : Solid green if the automatic photo correction feature is turned on. For information about the feature, see "Improve the quality of your photos" on page 14.                                                     |  |
| 3 | <b>Resume light</b> : Flashing green if the printer is out of paper or if there is a paper jam. Indicates that the <b>OK</b> button should be pressed to resume printing after the error is cleared.                                   |  |
| 4 | <b>Print Cartridge light</b> : Solid red if the print cartridge is low on ink. Flashing red if there is a print cartridge error, if the print cartridge is missing, or if the print cartridge door is open.                            |  |
| 5 | <b>Attention light</b> : Solid or flashing red if there is a printer error, such as a paper jam, that must be addressed before you can continue printing.                                                                              |  |
|   | For troubleshooting information, see "Troubleshooting" on page 29.                                                                                                    |  |
|   | For more information about the indicator lights, see "Indicator lights" on page 47.                                                                                                    |  |
| 6 | <b>PictBridge light</b> : Solid green if a PictBridge camera is connected to the PictBridge port.<br>Flashing green if the printer is printing a photo from your camera. Do not disconnect your camera if the light is flashing green. |  |
|   |                                                                                                    |  |

☆ TIP: For more information about the indicator lights, see "Indicator lights" on page 47. For troubleshooting information, see "Troubleshooting" on page 29.

# **Optional accessories**

There are several optional accessories available for the printer that enhance its ability to print anywhere, anytime. The appearance of the accessories may vary from what is shown. To purchase accessories, go to:

- <u>www.hp.com/eur/hpoptions</u> (Europe)
- <u>www.hp.com</u>, choose your country/region, and then click **Buy** or **Online Shopping** (All other countries/regions)

For camera accessories, see the documentation that came with your camera.

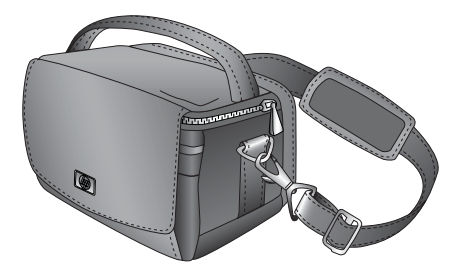

# Figure 1-5 HP Photosmart Carrying Case

The lightweight, durable HP Photosmart Carrying Case holds and protects the printer and its accessories for hassle-free printing on the go.

NOTE: You will need to transport your digital camera, camera phone, or video camera in a separate carrying case. See the documentation that came with your camera or other device for accessories information.

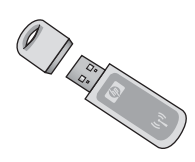

# Figure 1-6 HP Bluetooth wireless printer adapter

The HP Bluetooth wireless printer adapter, model bt450, plugs into the PictBridge port on the top of the printer and lets you use Bluetooth wireless technology for printing. For more information about using Bluetooth wireless technology, see "<u>Print from a Bluetooth</u> <u>device</u>" on page 15.

9

Chapter 1

# 2 Paper basics

# Choose and load paper

Learn which is the recommended HP paper for use with the printer, and learn how to load it into the input tray for printing.

# Use HP Advanced Photo Paper

Always use HP Advanced Photo Paper with the HP Photosmart A320 series printer. It is especially designed to work with the inks in your printer to create beautiful photos.

To purchase HP Advanced Photo Paper or other supplies, go to:

- <u>www.hp.com/eur/hpoptions</u> (Europe)
- <u>www.hp.com</u>, choose your country/region, and then click **Buy** or **Online Shopping** (All other countries/regions)

# Load your paper

Paper loading tips:

- You can print on 10 x 15 cm (4 x 6 inch) photo paper, 10 x 15 cm (4 x 6 inch) or smaller index cards, L-size cards, A6 cards, or Hagaki cards 100 x 148 mm (3.9 x 5.8 inch).
- Before loading paper, slide out the paper-width guide to make room for the paper.
- Load only one type and size of paper at a time. Do not mix paper types or sizes in the input tray.
- Do not load more than **20** sheets of 10 x 15 cm (4 x 6 inch) photo paper.
- If you are using tabbed paper, load the paper so the tab feeds in last.
- In dry conditions photo paper can curl. To prevent curling, store photo paper in a plastic bag, not in the input tray of the printer.

#### Chapter 2

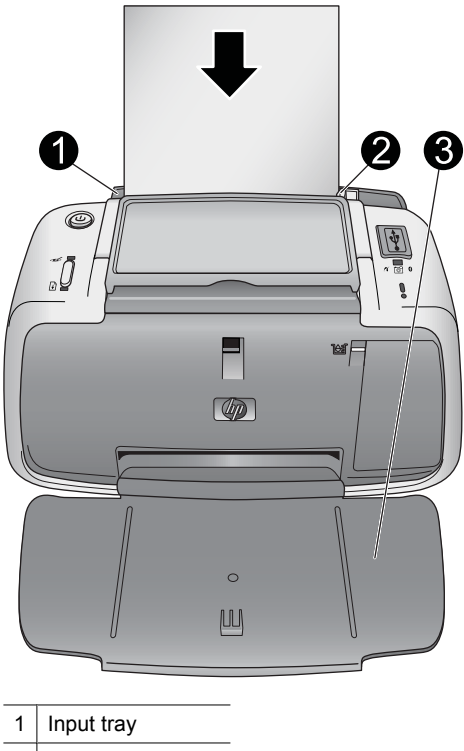

- 2 Paper-width guide
- 3 Output tray

# To load paper

- 1. Open the output tray. The input tray opens automatically.
- 2. Load up to 20 sheets of photo paper with the print side or glossy side facing the front of the printer. If you are using tabbed paper, load the paper so tab feeds in last. When loading, slide the paper to the left side of the input tray and push the paper down firmly until it stops.
- **3.** Adjust the paper-width guide to fit close to the edge of the paper without bending the paper.

# 3 Print basics

Printing photos directly from your camera is the easiest and fastest way to turn your digital photos into outstanding prints.

This section describes how to print from digital cameras using a direct USB connection and PictBridge technology, and how to improve the quality of your prints using the printer's built-in automatic photo correction feature.

NOTE: Although this chapter describes the procedure for printing from a PictBridge digital camera, the procedure for printing from other PictBridge devices—such as camera phones and video phones—is very similar. Review the documentation that came with your PictBridge device for specific information.

# Print from a PictBridge-certified camera

You can print photos by connecting a PictBridge-certified digital camera directly to the PictBridge port on the top of the printer with a USB cable. When you print from your digital camera, the printer uses the settings that you selected on the camera. For more information, see the documentation that came with your camera.

Make sure you have turned on the printer and inserted an HP 110 Tri-color Inkjet print cartridge before you try to print.

NOTE: If you connect a non-HP camera and encounter problems while printing, see the documentation that came with your camera. HP is not able to provide technical support for non-HP cameras.

# To print using a PictBridge-certified camera

- 1. Turn on your PictBridge digital camera. Make sure the USB configuration is set to Digital Camera, so that your camera is able to successfully connect to the printer and print photos.
- 2. Load photo paper into the printer.

The printer automatically prints using the best quality settings for HP Advanced Photo Paper. To change the paper type or quality settings, print your photos from a computer. For more information on printing from a computer, see the electronic Help.

- ➢ NOTE: With some digital cameras, you can print using Normal print quality for faster prints. The print quality may be noticeably lower, especially if you are not using HP Advanced Photo Paper. Print quality is best when Best print quality is selected. See your camera documentation for details.
- Connect your camera to the PictBridge port on the top of the printer using the USB cable for the camera. The PictBridge light turns solid green when the connection is established.
- Use the menu on your camera image display to select and print photos. Refer to your camera documentation for details. The **On** light and the **PictBridge** light flash while the photos are printing.

**Important**: Your photos are instantly dry, and can be handled immediately after they are printed. However, HP recommends that you leave the printed surface of your photos

exposed to the air for 3 minutes after printing to allow the colors to fully develop before you stack them with other photos or place them in albums.

# Improve the quality of your photos

The printer includes an HP Real Life Technologies automatic photo enhancing feature that will:

- Sharpen blurred photos.
- Improve the dark areas of a photo without affecting the light areas of the photo.
- Reduce red-eye that can occur in photos taken with a flash.
- Improve the overall brightness, color, and contrast of photos.

The automatic photo enhancing feature is turned on by default when you turn on the printer. The **Red Eye** light is solid green when the feature is turned on. This feature affects your prints only, not the original photos.

HP recommends leaving the automatic photo enhancing feature on, but if your photos do not print correctly, or if you want to print a photo without the enhancements, turn it off.

To turn off the automatic photo enhancing feature, press **OK**. The **Red Eye** light turns off. The feature remains off until you press **OK** again.

# 4 Print from Bluetooth devices or your computer

Use the printer with your computer and other devices to share photos with friends and family.

# Print from a Bluetooth device

You can print from devices with Bluetooth wireless technology such as digital cameras, PDAs, laptops, and mobile phones. For more information, see the electronic Help and the documentation that came with the device.

# Make the Bluetooth connection

To use Bluetooth connectivity, all devices must have the necessary hardware and software installed. In addition, an HP Bluetooth wireless printer adapter, model bt450, must be connected to the PictBridge port on the top of the printer. Some printers include the Bluetooth adapter in the box; if a Bluetooth adapter did not come with your printer, you can purchase one separately. For ordering information, see "<u>Optional accessories</u>" on page 8. For more information about the adapter, see the documentation that came with the adapter.

## Print

The basic procedure for printing from any device with Bluetooth wireless technology is the same. For more detailed instructions, see the documentation that came with your Bluetooth device.

### To print from a Bluetooth device

- 1. Connect the Bluetooth adapter to the PictBridge port on top of the printer.
- 2. Have the Bluetooth device you wish to print from search for available Bluetooth printers.
- 3. Select the HP Photosmart A320 series printer when it appears on the device.
- 4. Send the print job from the Bluetooth device to the printer. See the documentation for your Bluetooth device for specific instructions on starting a print job.

# Print from a computer

Printing from a computer gives you more options than printing from a PictBridge or Bluetooth device. The printer software give you more print settings to choose from, and with the HP Photosmart software, you can edit your photos before printing. For example, you can select different paper types, and print photos with white borders. You can also print exceptional photos using 4800 x 1200-optimized dpi.

Before printing from your computer, you must install the HP Photosmart software and connect the USB cable from the printer (using the USB port on the back) to your computer. For instructions on installing the HP Photosmart software and connecting the USB cable,

see "<u>Install the software</u>" on page 45. The HP Photosmart software includes the interface that is displayed whenever you print from a computer.

**NOTE:** The USB cable required for printing from a computer might not be included in the box with the printer, so you might need to purchase it separately. The required USB 2.0 high speed cable has a mini Type B 5-pin male connector at one end and a Type A male connector at the other end. The mini Type B end connects to the back of the printer, and the Type A end connects to a computer. HP recommends using a USB cable less than 3 meters (10 feet) long to minimize injected noise due to potentially high electromagnetic fields.

Be sure to download the latest software update every couple of months to ensure you have the latest features and improvements.

You need to transfer your photos to the computer before you can use them with HP Photosmart software. For more information, see "<u>Transfer photos from your camera</u> to a computer" on page 16.

To print from a computer, the computer needs to meet the minimum system requirements described in "<u>Specifications</u>" on page 37.

NOTE: The electronic Help provides more information on the many print settings available when you print from a computer. To learn how to open the electronic Help, see "Find more information" on page 5.

# Transfer photos from your camera to a computer

To transfer photos to a computer, connect the camera directly to your computer. Follow the instructions in the documentation that came with the camera.

# About HP Photosmart Essential, HP Photosmart Mac, and HP Photosmart Share

HP Photosmart Essential and HP Photosmart Mac let you:

- Print passport photos
- Add a decorative border to a photo
- Use your photos for creative projects such as greeting cards and iron-on transfers
- Organize your photos and search through them by keyword and dates (Windows only)
- Edit and enhance your photos by adding text or doing color correction

For more information on the HP Photosmart software, explore the electronic Help.

Use HP Photosmart Share to share photos with friends and relatives. The printer must be connected through a USB cable to a computer with Internet access and have all the HP software installed. If you try to use HP Photosmart Share and do not have all the required software installed or configured, a message prompts you through the required steps. For more information on HP Photosmart Share, see the documentation that came with the camera.

# 5 Maintain and transport the printer

The printer requires very little maintenance. Follow the guidelines in this chapter to extend the life span of the printer and printing supplies, and to ensure that your prints are always of the highest quality.

For information on maintaining your camera, see the documentation that came with the camera.

# Replace the print cartridge

**NOTE:** Ink from the cartridges is used in the printing process in a number of different ways, including in the initialization process, which prepares the device and cartridges for printing, and in printhead servicing, which keeps print nozzles clear and ink flowing smoothly. In addition, some residual ink is left in the cartridge after it is used. For more information see <a href="http://www.hp.com/go/inkusage">www.hp.com/go/inkusage</a>.

Use the HP 110 Tri-color Inkjet print cartridge to print black-and-white and color photos.

HP Vivera Inks deliver true-to-life photo quality and exceptional fade resistance, resulting in vivid colors that last. HP Vivera Inks are specially formulated and scientifically tested for quality, purity, and fade resistance.

For optimal printing results, HP recommends using only HP print cartridges. Inserting an incorrect cartridge may invalidate the printer warranty.

△ CAUTION: Check that you are using the correct print cartridge. Also, note that HP does not recommend modifying or refilling HP cartridges. Damage that results from modifying or refilling HP cartridges is not covered by the HP warranty.

For best print quality, HP recommends that you install all retail print cartridges before the date stamped on the box.

When the print cartridge is low on ink, the **Print Cartridge** light turns solid red.

# To prepare the printer and cartridge

- 1. Make sure the power is on.
- 2. Load paper in the input tray so that the printer can print an alignment page when you insert the new print cartridge.
- 3. Open the print cartridge door of the printer. The **Print Cartridge** light flashes red.
- **4.** Remove the pink tape from the cartridge. Do not touch the copper-colored contacts or the ink nozzles.

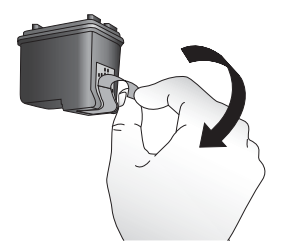

Figure 5-1 Remove the pink tape

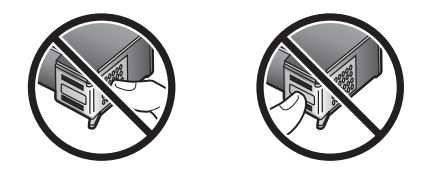

Figure 5-2 Do not touch here

# To insert the cartridge

- 1. If you are replacing a cartridge, push down and pull outward on the cartridge in the cradle to remove it.
- 2. Hold the replacement cartridge with the label on top. Slide the cartridge at a slight upward angle into the cradle so the copper-colored contacts go in first. Push the cartridge until it snaps into place.

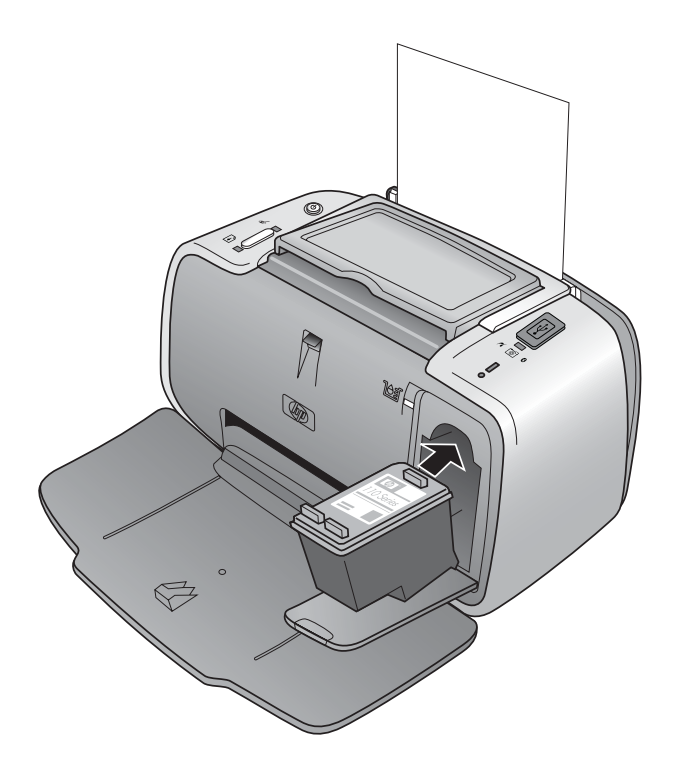

- 3. Close the print cartridge door.
- **4.** If the print cartridge is new, the printer prints an alignment page to confirm that the alignment was successful. This may take a few minutes.

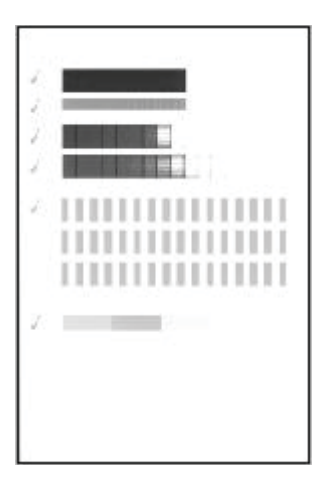

The check marks verify that the print cartridge is installed correctly and functioning properly.

If an "x" is displayed to the left of any of the bars, align the print cartridge again.

# Remove ink from your skin and clothing

Follow these instructions to remove ink from your skin and clothing:

| Surface      | Remedy                                                        |
|--------------|---------------------------------------------------------------|
| Skin         | Wash the area with an abrasive soap.                          |
| White fabric | Wash the fabric in <i>cold</i> water and use chlorine bleach. |
| Color fabric | Wash the fabric in <i>cold</i> water and use sudsy ammonia.   |

△ CAUTION: Always use cold water to remove ink from fabric. Warm or hot water can set the ink into the fabric.

# Clean and maintain the printer

Keep the printer and print cartridge clean and well maintained using the simple procedures in this section.

# Clean the outside of the printer

## To clean the outside of the printer

- 1. Turn off the printer, and then disconnect the power cord from the back of the printer.
- **2.** Wipe the outside of the printer with a soft cloth that has been lightly moistened with water.
- $\triangle$  **CAUTION:** Do not use any type of cleaning solution. Household cleaners and detergents may damage the printer finish.

**CAUTION:** Do not clean the interior of the printer. Keep all fluids away from the interior.

# Automatically clean the print cartridge

If you notice white lines or single-color streaks on your prints, you may need to clean the print cartridge. Do not clean the cartridge more often than necessary, since cleaning uses up ink.

There are three ways to automatically clean the cartridge: from the control panel of the printer, from a connected PictBridge camera that has a Maintenance menu option for cleaning the cartridge, and from the software. If you have the HP Photosmart software installed, you can clean the print cartridge from the software. When cleaning the cartridge from the printer, you can clean the cartridge up to three times each time you use the procedure. Each successive cleaning is more thorough and uses more ink.

NOTE: If you have installed the HP Photosmart software, HP recommends performing the automatic print cartridge cleaning procedure from the software because it is easier. See the electronic Help for instructions.

# To clean the print cartridge from the printer

- 1. Make sure the printer is turned on.
- 2. Load photo paper so the printer can print a test page after cleaning the cartridge. Use HP Advanced Photo Paper for the best results.
- 3. Hold down the **OK** button and press the **On** button **4 times** to begin cleaning the print cartridge.
- 4. When the printer finishes cleaning the cartridge, check the printed test page. If there are no more problems, you do not need to do anything else. If there are still problems, continue cleaning use the following procedure:
  - If the test page has white streaks or missing colors, the print cartridge needs to be cleaned again. Hold down the **OK** button and press the **On** button **5 times**.
  - If the print quality of the second test page looks good, you do not need to do anything else.
  - If the test page still has white streaks or missing colors, the print cartridge needs to be cleaned one more time. Hold down the OK and press the On button 6 times.

If you complete all three levels of cleaning using this procedure and you still notice white streaks or missing colors on the test page, you may need to clean the print cartridge copper-colored contacts. For more information, see "<u>Manually clean the print cartridge contacts</u>" on page 22.

# To clean the print cartridge from the camera

- NOTE: Some cameras have a menu option that allows you to align the print cartridge from the camera. If your camera menu offers this choice when the camera is connected to the printer, you may prefer to use this method to align the print cartridge. For more information, see the documentation that came with your camera.
- 1. Make sure the printer is turned on.
- 2. Load photo paper so the printer can print a test page after cleaning the cartridge. Use HP Advanced Photo Paper for the best results.
- 3. Connect the PictBridge camera to the printer and make sure the camera is turned on.
- 4. On your camera image display, select the option to clean the print cartridge from the Maintenance menu. For more information, see the documentation that came with your camera.
- 5. When the printer finishes cleaning the cartridge, check the printed test page. If there are no more problems, you do not need to do anything else. If there are still problems, repeat the cleaning procedure.

If after repeating the cleaning procedure you still notice white streaks or missing colors on the test page, you may need to clean the print cartridge copper-colored contacts. For more information, see "<u>Manually clean the print cartridge contacts</u>" on page 22.

NOTE: If the cartridge or printer has been recently dropped, you may also see white streaks or missing colors in your prints. This problem is temporary and clears up within 24 hours.

# Print a test page

You can print a test page to:

- · Check the estimated ink level in the print cartridge
- Check the condition of the ink nozzles
- Check if the printer is communicating properly with a connected computer (if you are able to print a test page from the software)
- Obtain the printer's serial number, and other printer specifications

If you contact HP support for help, you may be asked to print the test page.

There are three ways to print the test page: from the control panel of the printer, from a connected PictBridge camera that has a Maintenance menu option for printing a test page, and from the software. If you have the HP Photosmart software installed, you can print the test page from the software. If you need to confirm the connection between the printer and your computer, print a test page from the software.

This section describes how to print the test page from the printer's control panel or from a camera. See the electronic Help for instructions on printing the test page from the software.

## To print a test page from the printer

- 1. Make sure the printer is turned on.
- 2. Load paper in the input tray. Use plain paper or index cards to conserve photo paper.
- 3. Hold down the OK button and press the On button 2 times to print a test page.

## To print a test page from the camera

- NOTE: Some cameras have a menu option that allows you to align the print cartridge from the camera. If your camera menu offers this choice when the camera is connected to the printer, you may prefer to use this method to align the print cartridge. For more information, see the documentation that came with your camera.
- 1. Make sure the printer is turned on.
- 2. Load paper in the input tray. Use plain paper or index cards to conserve photo paper.
- 3. Connect the PictBridge camera to the printer and make sure the camera is turned on.
- 4. On your camera image display, select the option to print a test page from the Maintenance menu. For more information, see the documentation that came with your camera.

To check the estimated ink level on the printed test page, look at the three color bars about halfway down the page, between the "E" (empty) and "F" (full). Estimate how full the print cartridge is by determining what percentage of the brightly-colored bars is shown between "E" and "F."

# Manually clean the print cartridge contacts

If you use the printer in a dusty environment, debris may accumulate on the coppercolored contacts and cause printing problems.

# To clean the print cartridge contacts

- 1. Gather the following items to clean the contacts:
  - Distilled water (tap water may contain contaminants that can damage the print cartridge)
  - · Cotton swabs or other soft, lint-free material that will not stick to the print cartridge
- 2. Open the print cartridge door.
- 3. Remove the print cartridge and place it on a piece of paper with the ink nozzle plate facing up. Be careful not to touch the copper-colored contacts or the ink nozzle plate with your fingers.
  - △ CAUTION: Do not leave the print cartridge outside the printer for more than 30 minutes. Ink nozzles exposed to the air longer than this may dry out and cause printing problems.
- 4. Lightly moisten a cotton swab with distilled water and squeeze any excess water from the swab.
- 5. Gently wipe the copper-colored contacts with the cotton swab.
  - △ CAUTION: Do not touch the ink nozzle plate. Touching the ink nozzle plate will result in clogs, ink failure, and bad electrical connections.

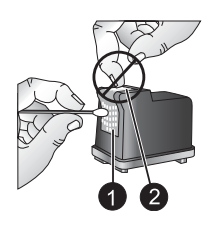

- 1 Clean copper colored contacts with swab
- 2 Ink nozzle plate
- 6. Repeat steps 4 and 5 until no ink residue or dust appears on a clean swab.
- 7. Insert the print cartridge in the printer, and then close the print cartridge door.

# Align the print cartridge

The first time you insert a HP 110 Tri-color Inkjet print cartridge, the printer aligns it automatically. However, if colors in printouts are misaligned, or if the alignment page does not print correctly when you insert a new print cartridge, you can use the following procedures to align the print cartridge again.

NOTE: If you have installed the HP Photosmart software, HP recommends aligning the print cartridge from the software because it is easier. See the electronic Help for instructions.

# To align the print cartridge from the printer

- 1. Make sure the printer is turned on.
- **2.** Load paper in the input tray. HP recommends using HP Advanced Photo Paper for the alignment, for best results.
- 3. Hold down the OK button and press the On button 3 times to print an alignment page.

# To align the print cartridge from the camera

- **NOTE:** Some cameras have a menu option that allows you to align the print cartridge from the camera. If your camera menu offers this choice when the camera is connected to the printer, you may prefer to use this method to align the print cartridge. For more information, see the documentation that came with your camera.
- 1. Make sure the printer is turned on.
- **2.** Load paper in the input tray. HP recommends using HP Advanced Photo Paper for the alignment, for best results.
- 3. Connect the PictBridge camera to the printer and make sure the camera is turned on.
- **4.** On your camera image display, select the alignment option from the Maintenance menu and follow the prompts.

When the printer finishes aligning the cartridge, it prints an alignment page to confirm that the alignment was successful.

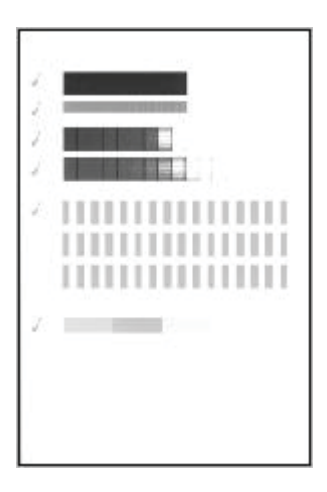

- The check marks verify that the print cartridge is installed correctly and functioning properly.
- If an "x" is displayed to the left of any of the bars, align the print cartridge again. If the "x" is still displayed, replace the print cartridge.

# Update the HP Photosmart printer driver software

Download the latest software update for the printer driver every few months to ensure you have the latest features and improvements. You can download HP Photosmart software updates by going to <u>www.hp.com/support</u> or by using HP Software Update.

NOTE: Using the procedures below to install the printer driver software update from the HP Web site does not update the otherHP Photosmart software you might have installed on the computer. For information about updating the HP Photosmart software, see the HP Photosmart Help.

## To download a printer driver software update (Windows)

- 1. Make sure you are connected to the Internet.
- 2. From the Windows Start menu, click **Programs** or **All Programs**, point to **HP**, and then click **HP Update**.

The HP Update window is displayed.

# 3. Click Next.

HP Update searches the HP Web site for printer driver software updates.

- If the computer has the most recent version of the printer driver software installed, No updates are available for your system at this time is displayed in the HP Update window.
- If the computer does not have the most recent version of the printer driver software installed, a software update is displayed in the HP Update window.
- 4. If a software update is available, select the check box beside the update name.
- 5. Click Install.
- 6. Follow the onscreen instructions.

# To download a printer driver software update (Mac)

- 1. Make sure you are connected to the Internet.
- 2. Click the HP Device Manager in the Dock.
- Choose Check for updates from the Information and Settings pop-up menu. The HP Update window is displayed.
- 4. Click the **Update Software** tab, and then follow the onscreen instructions to check for software updates.

# Store the printer and print cartridge

Protect the printer and print cartridge by storing them properly when you are not using them.

# Store the printer

The printer is built to withstand long or short periods of inactivity.

- Close the input and output trays when the printer is not in use.
- Store the printer indoors out of direct sunlight in a place without temperature extremes.
- If the printer and print cartridge have not been used for one month or more, clean the print cartridge before printing. For more information, see "<u>Automatically clean the print</u> <u>cartridge</u>" on page 20.

# Store the print cartridge

When you store or transport the printer, always leave the active print cartridge inside the printer. The printer stores the print cartridge in a protective cap during the power-down cycle.

 $\triangle$  CAUTION: Make sure the printer completes its power-down cycle before you unplug the power cord. This allows the printer to store the print cartridge properly.

Follow these tips to help maintain HP print cartridges and ensure consistent print quality:

- Keep all unused print cartridges in their original sealed packages until they are needed. Store print cartridges at room temperature (15–35° C or 59–95° F).
- Do not remove the plastic tape covering the ink nozzles until you are ready to install the print cartridge in the printer. If the plastic tape has been removed from the print cartridge, do not attempt to reattach it. Reattaching the tape damages the print cartridge.

# Maintain the quality of photo paper

For best results with photo paper, follow the guidelines in this section.

## To store photo paper

- Store the photo paper in its original packaging or in a resealable plastic bag.
- Store the packaged photo paper on a flat, cool, and dry surface.
- Return unused photo paper to the plastic bag. Paper left in the printer or exposed to the elements may curl.

# To handle photo paper

- Always hold photo paper by the edges to avoid fingerprints.
- If the photo paper has curled edges, place it in its plastic storage bag and gently bend it in the opposite direction of the curl until the paper lies flat.

# Transport the printer

It is easy to transport and set up the HP Photosmart A320 series printer almost anywhere. Take it with you on vacations and to family gatherings and social events to instantly print and share photos with family and friends.

To make it even easier to print on the go, you can transport the printer and printing supplies together in the convenient HP Photosmart Carrying Case. You can purchase the carrying case from the HP Web site or your HP dealer. For ordering information, see "<u>Choose and load paper</u>" on page 11:

# To transport the HP Photosmart A320 series

- 1. Turn off the printer.
  - **NOTE:** Make sure the printer completes its power-down cycle before you unplug the power cord. This allows the printer to store the print cartridge properly.
- 2. If a camera or Bluetooth adapter is connected to the PictBridge port on the top of the printer, disconnect it.
- **3.** Remove all paper from the input and output trays, close the output tray, and then close the input tray.
- 4. Unplug the power cord.
- 5. If the printer is connected to a computer, disconnect the USB cable from the computer.
- 6. Always carry the printer upright.
  - **NOTE:** Do not remove the print cartridge when transporting the printer. The printer stores the print cartridge in a protective cap during the power-down cycle
  - TIP: The printer has a convenient built-in handle you can use to make it easy to carry. Extend the handle by lifting it up from above the camera dock door. Do not shake or swing the printer while carrying it by the handle.

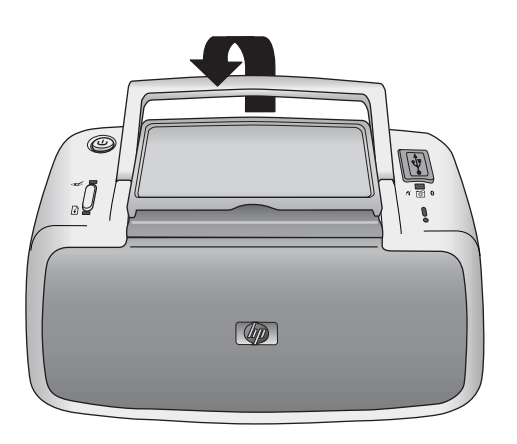

# Figure 5-3 Extend the handle

Make sure to bring the following items with you:

- Paper
- Power cord
- A PictBridge-certified camera
- Extra print cartridges (if you plan to print a lot)
- Optional printer accessories you plan to use, such as the HP Bluetooth wireless
  printer adapter
- If you are going to connect the printer to a computer, bring the USB cable and HP Photosmart software CD

NOTE: If you do not take the documentation with you, be sure to write down the correct print cartridge number or purchase enough HP 110 Tri-color Inkjet print cartridges before you go.

# 6 Troubleshooting

The HP Photosmart A320 series printer is designed to be reliable and easy to use. This section answers frequently asked questions about using the printer and printing without a computer.

For troubleshooting information about using the HP Photosmart software and printing from a computer, see the electronic Help. For information about viewing the electronic Help, see "Find more information" on page 5.

For information about troubleshooting issues involving your camera, see the documentation that came with the camera.

# Printer hardware problems

Before contacting HP support, read this section for troubleshooting tips or go to the online support services at <u>www.hp.com/support</u>.

NOTE: If you want to connect the printer to a computer, HP recommends using a USB cable of less than 3 meters (10 feet) in length to minimize injected noise due to potentially high electromagnetic fields.

# The Attention light is flashing red.

Cause: The printer requires attention. Try the following solutions.

### Solution:

- If the printer is connected to your camera, check the camera image display for instructions.
- If the printer is connected to a computer, check the computer monitor for instructions.
- Turn off the printer, and then unplug the printer power cord. Wait about 30 seconds, and then plug the power cord back in. Turn on the printer.
- For more information about what the Attention light could indicate, see "Indicator lights" on page 47.
- If the light continues to flash after trying all of the above solutions, go to <u>www.hp.com/support</u> or contact HP support.

### The On light flashed briefly after I turned the printer off.

**Solution:** This is a normal part of the power-down process. It does not indicate a problem with the printer.

### The buttons on the control panel do not respond.

Cause: A printer error has occurred. Try the following solutions.

# Solution:

- Wait for about a minute to see if the printer resets.
- Turn off the printer. Unplug the printer power cord. Wait about 30 seconds, and then plug the power cord back in. Turn on the printer.
- If the printer does not reset, and the control panel buttons still do not respond, go to <u>www.hp.com/support</u> or contact HP support.

## The printer is plugged in, but it will not turn on.

### Solution:

- The printer may have drawn too much power. Unplug the printer power cord from the electrical outlet. Wait about 30 seconds, and then plug the power cord back in. Turn on the printer.
- The printer may be plugged into a power strip that is turned off. Turn on the power strip, and then turn on the printer.
- The printer may be plugged into an incompatible power source. If you are traveling abroad, make sure the power source in the country/region you are visiting complies with the power requirements and power cord of the printer.

# The printer makes noises when I turn it on, or starts making noises on its own after it has been sitting unused for a while.

**Solution:** The printer may make noises after long periods of inactivity (approximately 2 weeks), or when its power supply has been interrupted and then restored. This is normal operation—the printer is performing an automatic maintenance procedure to ensure that it produces the best quality output.

# **Printing problems**

Before contacting HP support, read this section for troubleshooting tips or go to the online support services at <u>www.hp.com/support</u>.

### Paper does not feed into the printer correctly.

### Solution:

- Make sure that the paper-width guide fits close to the edge of the paper without bending the paper.
- There may be too much paper loaded in the input tray. Remove some paper and try printing again.
- If sheets of photo paper stick together, try loading one sheet at a time.
- If you are using the printer in an extremely high- or low- humidity environment, insert the paper as far as it will go into the input tray, and load one sheet of photo paper at a time.

- If you are using photo paper that is curled, place the paper in a plastic bag and gently bend it in the opposite direction of the curl until the paper lies flat. If the problem persists, use paper that is not curled.
   For information about proper storage and handling of photo paper, see "<u>Maintain</u> the guality of photo paper" on page 26.
- The paper may be too thin or too thick. Try using HP-designed photo paper. For more information, see "<u>Choose and load paper</u>" on page 11.

#### The image printed at an angle or is off-center.

#### Solution:

- The paper may not be loaded correctly. Reload the paper, making sure that the paper is correctly oriented in the input tray and that the paper-width guide fits close to the edge of the paper. For paper-loading instructions, see "<u>Choose and load paper</u>" on page 11.
- The print cartridge may need to be aligned. For more information, see "<u>Align the print cartridge</u>" on page 23.

#### My photo did not print.

#### Solution:

- The power may be off or there may be a loose connection. Make sure that the power is on and the power cord is securely connected.
- You may not have any paper in the input tray. Check that paper is loaded correctly in the input tray. For paper-loading instructions, see "<u>Choose and load paper</u>" on page 11.
- The paper may have jammed while printing. See the following section for instructions on clearing a paper jam.

# The paper jammed while printing.

## Solution:

- If the paper came part way through the front of the printer, gently pull the paper towards you to remove it.
- If the paper did not come part way through the front of the printer, try removing it from the back of the printer:
  - Remove the paper from the input tray.
  - Gently pull the jammed paper to remove it from the back of the printer.
- If you cannot grasp the edge of the jammed paper to remove it, try the following:
  - Turn off the printer. Unplug the printer power cord from the electrical outlet. Wait about 10 seconds, and then plug the power cord back in.
  - Turn on the printer. The printer checks for paper in the paper path and will automatically eject the jammed paper.
  - Press **OK** to continue.
- ☆ TIP: If you experience paper jams while printing, try loading one sheet of photo paper at a time. Insert the paper as far as it will go into the input tray.

## A blank page came out of the printer.

### Solution:

 Check the Print Cartridge light. If it is solid red, it means that the HP 110 Tri-color Inkjet print cartridge is low on ink and will need to be replaced soon. For print cartridge replacement instructions, see "<u>Replace the print cartridge</u>" on page 17.

For information about indicator lights, see "Indicator lights" on page 47.

 You may have begun printing and then cancelled the process. If you cancelled the process before the photo started printing, the printer may have already loaded paper in preparation for printing. The next time you print, the printer ejects the blank page before starting the new printing project.

# The printer ejects the paper when preparing to print.

**Solution:** Direct sunlight could be interfering with the operation of the automatic paper sensor. Move the printer out of direct sunlight. The printer also ejects paper if it detects that the paper has already been printed on.

# My photo printed on top of the tabbed end of the paper.

Solution: When using tabbed paper, load it so that the tab feeds in last.

## Print quality is poor.

### Solution:

• The print cartridge may be running out of ink. Check the **Print Cartridge** light. If it is solid red, it means that the print cartridge is low on ink and will need to be replaced soon. For print cartridge replacement instructions, see "<u>Replace the print cartridge</u>" on page 17.

For more information about the indicator lights, see "<u>Indicator lights</u>" on page 47.

- You may have selected a low-resolution setting on the digital camera when you took the picture. For better results in the future, set the digital camera to a higher resolution.
- Make sure you are using HP Advanced Photo Paper for best results. For more information, see "<u>Choose and load paper</u>" on page 11.
- You may be printing on the wrong side of the paper. Make sure the paper is loaded with the side to be printed facing toward the front of the printer.
- Try turning the HP Real Life Technologies feature on or off by pressing the **OK** button, to see if the results are better.
- You may have let photos stack in the output tray or placed them in an album before the colors fully developed. HP recommends exposing the printed surface to the air for 3 minutes after printing.
- The print cartridge may need to be cleaned. For more information, see "Automatically clean the print cartridge" on page 20.
- The print cartridge may need to be aligned. For more information, see "<u>Align the print cartridge</u>" on page 23.

### When I print photos I see unexpected results.

**Cause:** The automatic photo enhancing feature is on and is adjusting for red-eye, brightening, focus, and contrast.

**Solution:** Turn off the feature by pressing the **OK** button. See "<u>Improve the quality</u> of your photos" on page 14.

# **Bluetooth printing problems**

Before contacting HP support, read this section for troubleshooting tips or go to the online support services at <u>www.hp.com/support</u>. Be sure to also read the documentation that came with your HP Bluetooth wireless printer adapter and your device with Bluetooth wireless technology.

# My Bluetooth device cannot find the printer.

## Solution:

- Make sure the HP Bluetooth wireless printer adapter is plugged into the PictBridge port on the **top** of the printer. The light on the adapter is on solid when the adapter is ready to receive data, and flashes when communicating with a device.
- The Bluetooth device may be too far from the printer. Move the device closer to the printer. The maximum recommended distance between the device with Bluetooth wireless technology and the printer is 10 meters (30 feet).

# My photo did not print.

**Solution:** The printer may not recognize the type of file sent by the device with Bluetooth wireless technology. For a list of the file formats that the printer supports, see "Printer specifications" on page 38.

## Print quality is poor.

**Solution:** The photo you printed may be low resolution. For better results in the future, set the device to a higher resolution, if possible. Be aware that pictures taken with VGA-resolution cameras, such as those found in wireless phones, may not have high enough resolution to produce a high-quality print.

## The photo printed with borders.

**Solution:** The printing application installed on your device with Bluetooth wireless technology may not support borderless printing. Contact the vendor of the device or go to their support Web site to obtain the latest updates for the printing application.

# PictBridge camera error messages

Before contacting HP support, read this section for troubleshooting tips or go to the online support services at <u>www.hp.com/support</u>.

The following error messages may appear on your camera image display when the camera is connected to the PictBridge port on the top of the printer. Follow the instructions to resolve the problem.

NOTE: The messages that appear on your camera image display may be worded differently than the ones shown here.

# "Connected to computer." (Print Setup menu does not appear.)

**Cause:** The USB configuration on your digital camera may be set to the wrong mode, so that the printer cannot recognize the camera.

**Solution:** Disconnect your camera from the printer. Change the USB configuration in the camera menu to "Digital Camera," and then reconnect the camera to the printer.

#### "Cover open," "Printer top cover is open," or "Ink cover open."

Cause: The print cartridge door may be open or ajar.

**Solution:** Close the print cartridge door to continue printing.

#### "Hardware error" or "Fatal error."

Cause: A serious error has occurred.

**Solution:** Turn the printer off and then on again, and then try printing your photo again.

#### "Ink-related error," "Incorrect or missing print cartridge," "Ink low," or "Ink empty."

**Cause:** There may be no print cartridge in the printer, the print cartridge may be incompatible, or the print cartridge may be empty or low on ink.

**Solution:** Make sure that an HP 110 Tri-color Inkjet print cartridge is correctly loaded in the printer. If the print cartridge is empty, replace it. For more information about loading or replacing print cartridges, see "<u>Replace the print cartridge</u>" on page 17.

### "Paper-related error," "Printer is out of paper," or "Printer has a paper jam."

**Cause:** The paper is not loaded correctly, the paper is jammed, or the printer is out of paper.

**Solution:** Check to make sure that paper is correctly loaded in the input tray. For information about how to load paper, see "<u>Choose and load paper</u>" on page 11.

If paper is jammed in the printer, try the following solutions:

- If the paper came part way through the front of the printer, gently pull the paper towards you to remove it.
- If the paper did not come part way through the front of the printer, try the following solutions:
  - Remove the paper from the input tray.
  - Gently pull the jammed paper to remove it from the back of the printer.
- If you cannot grasp the edge of the jammed paper to remove it, try the following:
  - Turn off the printer.
  - Unplug the printer power cord. Wait about 30 seconds, and then plug the power cord back in.
  - Turn on the printer. The printer checks for paper in the paper path and will automatically eject the jammed paper.

When you fix the problem, press **OK** to continue printing.
#### "Printing cancelled" or "Unable to communicate with printer."

**Cause:** The printer may have lost power or been turned off, or the USB cable connecting the printer to a PictBridge device or to a computer may have come loose.

**Solution:** Make sure that the printer is turned on and that the camera USB cable is firmly connected to the PictBridge port on the top of the printer. You might need to resend your print job.

# 7 Specifications

This section lists the minimum system requirements for installing the HP Photosmart software, and provides selected printer specifications.

## System requirements

| Component        | Windows Minimum                                                                                                    | Mac Minimum                                                                               |
|------------------|----------------------------------------------------------------------------------------------------|-------------------------------------------------------------------------------------------|
| Operating System | Microsoft <sup>®</sup> Windows Vista,<br>XP Home, XP Professional, or x64<br>Edition                                                                                                    | Mac OS X v10.3.9 or greater                                                               |
| Processor        | <ul> <li>Microsoft Windows Vista: A<br/>modern 800 MHz 32-bit (x86)<br/>or 64-bit (x64) processor (1<br/>GHz or higher recommended)</li> <li>Microsoft Windows<br/>XP Home &amp; XP<br/>Professional: Any Intel®<br/>Pentium® II, Celeron®, or<br/>compatible processor, 233<br/>MHz (Pentium III, 300 MHz or<br/>higher recommended)</li> <li>x64 Edition: AMD® Athlon 64,<br/>AMD Opteron, Intel Xeon with<br/>Intel EM64T support, or<br/>Pentium 4 with Intel EM64T<br/>support</li> </ul> | G3 or greater or Intel Core<br>processor                                                  |
| RAM              | <ul> <li>Microsoft Windows Vista:<br/>512 MB (1 GB or higher<br/>recommended)</li> <li>Microsoft Windows<br/>XP Home &amp; XP<br/>Professional: 128 MB (256<br/>MB or higher recommended)</li> <li>x64 Edition: 256 MB (512 MB<br/>or higher recommended)</li> </ul>                                                                                                    | 128 MB (256 MB or higher recommended)                                                     |
| Free Disk Space  | 400 MB                                                                                                    | 150 MB                                                                                    |
| Video Display    | SVGA 800 x 600, 16-bit color (32-<br>bit color recommended)                                                                                                    | 800 x 600, 16-bit or higher                                                               |
| Optical Drive    | CD-ROM or DVD-ROM                                                                                                    | CD-ROM or DVD-ROM                                                                         |
| Browser          | Microsoft Internet Explorer <sup>®</sup> 5.01<br>Service Pack 2 or higher                                                                                                    | Any                                                                                       |
| Connectivity     | <ul> <li>Available USB port and USB cable</li> <li>Internet access recommended</li> </ul>                                                                                                    | <ul> <li>Available USB port and USB cable</li> <li>Internet access recommended</li> </ul> |

## **Printer specifications**

| Category                        | Specifications                                                                                                    |
|---------------------------------|----------------------------------------------------------------------------------------------------|
| Connectivity                    | <b>USB 2.0 high-speed</b> : Using the port on the back of the printer to connect the required cable, a USB Type A male to Type B 5-pin male, that is no more than 10 feet long |
|                                 | <b>PictBridge</b> : Using the top PictBridge port to connect the required cable, a USB Type A male to Type B 5-pin male, that is no more than 10 feet long                     |
|                                 | Bluetooth: Using the optional Bluetooth wireless printer adapter, model bt450                                                                                                  |
| Image File Formats              | JPEG Baseline                                                                                                    |
| Margins                         | Borderless printing: Top 0.0 mm (0.0 inch); Bottom 0.0 mm (0.0 inch); Left/right 0.0 mm (0.0 inch)                                                                             |
| Media Sizes                     | Photo paper 10 x 15 cm (4 x 6 inches)                                                                                                    |
|                                 | Photo paper with tab 10 x 15 cm with 1.25 cm tab (4 x 6 inches with 0.5 inch tab)                                                                                              |
|                                 | Index cards 10 x 15 cm (4 x 6 inches)                                                                                                    |
|                                 | A6 cards 105 x 148 mm (4.1 x 5.8 inches)                                                                                                    |
|                                 | L-size cards 90 x 127 mm (3.5 x 5 inches)                                                                                                    |
|                                 | L-size cards with tab 90 x 127 mm with 12.5 mm tab (3.5 x 5 inches with 0.5 inch tab)                                                                                          |
|                                 | Hagaki cards 100 x 148 mm (3.9 x 5.8 inches)                                                                                                    |
| Media Types                     | HP Advanced Photo Paper (recommended)                                                                                                    |
|                                 | Cards (index, A6, L-size, Hagaki)                                                                                                    |
| Environmental<br>Specifications | Maximum range during operation: 5–40 °C (41–104 °F), 5–<br>90% RH                                                                                                    |
|                                 | Recommended range during operation: 15–35 °C (59–95 °F), 20–80% RH                                                                                                    |
| Paper Tray                      | One 10 x 15 cm (4 x 6 inches) photo paper tray                                                                                                    |
| Paper Tray Capacity             | 20 sheets of photo paper, maximum thickness 292 $\mu m$ (11.5 mil) per sheet                                                                                                   |
| Power Consumption               | U.S.                                                                                                    |
| (Average)                       | Printing: 11.5 W                                                                                                    |
|                                 | Idle, no camera connected: 3.7 W                                                                                                    |
|                                 | Idle, camera connected: 3.6 W                                                                                                    |
|                                 | Off: 3.6 W                                                                                                    |
|                                 | International                                                                                                    |
|                                 | Printing: 12.5 W                                                                                                    |
|                                 | Idle, no camera connected: 3.6 W                                                                                                    |
|                                 | Idle, camera connected: 3.5 W                                                                                                    |
|                                 | Off: 3.5 W                                                                                                    |

(continued)

| Category                     | Specifications                                                                                 |
|------------------------------|------------------------------------------------------------------------------------------------|
| Power Supply Model<br>Number | HP Part # 0957–2121 (North America), 100-240 Vac (±10%)<br>50/60 Hz (±3 Hz)                    |
|                              | HP Part # 0957–2120 (Rest of world), 100-240 Vac (±10%) 50/60 Hz (±3 Hz)                       |
| Print Cartridge              | HP 110 Tri-color Inkjet print cartridge                                                        |
| USB 2.0 High-speed           | Microsoft® Windows XP Home, XP Professional, or x64 Edition                                    |
| Support                      | Mac OS X 10.3.9 or greater                                                                     |
|                              | HP recommends that the USB cable be less than 3 meters (10 feet) in length                     |
|                              | For connection to PC: USB 2.0 high speed cable Type A male to Type B 5-pin male                |
|                              | For connection to PictBridge device: USB 2.0 high speed cable Type A male to Type B 5-pin male |

Chapter 7

## 8 HP support

- <u>Check the HP support Web site first</u>
- HP support by phone
- Warranty
- Additional warranty options
- <u>Regulatory model identification number VCVRA-0707</u>
- Environmental statements

## Check the HP support Web site first

Check the documentation that came with the printer. If you do not find the information you need, check out the HP support Web site.

#### To check for online support

- 1. Visit the HP online support Web site at <u>www.hp.com/support</u>. HP online support is available to all HP customers. It is the fastest source for up-to-date device information and expert assistance and includes the following features:
  - · Fast access to qualified online support specialists
  - Software and driver updates for the HP Photosmart
  - · Valuable HP Photosmart and troubleshooting information for common problems
  - Proactive device updates, support alerts, and HP newsgrams that are available
     when you register the HP Photosmart
- 2. For Europe only: Contact your local point of purchase. If the HP Photosmart has a hardware failure, you will be asked to bring it back to your local point of purchase. (Service is provided at no charge during the device limited warranty period. After the warranty period, you will be quoted a service charge.)
- **3.** If you do not find the information you need online, call HP support. Support options and availability vary by device, country/region, language, and phone support period.

### HP support by phone

For a list of support phone numbers, see the phone number list on the inside of the back cover.

#### Phone support period

One year of phone support is available in North America, Asia Pacific, and Latin America (including Mexico). To determine the duration of phone support in Europe, the Middle East, and Africa, go to <u>www.hp.com/support</u>. Standard phone company charges apply.

#### Placing a call

Call HP support while you are in front of the computer and the HP Photosmart. Be prepared to provide the following information:

- Device model number (located on the label on the front of the device)
- Device serial number (located on the back or bottom of the device)
- Messages that appear when the situation occurs
- Answers to these questions:
  - Has this situation happened before?
  - Can you re-create it?
  - Did you add any new hardware or software to your computer at about the time that this situation began?
  - Did anything else occur prior to this situation (such as a thunderstorm, device was moved, etc.)?

#### After the phone support period

After the phone support period, help is available from HP at an additional cost. Help may also be available at the HP online support Web site: <u>www.hp.com/support</u>. Contact your HP dealer or call the support phone number for your country/region to learn more about support options.

### Warranty

| HP product              | Duration of limited warranty                                                                                                    |
|-------------------------|----------------------------------------------------------------------------------------------------|
| Software Media          | 90 days                                                                                                    |
| Printer                 | 1 year                                                                                                    |
| Print or Ink cartridges | Until the HP ink is depleted or the "end of warranty" date printed<br>on the cartridge has been reached, whichever occurs first. This<br>warranty does not cover HP ink products that have been refilled,<br>remanufactured, refurbished, misused, or tampered with. |
| Accessories             | 90 days                                                                                                    |

A. Extent of limited warranty

- Hewlett-Packard (H<sup>P</sup>) warrants to the end-user customer that the HP products specified above will be free from defects in materials and workmanship for the duration specified above, which duration begins on the date of purchase by the customer.
- For software products, HP's limited warranty applies only to a failure to execute programming instructions. HP does not warrant that the operation of any product will be interrupted or error free.
- HP's limited warranty covers only those defects that arise as a result of normal use of the product, and does not cover any other problems, including those that arise as a result of:
  - a. Improper maintenance or modification;
  - b. Software, media, parts, or supplies not provided or supported by HP;
  - c. Operation outside the product's specifications;
  - d. Unauthorized modification or misuse.
- 4. For HP printer products, the use of a non-HP cartridge or a refilled cartridge does not affect either the warranty to the customer or any HP support contract with the customer. However, if printer failure or damage is attributable to the use of a non-HP or refilled ink cartridge, HP will charge its standard time and materials charges to service the printer for the particular failure or damage.
- If HP receives, during the applicable warranty period, notice of a defect in any product which is covered by HP's warranty, HP shall either repair or replace the product, at HP's option.
- 6. If HP is unable to repair or replace, as applicable, a defective product which is covered by HP's warranty, HP shall, within a reasonable time after being notified of the defect, refund the purchase price for the product.
- HP shall have no obligation to repair, replace, or refund until the customer returns the defective product to HP.
   Any replacement product may be either new or like-new, provided that it has functionality at least equal to that of the product being replaced.
- 9. HP products may contain remanufactured parts, components, or materials equivalent to new in performance.
- 10. HP's Limited Warranty Statement is valid in any country where the covered HP product is distributed by HP. Contracts for additional warranty services, such as on-site service, may be available from any authorized HP service facility in countries where the product is distributed by HP or by an authorized importer.
- B. Limitations of warranty
  - TO THE EXTENT ALLOWED BY LOCAL LAW, NEITHER HP NOR ITS THIRD PARTY SUPPLIERS MAKES ANY OTHER WARRANTY OR CONDITION OF ANY KIND, WHETHER EXPRESS OR IMPLIED WARRANTIES OR CONDITIONS OF MERCHANTABILITY, SATISFACTORY QUALITY, AND FITNESS FOR A PARTICULAR PURPOSE.
- C. Limitations of liability
  - 1. To the extent allowed by local law, the remedies provided in this Warranty Statement are the customer's sole and exclusive remedies.
  - 2. TO THE EXTENT ALLOWED BY LOCAL LAW, EXCEPT FOR THE OBLIGATIONS SPECIFICALLY SET FORTH IN THIS WARRANTY STATEMENT, IN NO EVENT SHALL HP OR ITS THIRD PARTY SUPPLIERS BE LIABLE FOR DIRECT, INDIRECT, SPECIAL, INCIDENTAL, OR CONSEQUENTIAL DAMAGES, WHETHER BASED ON CONTRACT, TORT, OR ANY OTHER LEGAL THEORY AND WHETHER ADVISED OF THE POSSIBILITY OF SUCH DAMAGES.
- D. Local law
  - This Warranty Statement gives the customer specific legal rights. The customer may also have other rights which vary from state to state in the United States, from province to province in Canada, and from country to country elsewhere in the world.
  - 2. To the extent that this Warranty Statement is inconsistent with local law, this Warranty Statement shall be deemed modified to be consistent with such local law. Under such local law, certain disclaimers and limitations of this Warranty Statement may not apply to the customer. For example, some states in the United States, as well as some governments outside the United States (including provinces in Canada), may:
    - Preclude the disclaimers and limitations in this Warranty Statement from limiting the statutory rights of a consumer (e.g., the United Kingdom);
    - b. Otherwise restrict the ability of a manufacturer to enforce such disclaimers or limitations; or
  - c. Grant the customer additional warranty rights, specify the duration of implied warranties which the manufacturer cannot disclaim, or allow limitations on the duration of implied warranties.
  - THE TERMS IN THIS WARRANTY STATEMENT, EXCEPT TO THE EXTENT LAWFULLY PERMITTED, DO NOT EXCLUDE, RESTRICT, OR MODIFY, AND ARE IN ADDITION TO, THE MANDATORY STATUTORY RIGHTS APPLICABLE TO THE SALE OF THE HP PRODUCTS TO SUCH CUSTOMERS.

### Additional warranty options

Extended service plans are available for the printer at additional costs. Go to <u>www.hp.com/support</u>, select your country/region and language, then explore the services and warranty area for information about the extended service plans.

## **Regulatory model identification number VCVRA-0707**

For regulatory identification purposes, the product is assigned a Regulatory Model Number. The Regulatory Model Number for the product is VCVRA-0707. This regulatory number should not be confused with the marketing name (HP Photosmart A320 series) or product number (Q8516A).

### **Environmental statements**

For Environmental Stewardship information, see the electronic Help.

## A Install the software

The printer comes with optional software you can install on a computer.

After using the setup instructions that came in the box with the printer to set up the printer hardware, use the instructions in this section to install the software.

The USB cable required for printing from a computer might not be included in the box with the printer, so you might need to purchase it separately. See "<u>Print from a computer</u>" on page 15 for more information about this cable.

| Windows users                                                                                                    | Mac users                                                                                                    |  |
|----------------------------------------------------------------------------------------------------|----------------------------------------------------------------------------------------------------|--|
| Important: Do not connect a USB cable until you are prompted.                                                                                                    | 1. Connect one end of the USB cable to the USB port on the back of the printer, and                                     |  |
| <ol> <li>Insert the HP Photosmart CD into your<br/>computer CD-ROM drive. If the Install<br/>Wizard does not appear, locate the<br/>setup.exe file on the CD-ROM drive and<br/>double-click it. Wait several minutes while<br/>the files load.</li> </ol> | connect the other end to the USB port on<br>your computer.                                                              |  |
|                                                                                                    | 2. Insert the HP Photosmart CD into your computer's CD-ROM drive.                                                       |  |
|                                                                                                    | <ol> <li>On your desktop, double-click the<br/>HP Photosmart CD icon.</li> </ol>                                        |  |
| 2. Click <b>Next</b> and follow the onscreen instructions.                                                                                                    | 4. Double-click the <b>HP Installer</b> icon, and follow the instructions on each installation                          |  |
| 3. When prompted, connect one end of the USB cable to the USB port on the back of the printer, and connect the other end to the USB port on your computer.                                                                                                | <ul><li>screen to install the printer software.</li><li>5. When the Congratulations screen appears, click OK.</li></ul> |  |
| 4. Follow the onscreen instructions until the installation is finished.                                                                                                    |                                                                                                    |  |

Appendix A

## **B** Indicator lights

The indicator lights on the HP Photosmart A320 series printer tell you about the state of the printer. The tables in this section explain some of the most common and important patterns, as follows:

- The On light tells you about the printer's power state.
- The **Resume** light tells you about the current print job. It indicates that you need to press the OK button after clearing an error condition.
- The Print Cartridge light tells you about the print cartridge.
- The PictBridge light tells you about the connected PictBridge camera.
- The **Attention** light usually acts in combination with the other lights. It indicates that you need to correct a problem before printing can resume.

The **Red Eye** light is not listed here, because its only function is to tell you whether or not the automatic photo enhancing feature is turned on.

If the printer is connected to a computer, check the computer screen for information about the error condition and how to resolve it.

**NOTE:** If something new occurs, lights that are turned on to indicate one thing may change to indicate the new event. For example, the **On** light is normally a solid green whenever the printer is turned on. However, if you print a photo, the **On** light flashes until the printer is finished printing.

| Lights | Status                                                                                               | Meaning                                                                                          |
|--------|----------------------------------------------------------------------------------------------------|--------------------------------------------------------------------------------------------------|
|        | The <b>On</b> light is solid green.                                                                  | The printer is on and ready to print.                                                            |
| TO T   | The <b>On</b> light is flashing green.                                                               | The printer is starting up or busy.                                                              |
|        | The <b>On</b> light and the <b>PictBridge</b> light are both flashing green.                         | The printer is printing photos from a connected PictBridge camera.                               |
|        |                                                                                                    |                                                                                                  |
|        | The <b>Attention</b> light is solid red, and<br>the <b>Print Cartridge</b> light is flashing<br>red. | The print cartridge door is open, and printing cannot begin or resume until this door is closed. |
|        |                                                                                                    |                                                                                                  |

#### Table B-1 Indicator lights

Indicator lights (continued)

| Lights       | Status                                                                                                  | Meaning                                                                                                    |
|--------------|----------------------------------------------------------------------------------------------------|----------------------------------------------------------------------------------------------------|
|              | The <b>Attention</b> light is flashing red,<br>and the <b>Print Cartridge</b> light is<br>flashing red. | The print cartridge is missing,<br>damaged, incompatible, or incorrectly<br>inserted.                                                                                                    |
|              |                                                                                                    |                                                                                                    |
|              | The <b>Print Cartridge</b> light is solid red.                                                          | The print cartridge is low on ink. When<br>this light comes on solid red, about<br>20% of the ink remains in the print<br>cartridge. The ink will need to be<br>replaced soon. If you have the<br>HP Photosmart software installed,<br>you can obtain more precise ink level<br>information; see the electronic Help<br>for instructions. |
| (¥)<br>∧ ⊚ 0 | The <b>PictBridge</b> light is solid green.<br>The <b>Attention</b> light is solid red.                 | The PictBridge camera connected to<br>the PictBridge port on the top of the<br>printer is using the wrong connection<br>mode. Make sure the USB<br>configuration is set to Digital Camera.<br>OR                                                                                                    |
|              |                                                                                                    | An unrecognized (non-PictBridge)<br>device is connected to the PictBridge<br>port.                                                                                                    |
| (¥)<br>∧ © 0 | The <b>PictBridge</b> light is solid green<br>and the <b>Attention</b> light is flashing red.           | The connected PictBridge camera lost power.                                                                                                    |
|              |                                                                                                    |                                                                                                    |
| (¥)<br>∧ ⊚ 0 | The <b>PictBridge</b> light is solid green.                                                             | A PictBridge camera is connected to<br>the printer, and the printer is ready to<br>print.                                                                                                    |

| Lights      | Status                                                                                    | Meaning                                                                                                    |
|-------------|-------------------------------------------------------------------------------------------|----------------------------------------------------------------------------------------------------|
| ت<br>ب<br>ب | The <b>Resume</b> light is flashing green and the <b>Attention</b> light is flashing red. | There is a paper jam or other error condition.                                                                                                    |
|             |                                                                                           | The printer is cancelling the print job<br>because the sending device (camera,<br>computer, or other device) lost power,<br>or the connection to the sending<br>device was lost. |
|             | The <b>Resume</b> light is flashing green.                                                | The printer is out of paper.                                                                                                    |

Appendix B

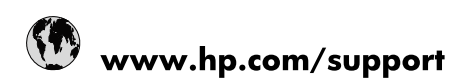

| Africa (English speaking)       | +27 11 2345872                        |
|---------------------------------|---------------------------------------|
| Afrique (francophone)           | +33 1 4993 9230                       |
| 021 67 22 80                    | الجزائر                               |
| Argentina (Buenos Aires)        | 54-11-4708-1600                       |
| Argentina                       | 0-800-555-5000                        |
| Australia                       | 1300 721 147                          |
| Australia (out-of-warranty)     | 1902 910 910                          |
| Österreich                      | www.hp.com/support                    |
| 17212049                        | البحرين                               |
| België                          | www.hp.com/support                    |
| Belgique                        | www.hp.com/support                    |
| Brasil (Sao Paulo)              | 55-11-4004-7751                       |
| Brasil                          | 0-800-709-7751                        |
| Canada                          | 1-(800)-474-6836<br>(1-800 hp invent) |
| Central America & The Caribbean | www.hp.com/support                    |
| Chile                           | 800-360-999                           |
| 中国                              | 10-68687980                           |
| 中国                              | 800-810-3888                          |
| Colombia (Bogotá)               | 571-606-9191                          |
| Colombia                        | 01-8000-51-4746-8368                  |
| Costa Rica                      | 0-800-011-1046                        |
| Česká republika                 | 810 222 222                           |
| Danmark                         | www.hp.com/support                    |
| Ecuador (Andinatel)             | 1-999-119 🕾 800-711-2884              |
| Ecuador (Pacifitel)             | 1-800-225-528<br>🕾 800-711-2884       |
| (02) 6910602                    | مصر                                   |
| El Salvador                     | 800-6160                              |
| España                          | www.hp.com/support                    |
| France                          | www.hp.com/support                    |
| Deutschland                     | www.hp.com/support                    |
| Ελλάδα (από το εξωτερικό)       | + 30 210 6073603                      |
| Ελλάδα (εντός Ελλάδας)          | 801 11 75400                          |
| Ελλάδα (από Κύπρο)              | 800 9 2654                            |
| Guatemala                       | 1-800-711-2884                        |
| 香港特別行政區                         | (852) 2802 4098                       |
| Magyarország                    | 06 40 200 629                         |
| India                           | 1-800-425-7737                        |
| India                           | 91-80-28526900                        |
| Indonesia                       | +62 (21) 350 3408                     |
| +971 4 224 9189                 | العراق                                |
| +971 4 224 9189                 | الكويت                                |
| +971 4 224 9189                 | ليتان                                 |
| +971 4 224 9189                 | قطر                                   |
| +971 4 224 9189                 | اليمن                                 |
| Ireland                         | www.hp.com/support                    |
| 1-700-503-048                   | ישראל                                 |
| Italia                          | www.hp.com/support                    |

| Jamaica                   | 1-800-711-2884                        |
|---------------------------|---------------------------------------|
| 日本                        | 0570-000-511                          |
| 日本(携帯電話の場合)               | 03-3335-9800                          |
| 0800 222 47               | الأردن                                |
| 한국                        | 1588-3003                             |
| Luxembourg                | www.hp.com/support                    |
| Malaysia                  | 1800 88 8588                          |
| Mauritius                 | (262) 262 210 404                     |
| México (Ciudad de México) | 55-5258-9922                          |
| México                    | 01-800-472-68368                      |
| 081 005 010               | المغرب                                |
| Nederland                 | www.hp.com/support                    |
| New Zealand               | 0800 441 147                          |
| Nigeria                   | (01) 271 2320                         |
| Norge                     | www.hp.com/support                    |
| 24791773                  | غمان                                  |
| Panamá                    | 1-800-711-2884                        |
| Paraguay                  | 009 800 54 1 0006                     |
| Perú                      | 0-800-10111                           |
| Philippines               | (2) 867 3551                          |
| Philippines               | 1800 144 10094                        |
| Polska                    | 0801 800 235                          |
| Portugal                  | www.hp.com/support                    |
| Puerto Rico               | 1-877-232-0589                        |
| República Dominicana      | 1-800-711-2884                        |
| Reunion                   | 0820 890 323                          |
| România                   | 0801 033 390                          |
| Россия (Москва)           | +7 495 7773284                        |
| Россия (Санкт-Петербург)  | +7 812 3324240                        |
| 800 897 1415              | السعوبية                              |
| Singapore                 | 6272 5300                             |
| Slovensko                 | 0850 111 256                          |
| South Africa (RSA)        | 0860 104 771                          |
| Suomi                     | www.hp.com/support                    |
| Sverige                   | www.hp.com/support                    |
| Switzerland               | www.hp.com/support                    |
| 臺灣                        | (02) 8722 8000                        |
| ไทย                       | +66 (2) 353 9000                      |
| 071 891 391               | تونس                                  |
| Trinidad & Tobago         | 1-800-711-2884                        |
| Türkiye                   | +90 (212)291 38 65                    |
| Україна                   | (044) 230-51-06                       |
| 600 54 47 47              | الإمارات العربية المتحدة              |
| United Kingdom            | www.hp.com/support                    |
| United States             | 1-(800)-474-6836<br>(1-800 hp invent) |
| Uruguay                   | 0004-054-177                          |
| Venezuela (Caracas)       | 58-212-278-8666                       |
| Venezuela                 | 0-800-474-68368                       |
| Viêt Nam                  | +84 (8) 823 4530                      |